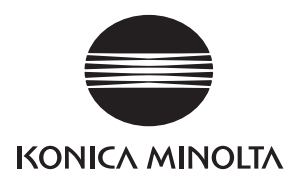

# SERVICE MANUAL

FIELD SERVICE

# FK-507

2008.12 KONICA MINOLTA BUSINESS TECHNOLOGIES, INC. Ver. 2.0

# **Revision history**

After publication of this service manual, the parts and mechanism may be subject to change for improvement of their performance.

Therefore, the descriptions given in this service manual may not coincide with the actual machine.

When any change has been made to the descriptions in the service manual, a revised version will be issued with a revision mark added as required.

#### Revision mark:

To indicate clearly a specific section revised within text, A is shown at the left margin of the corresponding revised section.
 The number inside A represents the number of times the revision has been made.

To indicate clearly a specific page that contains a revision or revisions, the page number appearing at the left or right bottom of the specific page is marked with 
 .
 The number inside represents the number of times the revision has been made.

#### NOTE

Revision marks shown in a page are restricted only to the latest ones with the old ones deleted.

- When a page revised in Ver. 2.0 has been changed in Ver. 3.0: The revision marks for Ver. 3.0 only are shown with those for Ver. 2.0 deleted.
- When a page revised in Ver. 2.0 has not been changed in Ver. 3.0: The revision marks for Ver. 2.0 are left as they are.

|             | 2008/12 | 2.0                 | À                          | Corresponded to a MAIN firmware version 21/<br>Error corrections |  |
|-------------|---------|---------------------|----------------------------|------------------------------------------------------------------|--|
| 2008/06 1.0 |         | _                   | Issue of the first edition |                                                                  |  |
|             | Date    | Service manual Ver. | Revision mark              | Descriptions of revision                                         |  |

# CONTENTS

# FK-507

# Outline

| 1. Product specifications | 1. | Product specifications . |  | . 1 |
|---------------------------|----|--------------------------|--|-----|
|---------------------------|----|--------------------------|--|-----|

# Maintenance

| 2.  | Other                                   | . 5 |
|-----|-----------------------------------------|-----|
| 2.1 | Disassembly/adjustment prohibited items | . 5 |
| 3.  | Disassembly/assembly                    | . 6 |
| 3.1 | FAXU board (with G3 multi port option)  | . 6 |
| 3.2 | Ni-MH battery replacement               | . 8 |

# Adjustment/Setting

| 4.  | 4. How to use the adjustment section11 |                                                        |   |  |  |  |
|-----|----------------------------------------|--------------------------------------------------------|---|--|--|--|
| 5.  | Utility Mode12                         |                                                        |   |  |  |  |
| 5.1 | Utilit                                 | y Mode function tree 12                                | 2 |  |  |  |
| 5.2 | Utilit                                 | y Mode function setting procedure1                     | 4 |  |  |  |
| 5.2 | 2.1                                    | Procedure                                              | 4 |  |  |  |
| 5.2 | 2.2                                    | Exiting                                                | 4 |  |  |  |
| 5.2 | 2.3                                    | Changing the setting value in Utility Mode functions14 | 4 |  |  |  |
| 5.3 | Setti                                  | ings in the User Settings1                             | 5 |  |  |  |
| 5.3 | 3.1                                    | Display Settings                                       | 5 |  |  |  |
| 5.4 | Setti                                  | ings in the User Management1                           | 5 |  |  |  |
| 5.4 | 4.1                                    | Line Monitor Sound1                                    | 5 |  |  |  |
| 5.4 | 4.2                                    | Memory RX ON/OFF                                       | 5 |  |  |  |
| 5.5 | Setti                                  | ings in the Admin. (Administrator Management)          | 6 |  |  |  |
| 5.5 | 5.1                                    | Document Management1                                   | 6 |  |  |  |
| 5.5 | 5.2                                    | Fax Settings                                           | 7 |  |  |  |
| 5.5 | 5.3                                    | TX Settings                                            | 8 |  |  |  |
| 5.9 | 5.4                                    | RX Settings                                            | 8 |  |  |  |
| 5.5 | 5.5                                    | Report Settings                                        | 9 |  |  |  |
| 5.5 | 5.6                                    | Software Switch Setting                                | 0 |  |  |  |
| 5.6 | Sett                                   | ings in the Print Lists                                | 3 |  |  |  |
| 5.6 | 5.1                                    | TX Report                                              | 3 |  |  |  |
| 5.6 | 5.2                                    | RX Report                                              | 3 |  |  |  |
| 5.6 | 5.3                                    | Bulletin List                                          | 3 |  |  |  |
|     |                                        |                                                        |   |  |  |  |

i

| 5.0 | 6.4  | One-Touch List                                 | 23 |
|-----|------|------------------------------------------------|----|
| 5.0 | 6.5  | Program List                                   | 23 |
| 6.  | Serv | ice Mode                                       | 24 |
| 6.1 | Sei  | vice Mode function setting procedure           | 24 |
| 6.2 | Sei  | vice Mode function tree                        | 25 |
| 6.3 | Set  | tings in the System Input                      | 25 |
| 6.3 | 3.1  | Software Switch Setting                        | 25 |
| 6.4 | Set  | tings in the List Output                       | 26 |
| 6.4 | 4.1  | Protocol Trace                                 | 26 |
| 6.5 | Set  | tings in the FAX Settings                      | 26 |
| 6.9 | 5.1  | Self-Telephone #                               | 26 |
| 7.  | Soft | Switch                                         | 27 |
| 7.1 | Sof  | t Switches Disclosed to Users (Screen Setting) | 27 |
| 7.2 | List | t of Defaults                                  | 31 |
| 7.3 | List | t of Soft Switches                             | 42 |

# Troubleshooting

| 8.                            | Troubleshooting |                                                     |     |  |  |
|-------------------------------|-----------------|-----------------------------------------------------|-----|--|--|
| 8.1                           | Dia             | gnosis by alarm code                                |     |  |  |
| 8.2 Communication error codes |                 |                                                     |     |  |  |
| 8.                            | 2.1             | Errors in operations                                |     |  |  |
| 8.                            | 2.2             | Terminal alarm                                      |     |  |  |
| 8.                            | 2.3             | Communication errors (TX)                           |     |  |  |
| 8.                            | 2.4             | Communication errors (RX)                           |     |  |  |
| 8.                            | 2.5             | Malfunction                                         |     |  |  |
| 8.                            | 2.6             | Internet Fax transmission / Scan to E-mail          |     |  |  |
| 8.                            | 2.7             | Internet Fax reception                              |     |  |  |
| 8.                            | 2.8             | IP address Fax transmission                         |     |  |  |
| 8.                            | 2.9             | IP Relay                                            |     |  |  |
| 8.                            | 2.10            | Full mode communication                             |     |  |  |
| 8.                            | 2.11            | Scan to FTP transmission                            |     |  |  |
| 8.                            | 2.12            | Scan to SMB Transmission                            |     |  |  |
| 8.3                           | Dia             | gnosis by symptoms                                  |     |  |  |
| 8.4                           | Trou            | ubleshooting of network function                    | 104 |  |  |
| 8.                            | 4.1             | Error indications (Icons): POP3 reception anomalies | 104 |  |  |
| 8.                            | 4.2             | Internet Fax Transmission / Scan to E-mail          | 104 |  |  |
| 8.                            | 4.3             | IP address Fax Transmission                         | 105 |  |  |
| 8.                            | 4.4             | Internet Fax reception                              | 105 |  |  |

Outline

| 8.4.5 | IP Relay                        | 106 |
|-------|---------------------------------|-----|
| 8.4.6 | Scan to FTP                     | 106 |
| 8.4.7 | Scan to SMB                     | 106 |
| 8.4.8 | Assistant tool for C200         | 107 |
| 8.4.9 | Others (Network device related) | 109 |

Blank Page

# Outline

# 1. Product specifications

# A. Type

 $\underline{\Lambda}$ 

| Memory capacity                                | 64 MB                                                                        |  |  |
|------------------------------------------------|------------------------------------------------------------------------------|--|--|
| Communication mode                             |                                                                              |  |  |
| Scanning resolution<br>(main line x feed line) | 8 x 3.85 line/mm<br>8 x 7.7 line/mm<br>8 x 15.4 line/mm<br>16 x 15.4 line/mm |  |  |
| Data transmission rate                         | G3 / ECM: 2.4 Kbps to 33.6 Kbps                                              |  |  |
| Transmission rate                              | G3 / ECM: Image signal - 3 sec approx. (A4, V.34, 33.6 Kbps, JBIG)           |  |  |
| Coding method                                  | MH / MR / MMR / JBIG                                                         |  |  |
| Applicable network                             | able network G3/ECM Phone line, FAX communication network                    |  |  |
| Options                                        | Stamp unit SP-503<br>Fax multi line ML-504                                   |  |  |

#### B. List of functions

|                                                                                     | Function                                    | bizhub C200                                         |  |
|-------------------------------------------------------------------------------------|---------------------------------------------|-----------------------------------------------------|--|
|                                                                                     | High speed scanning                         | 0                                                   |  |
| Speed                                                                               | High speed printout                         | O (20 ppm/A4)                                       |  |
| Speed<br>Resolution<br>Operability<br>Power source<br>saving & utility<br>functions | ECM mode                                    | O (3 sec approx./Std document)                      |  |
|                                                                                     | High speed half tone                        | 0                                                   |  |
|                                                                                     | Super fine mode                             | 0                                                   |  |
|                                                                                     | Half tone transmission                      | 0                                                   |  |
| Resolution                                                                          | Auto retransmission after error             | O (ECM)                                             |  |
| Resolution                                                                          | Brightness control                          | 0                                                   |  |
|                                                                                     | Smoothing                                   | 0                                                   |  |
|                                                                                     | Mixed mode (Text + Photo)                   | 0                                                   |  |
|                                                                                     | One-touch dialing                           | O (300 destinations)                                |  |
|                                                                                     | One-touch program dialing                   | O (30 destinations, # of one-touch dialing numbers) |  |
|                                                                                     | Auto re-dialing                             | 0                                                   |  |
|                                                                                     | Transmission booking                        | O (64 destinations)                                 |  |
|                                                                                     | Broadcast destination                       | O (210 destinations)                                |  |
|                                                                                     | Origination selecting                       | O (8 types)                                         |  |
| Operability                                                                         | Destination retrieval                       | 0                                                   |  |
|                                                                                     | LCD display                                 | O (320 x 240)                                       |  |
|                                                                                     | Operation                                   | O (Analog touch panel)                              |  |
|                                                                                     | Disable copy function                       | 0                                                   |  |
|                                                                                     | Universal design                            | 0                                                   |  |
|                                                                                     | Enlarge display<br>Specify display location | 0                                                   |  |
|                                                                                     | Toner front access                          | 0                                                   |  |
|                                                                                     | 2-in-1 printout                             | 0                                                   |  |
|                                                                                     | 2-in-1 page transmission                    | 0                                                   |  |
|                                                                                     | TX marker                                   | O (Option)                                          |  |
|                                                                                     | Automatic document feed (ADF)               | O (70 sheets)                                       |  |
|                                                                                     | Automatic selection of print paper size     | 0                                                   |  |
|                                                                                     | Password communication                      | 0                                                   |  |
|                                                                                     | Quick scan transmission                     | 0                                                   |  |
| Power source                                                                        | Priority transmission                       | 0                                                   |  |
| saving & utility                                                                    | Insert destination                          | 0                                                   |  |
| functions                                                                           | Automatic pause for PSTN number             | 0                                                   |  |
|                                                                                     | Display communication result                | 0                                                   |  |
|                                                                                     | Record TSI information                      | 0                                                   |  |
|                                                                                     | ID display/record                           | O (Received date and time record)                   |  |
|                                                                                     | Power source saving mode                    | 0                                                   |  |
|                                                                                     | Print lamp                                  | 0                                                   |  |
|                                                                                     | Sound volume                                | O (Setup on screen; OFF/5 steps)                    |  |
|                                                                                     | ADF 2 sided transmission                    | 0                                                   |  |

| Function            |                                                 | bizhub C200                                                                            |  |
|---------------------|-------------------------------------------------|----------------------------------------------------------------------------------------|--|
|                     | Activity report (TX/RX)                         | 0                                                                                      |  |
|                     | Transmission report                             | 0                                                                                      |  |
|                     | Incompleted transmission report                 | O (with document merge)                                                                |  |
|                     | Serial broadcast report                         | O (with document merge)                                                                |  |
| Report functions    | Account list                                    | 0                                                                                      |  |
|                     | One-touch list                                  | 0                                                                                      |  |
|                     | Fax program list                                | 0                                                                                      |  |
|                     | Bulletin board list                             | 0                                                                                      |  |
|                     | Setting list                                    | 0                                                                                      |  |
|                     | Multi access                                    | O (Interrupt key exists)                                                               |  |
|                     | Transmission booking document number            | O (64 destinations)                                                                    |  |
|                     | Retransmission                                  | O (Destination changeable)                                                             |  |
|                     | Document retransmission                         | 0                                                                                      |  |
|                     | Reception by memory                             | 0                                                                                      |  |
|                     | Transmission management document number         | O (48)                                                                                 |  |
|                     | Memory polling transmission                     | 0                                                                                      |  |
| Memory              | Confidential transmission<br>Confidential print | O (F code)                                                                             |  |
| functions           | Serial broadcast                                | O (210 destinations; Full dial broadcast 12 (Included number))                         |  |
|                     | Relay broadcast                                 | O (F code)                                                                             |  |
|                     | Automatic destination switching                 | 0                                                                                      |  |
|                     | Color $\rightarrow$ Black and White Fallback    | 0                                                                                      |  |
|                     | Multi copy                                      | O (Sorting function)                                                                   |  |
|                     | Remote copy                                     | O (F code)                                                                             |  |
| ×                   | Quick memory transmission                       | 0                                                                                      |  |
|                     | File backup                                     | O (1H)                                                                                 |  |
|                     | Rotated Rx                                      | 0                                                                                      |  |
|                     | Extra telephone                                 | <ul> <li>O (PB forwarding reception possible)*</li> <li>*PSTN (Port 1 only)</li> </ul> |  |
|                     | Account track mode                              | O (50 accounts)                                                                        |  |
|                     | Chain dialing                                   | 0                                                                                      |  |
| System              | Multi-port                                      | O (Option)                                                                             |  |
| comgulation         | Inch/mm conversion                              | 0                                                                                      |  |
|                     | Memory                                          | O (File memory 512 MB)                                                                 |  |
|                     | Paper feed cassette                             | O (3100 sheets max.)                                                                   |  |
|                     | PC print                                        | 0                                                                                      |  |
| Mutual connectivity | ITU-T G3/ECM                                    | 0                                                                                      |  |

#### 1. Product specifications

|                         | Function         |                                                  | bizhub C200           |  |
|-------------------------|------------------|--------------------------------------------------|-----------------------|--|
| Â                       |                  | Remote diagnostics (CSRC)                        | O (Terminal Dispatch) |  |
| ~                       |                  | Self diagnostics                                 | 0                     |  |
|                         |                  | Counter per application                          | 0                     |  |
|                         |                  | In-file image data transmission                  | 0                     |  |
|                         |                  | Switch display of communication error code       | 0                     |  |
|                         |                  | Change standard zoom ratio                       | 0                     |  |
|                         |                  | Adjust touch panel registration                  | 0                     |  |
|                         |                  | Adjust ADF zoom ratio (main/sub)                 | 0                     |  |
|                         |                  | Adjust ADF registration (main/sub)               | 0                     |  |
|                         |                  | Adjust BS zoom ratio (main/sub)                  | 0                     |  |
|                         | Maintenance      | Adjust BS registration (main/sub)                | 0                     |  |
|                         |                  | Check sensors                                    | 0                     |  |
|                         |                  | Adjust document size sensor                      | 0                     |  |
|                         |                  | Adjust registration of printer engine (main/sub) | 0                     |  |
|                         |                  | Adjust mask of printer engine (main/sub)         | 0                     |  |
|                         |                  | Adjust feeder loop of printer engine (main/sub)  | 0                     |  |
|                         |                  | Test printing                                    | 0                     |  |
|                         |                  | Paper through test                               | 0                     |  |
|                         |                  | Lock position                                    | 0                     |  |
| Â                       |                  | Internet Fax                                     | 0                     |  |
| $\overline{\Lambda}$    |                  | IP address Fax                                   | O (B/W only)          |  |
| Â                       |                  | Scan to E-mail                                   | 0                     |  |
| Â                       |                  | Scan to FTP                                      | 0                     |  |
| Â                       |                  | Scan to SMB                                      | 0                     |  |
|                         | Network function | Document forwarding /<br>Archive distribution    | 0                     |  |
| Â                       |                  | IP relay                                         | 0                     |  |
| $\overline{\mathbb{A}}$ |                  | LDAP search                                      | 0                     |  |
|                         |                  | Assistant tool for C200                          | 0                     |  |
| Â                       |                  | Printer controller                               | 0                     |  |

# Maintenance

# 2. Other

## 2.1 Disassembly/adjustment prohibited items

#### A. Paint-locked screws

NOTE

- To prevent loose screws, a screw lock in blue or green series color is applied to the screws.
- The screw lock is applied to the screws that may get loose due to the vibrations and loads created by the use of machine or due to the vibrations created during transportation.
- If the screw lock coated screws are loosened or removed, be sure to apply a screw lock after the screws are tightened.

#### B. Red-painted screws

NOTE

- The screws which are difficult to be adjusted in the field are painted in red in order to prevent them from being removed by mistake.
- Do not remove or loosen any of the red-painted screws in the field. It should also be noted that, when two or more screws are used for a single part, only one representative screw may be marked with the red paint.
- C. Variable resistors on board

#### NOTE

- Do not turn the variable resistors on boards for which no adjusting instructions are given in Adjustment/Setting.
- D. Removal of PWBs

#### 

- When removing a circuit board or other electrical component, refer to "Handling of PWBs" and follow the corresponding removal procedures.
- The removal procedures given in the following omit the removal of connectors and screws securing the circuit board support or circuit board.
- Where it is absolutely necessary to touch the ICs and other electrical components on the board, be sure to ground your body.

# 3. Disassembly/assembly

# 3.1 FAXU board (with G3 multi port option)

1. Remove the IR rear cover. See P.46 of the main body service manual.

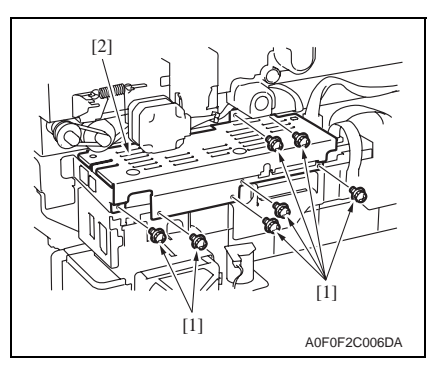

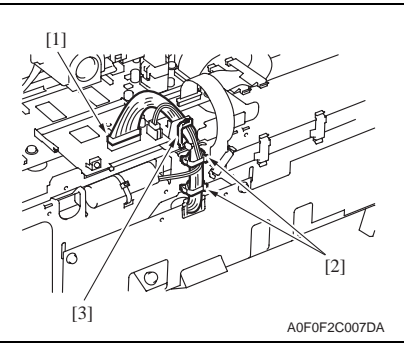

[2]

2. Remove seven screws [1], and remove the MFBU shield cover [2].

 Disconnect the connector [1], and remove the cable from two wire saddles [2] and the edge cover [3].

4. Remove three screws [1], and remove the FAX mounting plate [2].

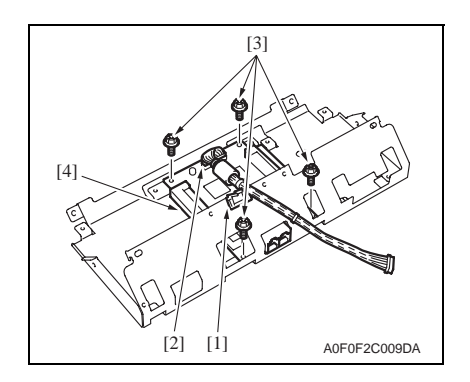

- 3. Disassembly/assembly
- 5. Remove the cable from the edge cover [1] of the FAX mounting plate.
- Disconnect the connector [2], remove four screws [3], and remove the FAXU board [4].

#### NOTE

• Connect the connector located on the ferrite core side to the FAXU board.

#### 3.2 Ni-MH battery replacement

1. Check on the screen that the memory capacity still available for use reads 100%.

#### NOTE

- If the memory capacity does not read 100%, let the machine output contents of the memory or wait until the machine completes transmission.
- 2. Turn OFF the main power switch.
- 3. Remove the IR rear cover. See P.46 of the main body service manual.

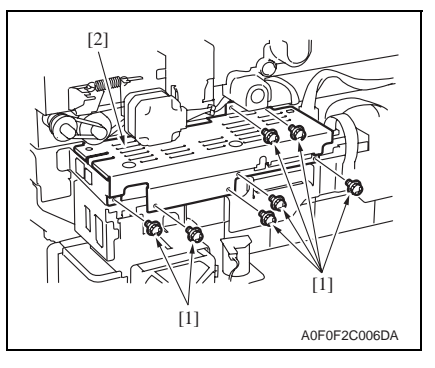

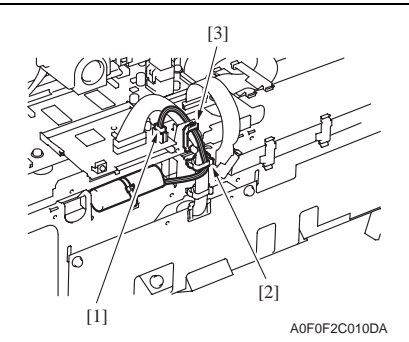

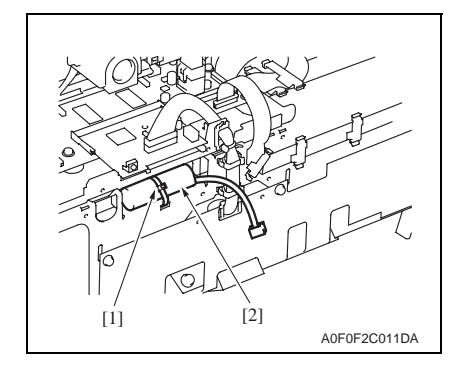

4. Remove seven screws [1], and remove the MFBU shield cover [2].

 Disconnect the connector [1], and remove the harness from the wire saddle [2] and the edge cover [3].

6. Tie band [1] is cut with nippers, and the Ni-MH battery [2] is replace.

7. Turn ON the main power switch.

#### NOTE

- After the Ni-MH battery has been replaced with a new one, be sure to turn ON the main power switch.
- Discard the used battery in accordance with the corresponding local regulations and NEVER discard it or let it discharge on the user's premises.

Blank Page

# Adjustment/Setting

# 4. How to use the adjustment section

- "Adjustment/Setting" contains detailed information on the adjustment items and procedures for this machine.
- Throughout this "Adjustment/Setting," the default settings are indicated by " ".

#### Advance checks

Before attempting to solve the customer problem, the following advance checks must be made. Check to see if:

- The power supply voltage meets the specifications.
- The power supply is properly grounded.
- The machine shares the power supply with any other machine that draws large current intermittently (e.g., elevator and air conditioner that generate electric noise).
- The installation site is environmentally appropriate: high temperature, high humidity, direct sunlight, ventilation, etc.; levelness of the installation site.
- The original has a problem that may cause a defective image.
- The density is properly selected.
- The original glass, slit glass, or related part is dirty.
- Correct paper is being used for printing.
- The units, parts, and supplies used for printing (developer, PC Drum, etc.) are properly replenished and replaced when they reach the end of their useful service life.
- Toner is not running out.

#### 

- To unplug the power cord of the machine before starting the service job procedures.
- If it is unavoidably necessary to service the machine with its power turned ON, use utmost care not to be caught in the scanner cables or gears of the exposure unit.
- Special care should be used when handling the fusing unit which can be extremely hot.
- The developing unit has a strong magnetic field. Keep watches and measuring instruments away from it.
- Take care not to damage the PC drum with a tool or similar device.
- Do not touch IC pins with bare hands.

# 5. Utility Mode

# 5.1 Utility Mode function tree

• The function tree is shown to comply with the format displayed on the screen.

#### NOTE

- The following function tree shows only the fax-related functions.
- Keys displayed on screens are different depending on the setting.

|                                |                        | Utility            |                          |                    | Ref. page |
|--------------------------------|------------------------|--------------------|--------------------------|--------------------|-----------|
| User Settings Display Settings |                        | Default Screen     |                          |                    | *         |
|                                |                        | Default Fax Screen |                          |                    | P.15      |
|                                | Default Settings       | Fax/Scan           | Default Scan/Fa          | *                  |           |
|                                |                        |                    | File Type                | *                  |           |
| User                           | Line Monitor Sou       | ind                | ł                        |                    | P.15      |
| Management                     | Memory RX ON/          | OFF                |                          |                    | P.15      |
| One-Touch/                     | One-Touch              |                    |                          |                    |           |
| Box Reg.                       | Index                  |                    |                          |                    | *         |
|                                | Domain Name            |                    |                          |                    | *         |
|                                | Bulletin               |                    |                          |                    | *         |
| Admin.                         | System                 | Output Settings    | Print/Fax                | Printer            | *         |
|                                | Settings               |                    | Output Setting           | Fax/E-Mail         | *         |
|                                | One-Touch/             | One-Touch          |                          |                    | *         |
|                                | Box Reg.               | Index              | *                        |                    |           |
|                                |                        | Domain Name        | *                        |                    |           |
|                                |                        | Bulletin           | *                        |                    |           |
|                                | Document<br>Management | TX Forwarding      | P.16                     |                    |           |
|                                |                        | RX Document        | All Other Docs.          | Password           | P.16      |
|                                |                        |                    |                          | RX Doc. Settings   |           |
|                                |                        |                    |                          | Forwarding Dest.   |           |
|                                |                        |                    | Network/G3               | Password           | P.16      |
|                                |                        |                    |                          | RX Doc. Settings   |           |
|                                |                        |                    |                          | Forwarding Dest.   |           |
|                                |                        |                    | Reception user<br>box    | User Box Name      | P.17      |
|                                |                        |                    |                          | Туре               |           |
|                                |                        |                    |                          | Number             |           |
|                                |                        |                    |                          | Password           |           |
|                                |                        |                    |                          | RX Doc. Settings   |           |
|                                |                        |                    |                          | Forwarding Dest.   |           |
|                                |                        |                    |                          | Remote Input Check |           |
|                                | Fax Settings           | Self-ID            |                          |                    | P.17      |
|                                |                        | RX Functions       | Reception Mode           |                    | P.17      |
|                                |                        |                    | Numbers of RX Call Rings |                    | P.17      |
|                                |                        | Password Commun    | ication                  |                    | P.17      |

Â

A

|             |                 | Utility          |                         | Ref. page |
|-------------|-----------------|------------------|-------------------------|-----------|
| Admin.      | Fax Settings    | Self-Telephone # | Self-Telephone # 1      |           |
|             |                 | Information 1    | PBX Connect. Mode 1     |           |
|             |                 |                  | Dialing Method 1        | D10       |
|             |                 | Self-Telephone # | Self-Telephone # Info 2 | F. 10     |
|             |                 | Information 2    | PBX Connect. Mode 2     |           |
|             |                 |                  | Dialing Method 2        |           |
|             | TX Settings     | TSI Registration |                         | P.18      |
|             | RX Settings     | Memory RX Timer  | Memory RX Time          | P.18      |
|             |                 | Setting          | Memory Lock Password    | P.18      |
|             |                 | Delete User Box  |                         | P.19      |
|             | Report Settings | TX Report        |                         | P.19      |
|             |                 | Activity Report  |                         | P.19      |
|             | Print Lists     | Setting List     |                         | *         |
|             | Software Switch | Setting          |                         | P.20      |
| Print Lists | TX Report       |                  |                         | P.23      |
|             | RX Report       |                  |                         | P.23      |
|             | Bulletin List   |                  |                         | P.23      |
|             | One-Touch List  |                  |                         | P.23      |
|             | Program List    |                  |                         | P.23      |

\*: For details, see the main body service manual.

Г

## 5.2 Utility Mode function setting procedure

#### 5.2.1 Procedure

- 1. Press the Utility/Counter key.
- 2. The Utility Mode screen will appear.

| Utility/Counter OK                                                                                                    |              |
|----------------------------------------------------------------------------------------------------|--------------|
| User for a conter         O           Settings         Management,         Black           One-Touch/, Admin.         Full Color         0 |              |
| Print Lists                                                                                                    |              |
| Memory100%                                                                                                    | A02FE3E516DA |

#### 5.2.2 Exiting

• Touch the [OK] key.

#### 5.2.3 Changing the setting value in Utility Mode functions

- Use the [+] / [-] key to enter or change the setting value.
- Use the 10-key pad to enter the setting value. (To change the setting value, first press the Clear key before making an entry.)

## 5.3 Settings in the User Settings

#### 5.3.1 Display Settings

#### A. Default Fax Screen

| Functions | To set the screen which is preferentially displayed when in fay mode |
|-----------|----------------------------------------------------------------------|
| Use       |                                                                      |
| Setting/  | The default setting is "One-Touch".                                  |
| Procedure | "One-Touch" Search Direct Input Index                                |

## 5.4 Settings in the User Management

#### 5.4.1 Line Monitor Sound

| Functions             | To set the volume of the line monitor sound that can be heard from the monitor speaker |
|-----------------------|----------------------------------------------------------------------------------------|
| Use                   | during fax transmission.                                                               |
| Setting/<br>Procedure | The default setting is "3".                                                            |
|                       | 0 (mute) to 5                                                                          |

#### 5.4.2 Memory RX ON/OFF

| Functions             | <ul> <li>To allow the machine to produce a print temporarily even in the off mode.</li> </ul>                                                                                                    |
|-----------------------|----------------------------------------------------------------------------------------------------|
| Use                   | <ul> <li>A print control password is necessary to print data.</li> </ul>                                                                                                    |
| Setting/<br>Procedure | <ol> <li>Touch [Memory RX ON/OFF].</li> <li>If a password has been specified, enter the password for "Memory Lock Password"<br/>and touch [OK].</li> <li>Touch [Lock OFF].</li> <li>To halt the print cycle, touch [Lock ON] while the print cycle is being run.</li> <li>Touch [Temporarily Print] to resume the print cycle.</li> </ol> |

#### 5.5 Settings in the Admin. (Administrator Management)

• The Admin. setting will be available by entering the administrator password (8 digits) set by the Admin. setting or Service Mode.

(The administrator password is initially set to "12345678.")

#### 5.5.1 **Document Management**

#### A. TX Forwarding

| Functions             | • To set to forward received text to a destination that has been set by the administrator.                                                                                                    |
|-----------------------|----------------------------------------------------------------------------------------------------|
| Use                   | When forwarding received text to a destination that has been set by the administrator.                                                                                                    |
| Setting/<br>Procedure | <ol> <li>Touch [Document Management].</li> <li>Touch [TX Forwarding].</li> <li>Select the forwarding communication mode, and touch [Next].</li> <li>Specify the forwarding destination, and touch [Next].</li> <li>Check the forwarding destination, and touch [OK].</li> </ol> |

#### **B. RX Document**

#### (1) All Other Docs.

| Functions             | Specify the reception method for decuments that were received normally                                                                                                    |  |
|-----------------------|----------------------------------------------------------------------------------------------------|--|
| Use                   | • Specify the reception method for documents that were received normally.                                                                                                    |  |
| Setting/<br>Procedure | <ol> <li>Touch [RX Document].</li> <li>Touch [All Other Docs.].</li> <li>Touch [Password] and register the password.<br/>New Password: Enter the new password to be used<br/>Confirm New Password: Re-enter the new password</li> <li>Touch [RX Doc. Settings], then select the desired processing type and touch [OK].</li> <li>If [Forward] or [Print &amp; Forward] is selected, set the forwarding destination.</li> </ol> |  |

#### (2) Network/G3

| Functions             | A different reception method can be encoified for each line                                                                                                    |  |
|-----------------------|----------------------------------------------------------------------------------------------------|--|
| Use                   | • A different reception method can be specified for each line.                                                                                                    |  |
| Setting/<br>Procedure | <ol> <li>Touch [RX Document].</li> <li>Touch [Network], [G3-1] or [G3-2].</li> <li>If [YES] is selected for document management, set how the received document is to be handled.</li> <li>Touch [Password] and register the password.<br/>New Password: Enter the new password to be used<br/>Confirm New Password: Re-enter the new password</li> <li>Touch [RX Doc. Settings], then select the desired processing type and touch [OK].</li> <li>* If [Forward] or [Print &amp; Forward] is selected, set the forwarding destination.</li> </ol> |  |

#### (3) Reception user box

| Functions             | • A reception user box specifically for documents containing special information, such as                                                                                                    |
|-----------------------|----------------------------------------------------------------------------------------------------|
| Use                   | Fcodes, can be created, and the reception method can be specified.                                                                                                    |
| Setting/<br>Procedure | <ol> <li>Touch the [RX Document].</li> <li>Touch the button of the user box to be specified.</li> <li>Touch [User Box Name] and enter the user box name from the 10-key pad.<br/>(A maximum of 8 characters can be entered.)</li> <li>Touch [Type] and select the reception management type.</li> <li>Touch [Number] and enter in the number appropriate for the reception type from the 10-key pad.</li> <li>Touch [Password] and register the password.<br/>New Password: Enter the new password to be used<br/>Confirm New Password: Re-enter the new password</li> <li>Touch [RX Doc. Settings], then select the desired processing type and touch [OK].</li> <li>If [Forward] or [Print &amp; Forward] is selected, set the forwarding destination.</li> <li>If F-codes are used, touch [Remote Input Check] and select whether remote input checking is enabled or disabled.</li> </ol> |

#### 5.5.2 Fax Settings

#### A. Self-ID

| Functions             | <ul> <li>To register the name, telephone number, and other information of the local machine as<br/>an ID.</li> </ul>                                     |
|-----------------------|----------------------------------------------------------------------------------------------------|
| Use                   | <ul> <li>When the registered information is to be printed on journals and displayed on the panel<br/>of the fax machine on the receiving end.</li> </ul> |
| Setting/<br>Procedure | <ol> <li>Touch the [Self-ID].</li> <li>Enter the local machine ID (up to 12 characters) and touch [OK].</li> </ol>                                       |

#### B. RX Functions

#### (1) Reception Mode

| Functions             | To set the reception mode of faxes.        |  |
|-----------------------|--------------------------------------------|--|
| Use                   | When changing the reception mode of faxes. |  |
| Setting/<br>Procedure | The default setting is "Auto".             |  |
|                       | "Auto" Manual                              |  |

#### (2) Numbers of RX Call Rings

| Functions | To set the number of call rings heard before automatic reception is activated.        |
|-----------|---------------------------------------------------------------------------------------|
| Use       | When changing the number of call rings heard before automatic reception is activated. |
| Setting/  | The default setting is "1x".                                                          |
| Procedure | 1 to 20                                                                               |

#### C. Password Communication

| Functions | <ul> <li>To allow a fax to be received only when there is a match in the password that has previously been registered on the transmitter and receiver ends.</li> </ul> |  |
|-----------|----------------------------------------------------------------------------------------------------|--|
| Use       | When using password reception.                                                                                                    |  |
| Setting/  | The default setting is "00".                                                                                                    |  |
| Procedure | "00" (Disabled) 01 to 99 (Enabled)                                                                                                    |  |

#### D. Self-Telephone # information

| Functions             | To register information required for fax communication, including the telephone numb                                                                                                    |  |
|-----------------------|----------------------------------------------------------------------------------------------------|--|
| Use                   | of the local fax machine, whether or not a PBX is available, and the type of line.                                                                                                    |  |
| Setting/<br>Procedure | <ol> <li>Touch the [Self-Telephone # information].</li> <li>Touch [Self-telephone #] and enter the telephone number.</li> <li>Touch the [PBX Connect. Mode].         [Extension]: If a connection is made via the PBX to the ordinary fixed line         [Outside]: If a connection is made directly to the ordinary fixed line         * If [Extension] is selected, enter the Outside Line.         Touch the [Dialing Method].         [DP20]: 20 pps pulse dialing line         [DP10]: 10 pps pulse dialing line         [PB]: Tone dialing line     </li> </ol> |  |

#### 5.5.3 TX Settings

#### A. TSI Registration

| Functions             | <ul> <li>To set the name (of the sending party) to be notified to the recipient.</li> </ul>                                                                                                    |
|-----------------------|----------------------------------------------------------------------------------------------------|
| Use                   | <ul> <li>When changing the name (of the sending party) to be notified to the recipient.</li> </ul>                                                                                                    |
| Setting/<br>Procedure | <ul> <li>Up to eight different names can be registered.</li> <li>Touch the [TSI Registration].</li> <li>Select the number, for which the sending party is to be registered.</li> <li>Enter the name of the sending party and touch [OK].</li> </ul> |

#### 5.5.4 RX Settings

#### A. Memory RX Timer Setting

## (1) Memory RX Time

| Functions             | • To set the time of day and the day of the week, at which printing of the received fax is to be started or stopped.                                                                                     |
|-----------------------|----------------------------------------------------------------------------------------------------|
| Use                   | <ul> <li>When a received fax is to be printed at a specific time specified without allowing it to be<br/>printed on the spot.</li> </ul>                                                                 |
| Setting/<br>Procedure | <ol> <li>Touch the [Memory RX Timer Setting].</li> <li>Touch the [Memory RX Time].</li> <li>Make the necessary settings and touch [OK].</li> <li>* Touch [OFF] if no settings are to be made.</li> </ol> |

#### (2) Memory Lock Password

| Functions             | To set a password used for printing a fax received at a time not specified                                                                                                    |
|-----------------------|----------------------------------------------------------------------------------------------------|
| Use                   |                                                                                                    |
| Setting/<br>Procedure | <ol> <li>Touch the [Memory RX Timer Setting].</li> <li>Touch the [Memory Lock Password].</li> <li>Touch [New Password], then enter the password and touch [OK].</li> <li>Touch [Confirm New Password], then enter the password a second time and touch [OK].</li> </ol> |

#### B. Delete User Box

| Functions             | To delate a user box that has providually been registered                                                                 |
|-----------------------|----------------------------------------------------------------------------------------------------|
| Use                   | · To delete a user box that has previously been registered.                                                               |
| Setting/<br>Procedure | <ol> <li>Touch the [Delete User Box].</li> <li>Select the private box to be deleted.</li> <li>Touch the [Yes].</li> </ol> |

#### 5.5.5 Report Settings

#### A. TX Report

| Functions | To set the mode of o                                                               | utput of the report u                           | used for confirming results of transmission.                                                |   |
|-----------|------------------------------------------------------------------------------------|-------------------------------------------------|---------------------------------------------------------------------------------------------|---|
| Use       | <ul> <li>When changing the mission.</li> <li>Setting is made individual</li> </ul> | mode of output of th<br>vidually for a single o | ne report used for confirming results of trans<br>destination and two or more destinations. | - |
| Setting/  | <single dest=""><br/>ON</single>                                                   | "If TX Fails"                                   | OFF                                                                                         |   |
| Procedure | <broadcasting><br/>ON</broadcasting>                                               | "If TX Fails"                                   | OFF                                                                                         |   |

#### B. Activity Report

| Functions | To select whether or not to print the activity report for every 50 transactions automati-<br>cally. |  |  |
|-----------|----------------------------------------------------------------------------------------------------|--|--|
| Use       | <ul> <li>When printing the activity report for every 50 transactions automatically.</li> </ul>      |  |  |
| Setting/  | The default setting is "ON".                                                                        |  |  |
| Procedure | "ON" OFF                                                                                            |  |  |

#### 5.5.6 Software Switch Setting

| Functions<br>Use      | <ul> <li>To specify the value (mode, bit, HEX) for software DIPSW to suit the purpose of the use, and to change the machine status.</li> <li>Only software DIPSW available of setting by the user (administrator) are described here.</li> <li>For details of the software DIPSW as well as software DIPSW which can be set by CE, refer to the "Service mode" or main body service manual.</li> </ul>                                           |
|-----------------------|----------------------------------------------------------------------------------------------------|
| Setting/<br>Procedure | <ol> <li>Touch [Software Switch Setting].</li> <li>Touch [Mode Selection], and enter the mode number (three digit number) using the 10-key pad.</li> <li>Touch [Bit Selection].</li> <li>Set the cursor using the [ ← ] or [ → ] key to specify the bit with 0 or 1 on the 10-key pad. (When setting in hexadecimal, press [HEX Selection] to enter using the 10-key pad or A to F key.)</li> <li>Touch [Apply].</li> <li>Touch [OK].</li> </ol> |

#### A. List of the software switch settings for administrator

#### (1) For network settings

|                                                                                                    | Mode                                                            | Setting item                                                                                             |  |  |
|----------------------------------------------------------------------------------------------------|-----------------------------------------------------------------|----------------------------------------------------------------------------------------------------|--|--|
|                                                                                                    | 356                                                             | <ul> <li>Specifying settings concerning the SMTP transmission timeout</li> </ul>                         |  |  |
|                                                                                                    | 357 • Specifying settings concerning the SMTP reception timeout |                                                                                                    |  |  |
|                                                                                                    | 358                                                             | <ul> <li>Specifying settings concerning the POP3 reception timeout</li> </ul>                            |  |  |
| <ul> <li>Specifying settings concerning Assistant tool for C200, SMTP transmission/re<br/>and POP3 reception</li> </ul> |                                                                 |                                                                                                    |  |  |
|                                                                                                    | 364                                                             | <ul> <li>Specifying the setting for the POP Before SMTP time</li> </ul>                                  |  |  |
| Â                                                                                                    | 365                                                             | <ul> <li>Specifying settings concerning the timeout for a FTP connection</li> </ul>                      |  |  |
|                                                                                                    | 367                                                             | <ul> <li>Specifying settings concerning the timeout for a DNS inquiry</li> </ul>                         |  |  |
|                                                                                                    | 372                                                             | <ul> <li>Specifying settings concerning the transmission interval for divided e-mail messages</li> </ul> |  |  |
| Â                                                                                                    | 376                                                             | <ul> <li>Specifying settings concerning the AppleTalk protocol</li> </ul>                                |  |  |
| Â                                                                                                    | 378                                                             | <ul> <li>Specifying settings concerning the IPP printing</li> </ul>                                      |  |  |
|                                                                                                    | 380 • Specifying security settings for e-mail transmissions     |                                                                                                    |  |  |
|                                                                                                    | 383                                                             | <ul> <li>Specifying security settings for e-mail receptions</li> </ul>                                   |  |  |
|                                                                                                    | 384                                                             | <ul> <li>Specifying settings concerning the network protocol</li> </ul>                                  |  |  |
| $\Lambda$                                                                                                    | 385                                                             | <ul> <li>Specifying settings concerning the SMB protocol</li> </ul>                                      |  |  |
| $\Lambda$                                                                                                    | 386                                                             | <ul> <li>Specifying settings concerning the TCP socket, NetWare</li> </ul>                               |  |  |
| $\Lambda$                                                                                                    | 389                                                             | <ul> <li>Specifying settings concerning the encryption method for SSL and the SNMP protocol</li> </ul>   |  |  |
| $\Lambda$                                                                                                    | 390                                                             | <ul> <li>Specifying settings concerning the SNMP protocol</li> </ul>                                     |  |  |
|                                                                                                    | 470                                                             | <ul> <li>Specifying settings concerning Assistant tool for C200</li> </ul>                               |  |  |

#### (2) For scan/fax settings

|          | Mode | Setting item                                                                                                    |  |  |  |
|----------|------|----------------------------------------------------------------------------------------------------|--|--|--|
|          | 000  | Specifying settings concerning the position of the transmission source information and concerning password communications                                                           |  |  |  |
|          | 001  | <ul> <li>Specifying settings for inserting the recipient's name in the original</li> </ul>                                                                                          |  |  |  |
|          | 002  | O02 • Specifying printing of the memory clear report and the report for a broadcast transmission                                                                                    |  |  |  |
|          | 004  | <ul> <li>Specifying the storage time for failed transmission documents</li> </ul>                                                                                                   |  |  |  |
|          | 016  | <ul> <li>Specifying whether or not a received date report is added and its format</li> </ul>                                                                                        |  |  |  |
| Â        | 023  | Specifying settings for the TWAIN operation lock time and the image in the results report                                                                                           |  |  |  |
|          | 024  | Specifying settings for administrator forwarding                                                                                                    |  |  |  |
|          | 025  | <ul> <li>Specifying settings concerning transmission if the memory becomes full</li> </ul>                                                                                          |  |  |  |
|          | 028  | <ul> <li>Specifying the maximum number of copies allowed with remote copying</li> </ul>                                                                                             |  |  |  |
|          | 030  | Specifying settings for fax reception functions                                                                                                    |  |  |  |
|          | 037  | Specifying the settings for selecting paper trays when faxes are received                                                                                                    |  |  |  |
|          | 043  | Specifying settings for general subscriber lines                                                                                                    |  |  |  |
| Â        | 249  | Specifying settings for the number of rings until automatic reception (port 2)                                                                                                    |  |  |  |
| <u> </u> | 301  | Specifying settings for receiving long documents                                                                                                    |  |  |  |
|          | 302  | Specifying the setting for selecting paper when printing received documents                                                                                                    |  |  |  |
|          | 350  | Specifying settings concerning Internet faxing                                                                                                    |  |  |  |
|          | 351  | <ul> <li>Specifying transmission source information for IP address fax transmissions and IP relay<br/>operations</li> </ul>                                                         |  |  |  |
|          | 352  | <ul> <li>Specifying whether transmission source information is added when performing a IP relay operation, or when forwarding received documents</li> </ul>                         |  |  |  |
| A        | 360  | Coding method for the receiver Internet fax capability (Network function, Mail mode)                                                                                                |  |  |  |
| <u> </u> | 363  | Specifying settings concerning the from address in MDN/DSN reports                                                                                                    |  |  |  |
|          | 366  | Specifying the default address input screen                                                                                                    |  |  |  |
|          | 368  | Specifying settings concerning IP relay operations appearing in the activity report                                                                                                 |  |  |  |
|          | 373  | Specifying settings concerning full mode functions with Internet faxing                                                                                                    |  |  |  |
|          | 381  | Specifying the default setting for the coding method                                                                                                    |  |  |  |
|          | 382  | Specifying settings concerning the communication results of IP relay operations                                                                                                    |  |  |  |
| A        | 391  | File format, Coding format                                                                                                    |  |  |  |
|          | 473  | Specifying the Job list screen given priority                                                                                                    |  |  |  |
|          | 476  | Specifying settings concerning the direct input tab and broadcast transmissions                                                                                                    |  |  |  |
| Â        | 477  | <ul> <li>Fax registration restriction and destination display, Setting confirmation screen for broad-<br/>cast TX</li> </ul>                                                        |  |  |  |
|          | 478  | <ul> <li>Specifying settings concerning the use of the button for deleting, the display when a one-<br/>touch dial button is touched, and the default communication mode</li> </ul> |  |  |  |
|          | 804  | Specifying settings for checked receiver transmissions                                                                                                    |  |  |  |

#### (3) For printer settings

| Mode | Setting item                                                               |
|------|----------------------------------------------------------------------------|
| 304  | <ul> <li>Specifying the storage time for confidential documents</li> </ul> |

#### (4) For copy settings

| Mode | Setting item                                                                     |
|------|----------------------------------------------------------------------------------|
| 402  | Specifying settings for the main application                                     |
| 403  | <ul> <li>Specifying settings for using copy mode operations</li> </ul>           |
| 417  | <ul> <li>Specifying whether or not the number of copies are limited</li> </ul>   |
| 471  | Specifying how the screen for selecting an account appears in administrator mode |
| 501  | <ul> <li>Specifying settings for enlarge display mode</li> </ul>                 |
| 835  | <ul> <li>Specifying the setting concerning public accounts</li> </ul>            |

# A 5.6 Settings in the Print Lists

#### 5.6.1 TX Report

| Functions             | The TX report can be printed.                                                                                                    |
|-----------------------|----------------------------------------------------------------------------------------------------|
| Use                   | <ul> <li>To output the report provided a record of transmission jobs such as document number,<br/>start time, time, destination, mode, page, size to check it.</li> </ul> |
| Setting/<br>Procedure | <ol> <li>Touch [Print Lists].</li> <li>Touch [TX Report].</li> <li>TX report is output.</li> </ol>                                                                        |

#### 5.6.2 RX Report

| Functions             | The RX report can be printed.                                                                                                    |
|-----------------------|----------------------------------------------------------------------------------------------------|
| Use                   | <ul> <li>To output the report provided a record of reception jobs such as document number,<br/>start time, time, destination, mode, page, size to check it.</li> </ul> |
| Setting/<br>Procedure | <ol> <li>Touch [Print Lists].</li> <li>Touch [RX Report].</li> <li>RX report is output.</li> </ol>                                                                     |

#### 5.6.3 Bulletin List

| Functions             | The bulletin list can be printed.                                                                          |
|-----------------------|----------------------------------------------------------------------------------------------------|
| Use                   | <ul> <li>To output the document list registered on the bulletin boards to check it.</li> </ul>             |
| Setting/<br>Procedure | <ol> <li>Touch [Print Lists].</li> <li>Touch [Bulletin List].</li> <li>Bulletin list is output.</li> </ol> |

#### 5.6.4 One-Touch List

| Functions             | <ul> <li>The one-touch list can be printed.</li> </ul>                                                       |
|-----------------------|----------------------------------------------------------------------------------------------------|
| Use                   | <ul> <li>To output the registered one-touch list to check it.</li> </ul>                                     |
| Setting/<br>Procedure | <ol> <li>Touch [Print Lists].</li> <li>Touch [One-Touch List].</li> <li>One-touch list is output.</li> </ol> |

### 5.6.5 Program List

| Functions             | The program list can be printed.                                                                                                    |
|-----------------------|----------------------------------------------------------------------------------------------------|
| Use                   | <ul> <li>To output the selected program content to check it.</li> </ul>                                                                                       |
| Setting/<br>Procedure | <ol> <li>Touch [Print Lists].</li> <li>Touch [Program List].</li> <li>Touch the fax program that wants to output.</li> <li>Program list is output.</li> </ol> |

# 6. Service Mode

## 6.1 Service Mode function setting procedure

#### NOTE

 Ensure appropriate security for Service Mode function setting procedures. They should NEVER be shown to any unauthorized person not involved with service jobs.

#### A. Procedure

- 1. Press the Utility/Counter key.
- 2. Touch [Check Details].
- 3. Press the following keys in this order. Stop  $\rightarrow 0 \rightarrow 0 \rightarrow \text{Stop} \rightarrow 0 \rightarrow 1$

#### NOTE

- When selecting [CE Authentication] under [Security Settings] available from Service Mode, authentication by CE password is necessary. Enter the 8 digits CE password, and touch [END]. (The initial setting for CE password is "92729272.")
- NEVER forget the CE password. When forgetting the CE password, it becomes necessary to replace the RAMU board with a new one and call responsible person of KMBT.
- The service code entered is displayed as "\*."
- 4. The Service Mode menu will appear.

| Maching Addustment       Imaging Process         System Input         Counter       List Output         State       Test Mode         Download Firmware | Maching       Imaging Process         System Input         Counter       List Output         State       Test Hode         Download Firmware       Memory100% | Service Mode                     | ОК                                            |  |
|----------------------------------------------------------------------------------------------------|----------------------------------------------------------------------------------------------------|----------------------------------|-----------------------------------------------|--|
| Counter     List Output       State     Test Mode       Download Firmware     Download Firmware                                                         | Counter       List Output         State       Test Hode         Download Firmware       Memory100%                                                            | Machine<br>Adjustment            | Imaging Process<br>Adjustment<br>System Input |  |
| Download Firnware                                                                                                    | Download Firmware<br>Memory100%                                                                                                    | Counter<br>State<br>Confirmation | List Output                                   |  |
|                                                                                                    | Memory100%                                                                                                    | Download Firmware                |                                               |  |

#### NOTE

- Be sure to change the CE password from its default value.
- For the procedure to change the CE password, see the Security Settings.

#### B. Exiting

• Touch the [OK] key.

#### NOTE

• When changing the setting value in service mode, make sure to turn main power switch off once and turn it on again.

#### C. Changing the setting value in Service Mode functions

- Use the [+] / [-] key to enter or change the setting value.
- Use the 10-key pad to enter the setting value.
  - (To change the setting value, first press the Clear key before making an entry.)

# 6.2 Service Mode function tree

• The function tree is shown to comply with the format displayed on the screen.

#### NOTE

- The following function tree shows only the fax-related functions.
- Keys displayed on screens are different depending on the setting.

|                    | Service Mode            | Ref.<br>page |
|--------------------|-------------------------|--------------|
| System Input       | Memory Clear            | *            |
|                    | Software Switch Setting | P.25<br>P.27 |
| Counter            | Fax Connection Error    | *            |
| List Output        | Protocol Trace          | P.26         |
| State Confirmation | Machine Configuration   | *            |
| Fax Settings       | Self-Telephone #        | P.26         |

\*: For details, see the main body service manual.

# 6.3 Settings in the System Input

#### 6.3.1 Software Switch Setting

| Functions<br>Use      | <ul> <li>To change the status of each function by setting values (mode, bit, HEX) for soft switch of the machine as necessary.</li> <li>Refer to the corresponding item on [Admin.] for the list of the soft switches available of setting by the user (administrator).</li> <li>See P.20</li> </ul>                                                                                                    |
|-----------------------|----------------------------------------------------------------------------------------------------|
| Setting/<br>Procedure | <ol> <li>Call the Service Mode on the screen.</li> <li>Touch [System Input] → [Software Switch Setting].</li> <li>Touch [Mode Selection], and enter the mode number (three digit number) using the 10-key pad.</li> <li>Touch [Bit Selection].</li> <li>Set the cursor using [ ← ] or [ → ] key, and set the bit with 0 or 1 on the 10-key pad. (When setting in hexadecimal, press [HEX Selection], and enter on the 10-key pad or A to F keys.)</li> <li>Touch [Apply].</li> <li>Touch [OK].</li> </ol> |

#### A. Software Switch

| Mode | <ul> <li>Each parameter is expressed as a three-digit number.</li> <li>Use the keypad to type in the value.</li> </ul>                                                                                                    |  |
|------|----------------------------------------------------------------------------------------------------|--|
| Bit  | <ul> <li>The bits are the eight numbers that represent the parameter status.<br/>By specifying a binary number (0 or 1) for each of the bits (0 through 7), settings for<br/>each parameter can be specified.</li> </ul>                                                   |  |
| HEX  | <ul> <li>Specify a setting for each mode as a hexadecimal number (0 through 9 and A through F). Bit setting "0011 0000" is expressed as the hexadecimal setting "30."</li> <li>Specify the status of each parameter by using either bits or hexadecimal values.</li> </ul> |  |

# 6.4 Settings in the List Output

#### 6.4.1 Protocol Trace

| Functions             | To produce an output of a protocol information during fay transmission                                                                                      |
|-----------------------|----------------------------------------------------------------------------------------------------|
| Use                   |                                                                                                    |
| Setting/<br>Procedure | <ol> <li>Call the Service Mode on the screen.</li> <li>Touch [List Output] → [Protocol Trace].</li> <li>Press the start key to print the report.</li> </ol> |

## 6.5 Settings in the FAX Settings

#### 6.5.1 Self-Telephone #

 It is displayed only when bit2 for the mode 043 is set to "1" by the following setting: [Service Mode] → [System] → [Software Switch Setting].

| Functions             | <ul> <li>To register the telephone number of the local fax machine.</li> </ul>                                                                                                    |
|-----------------------|----------------------------------------------------------------------------------------------------|
| Use                   |                                                                                                    |
| Setting/<br>Procedure | <ol> <li>Touch [Self-Telephone #].</li> <li>Select the key for the self-telephone # to be regist.</li> <li>Enter the self-telephone # from the 10-key pad, and touch [OK].</li> </ol> |

# 7. Soft Switch

# 7.1 Soft Switches Disclosed to Users (Screen Setting)

| Utility  |                     |                             |                                   |            | Mode       | bit    |
|----------|---------------------|-----------------------------|-----------------------------------|------------|------------|--------|
| User     | System              | Language Sele               | ection                            |            | 820        | 7 to 2 |
| Settings | Settings            | Measurement Unit Setting    |                                   |            |            |        |
|          |                     | Paper Tray<br>Setting       | Priority Tray                     |            | 408        | 7 to 4 |
|          |                     |                             | Auto Tray Switch ON/OFF           |            | 403        | 1      |
|          |                     |                             | No Matching Paper in Tray Setting |            | 409        | 0      |
|          |                     |                             | Paper Type/Size Setting           |            |            |        |
|          |                     | Auto Color Level Adjustment |                                   |            | 400        | 5 to 3 |
|          |                     | Dehumidify Scanner          |                                   |            |            |        |
|          | Display<br>Settings | Default Screen              |                                   |            | 493        | 1, 0   |
|          |                     | Default Fax Screen          |                                   |            | 476        | 5, 4   |
|          | Default<br>Settings | Сору                        |                                   |            |            |        |
|          |                     | Fax/Scan                    | Default Scan/Fax Settings         |            |            |        |
|          |                     |                             | IP Relay Dest. Selection          |            | 382        | 2 to 0 |
|          |                     |                             | File Type                         | Full Color | 391        | 7, 6   |
|          |                     |                             |                                   | Gray Scale | 391        | 5      |
|          |                     |                             |                                   | Black      | 391        | 4      |
|          | Copier Settings     | Small Originals             |                                   | •          | 424        | 3      |
|          |                     | Auto Zoom for Combine       |                                   | 403        | 7          |        |
|          |                     | Auto Sort/Group Selection   |                                   |            | 412        | 3      |
|          | Printer Settings    | Basic Settings              | PDL Setting                       |            | 440        | 7, 6   |
|          |                     |                             | Number of Copies                  |            | 442        | 7 to 0 |
|          |                     |                             | Original Direction                |            | 441        | 3, 2   |
|          |                     |                             | A4/A3 <> LTR/LGR Auto Switch      |            |            |        |
|          |                     |                             | Document Hold Time                |            | 457        | 7 to 0 |
|          |                     | Paper<br>Settings           | Paper Tray                        |            | 441        | 7 to 4 |
|          |                     |                             | Paper Size                        |            | 440        | 5 to 0 |
|          |                     |                             | 2-Sided Print                     |            | 443        | 7      |
|          |                     |                             | Bind Position                     |            | 443        | 6, 5   |
|          |                     | PCL Settings                | Font #                            |            | 444        | 7 to 1 |
|          |                     |                             | Symbol Set                        |            | 445        | 7 to 2 |
|          |                     |                             | Font Size                         |            | 447        | 7      |
|          |                     |                             |                                   |            | 448        | 7 to 0 |
|          |                     |                             |                                   |            | 449<br>450 | 7 to 0 |
|          |                     |                             |                                   |            | 451        | 5 to 0 |
|          |                     |                             | Line/Page                         |            | 446        | 7 to 0 |
|          |                     |                             | CR/LF Mapping                     |            |            |        |
|          |                     | Print Reports               | Configuration Page                |            |            |        |
|          |                     |                             | PCL Demo Page                     |            |            |        |
|          |                     |                             | PCL Font List                     |            |            |        |

|            | Utility           |                        |                             |                                       |     | bit    |
|------------|-------------------|------------------------|-----------------------------|---------------------------------------|-----|--------|
| User       | Printer Settings  | Print Reports          | PS Font List                |                                       |     |        |
| Settings   |                   |                        |                             |                                       |     |        |
| User       | Confirmation Beep |                        |                             |                                       |     | 7 to 5 |
| Management | Alarm Volume      |                        |                             |                                       | 492 | 4 to 2 |
|            | Line Monitor So   | und                    |                             |                                       | 493 | 7 to 5 |
|            | Job Complete Beep |                        |                             |                                       |     | 4 to 2 |
|            | Panel Cleaning    |                        |                             |                                       |     |        |
|            | Dehumidify        | Dehumidify             |                             |                                       |     |        |
|            | POP3 RX           |                        |                             |                                       |     |        |
|            | Memory RX ON/OFF  |                        |                             |                                       |     | 1      |
| One-Touch/ | One-Touch         |                        |                             |                                       |     |        |
| Box Reg.   | Index             |                        |                             |                                       |     |        |
|            | Domain Name       |                        |                             |                                       |     |        |
|            | Bulletin          |                        |                             |                                       |     |        |
| Admin.     | System            | Power Save             | Auto Reset                  |                                       | 448 | 7 to 0 |
|            | Settings          | Settings               | Low Power Mode Settings     |                                       | 489 | 7 to 0 |
|            |                   |                        | Sleep Mode Settings         |                                       | 490 | 7 to 0 |
|            |                   |                        | LCD Back-Light OFF          |                                       | 491 | 7 to 0 |
|            |                   |                        | Enter Power Save Mode       |                                       | 883 | 3      |
|            |                   | Output<br>Settings     | Print/Fax<br>Output Setting | Printer                               |     |        |
|            |                   |                        |                             | Fax/E-Mail                            | 301 | 0      |
|            |                   |                        | Output Tray<br>Setting      | Сору                                  | 305 | 2      |
|            |                   |                        |                             | Printer                               | 305 | 0      |
|            |                   |                        |                             | Network                               | 309 | 0      |
|            |                   |                        |                             | Fax (Port 1)                          | 305 | 1      |
|            |                   |                        |                             | Fax (Port 2)                          | 309 | 1      |
|            |                   | Language (I/O          | ))                          |                                       | 821 | 7 to 2 |
|            |                   | Date & Time<br>Setting | Date & Time Setting         |                                       |     |        |
|            |                   |                        | Time Zone                   |                                       | 354 | 7 to 2 |
|            |                   |                        | Daylight Saving Time        |                                       |     |        |
|            |                   | Expert                 | AE Level Adjustment         |                                       | 400 | 5 to 3 |
|            |                   | Adjustment             | Density<br>Adjustment       | Thick Paper Image                     |     |        |
|            |                   |                        |                             | Density -Yellow                       |     |        |
|            |                   |                        |                             | Thick Paper Image<br>Density -Magenta |     |        |
|            |                   |                        |                             | Thick Paper Image<br>Density -Cyan    |     |        |
|            |                   |                        |                             | Thick Paper Image<br>Density -Black   |     |        |
|            |                   |                        |                             | Black Image Density                   |     |        |

| Utility |                                       |                                                        |                            |                               | Mode       | bit          |
|---------|---------------------------------------|--------------------------------------------------------|----------------------------|-------------------------------|------------|--------------|
| Admin.  | System<br>Settings                    | Expert<br>Adjustment                                   | Image<br>Stabilization     | Initialize +<br>Stabilization |            |              |
|         |                                       |                                                        |                            | Image Stabilization           |            |              |
|         |                                       |                                                        | Color Reg.                 | Cyan                          |            |              |
|         |                                       |                                                        | Adjustment                 | Magenta                       |            |              |
|         |                                       |                                                        |                            | Yellow                        |            |              |
|         |                                       |                                                        | Gradation                  | Сору                          |            |              |
|         |                                       | Adjust                                                 | Adjustment                 | Printer (Gradation)           |            |              |
|         |                                       |                                                        |                            | Printer (Resolution)          |            |              |
|         |                                       |                                                        | Printer<br>Adjustment      | Media Adjustment              |            |              |
|         |                                       | Paper Size/Typ                                         | e Counter                  |                               |            |              |
|         | One-Touch/Box<br>Reg.                 | One-Touch                                              |                            |                               |            |              |
|         |                                       | Index                                                  |                            |                               |            |              |
|         |                                       | Domain Name                                            |                            |                               |            |              |
|         |                                       | Bulletin                                               |                            |                               |            |              |
|         | Administrator                         | Administrator Password                                 |                            |                               |            |              |
|         | Settings                              | Activity Report E-Mail TX                              |                            |                               |            |              |
|         | Call Remote Center                    |                                                        |                            |                               |            |              |
|         | Account Track                         | Authentication<br>Settings                             | Account Track              |                               |            |              |
|         |                                       |                                                        | Allow Print Without Auth.  |                               |            |              |
|         |                                       | Account Track                                          | Account Track Registration |                               |            |              |
|         |                                       | Settings                                               | All Counter Clear          |                               |            |              |
|         | Document                              | TX Forwarding                                          |                            |                               |            |              |
|         | Management                            | RX Document                                            |                            |                               |            |              |
|         | Printer Settings                      | Timeout                                                |                            |                               | 455<br>456 | 7 to<br>1, 0 |
|         | Fax Settings                          | Self-ID                                                |                            |                               |            | ,            |
|         | ·                                     | RX Functions Reception Mode<br>Number of RX Call Rings |                            |                               |            |              |
|         |                                       |                                                        |                            | Call Rings                    |            |              |
|         |                                       | Password Communication                                 |                            |                               |            |              |
|         |                                       | Self-                                                  | Self-Telephon              | e # 1                         |            |              |
|         |                                       | Telephone #                                            | PBX Connect Mode 1         |                               | 086        | 2            |
|         |                                       | Information                                            | Dialing Method 1           |                               | 086        | 5, 4,        |
|         |                                       | Self-                                                  | Self-Telephone             | e # Info 2                    |            |              |
|         | ۲<br>ا                                | Telephone #<br>Information 2                           | PBX Connect Mode 2         |                               | 116        | 2            |
|         |                                       |                                                        | Dialing Method 2           |                               | 116        | 5, 4,        |
|         | TX Settings                           | TSI Registration                                       |                            |                               |            |              |
|         | RX Settings                           | Memory RX                                              | Memory RX Time             |                               | 038        | 1, (         |
|         | , , , , , , , , , , , , , , , , , , , | Timer Setting                                          | Memory Lock                | Password                      |            |              |
|         |                                       | Delete User Bo                                         |                            |                               |            |              |
|         | Report Settings                       | TX Report                                              |                            |                               | 002        | 6, 5         |
|         | Activity Report                       |                                                        |                            |                               | 002        | 7            |

| Utility |                          |                              |                        |                      |     | bit     |
|---------|--------------------------|------------------------------|------------------------|----------------------|-----|---------|
| Admin.  | Print Lists              | Setting List                 |                        |                      |     |         |
|         | Network                  | Basic Settings               | DHCP                   |                      | 355 | 4       |
|         | Settings                 |                              | IP Address             |                      |     |         |
|         |                          |                              | Subnet Mask            |                      |     |         |
|         |                          |                              | Gateway                |                      |     |         |
|         |                          |                              | Network Board Set      |                      | 355 | 7, 6, 5 |
|         |                          | DNS Settings                 |                        |                      | 361 | 0       |
|         |                          | Machine Name                 |                        |                      |     |         |
|         |                          | SMTP TX Settings             |                        |                      |     |         |
|         |                          | SMTP RX Settings             |                        |                      |     |         |
|         |                          | POP3 Settings                |                        |                      |     |         |
|         |                          | Scanner<br>Settings          | Activity Report        |                      | 352 | 7       |
|         |                          |                              | RX Doc. Header Print   |                      | 353 | 6       |
|         |                          |                              | E-Mail Header Text     |                      | 353 | 7, 4    |
|         |                          |                              | Subject Registration   |                      |     |         |
|         |                          |                              | Division<br>Settings   | Binary Division      | 371 | 1       |
|         |                          |                              |                        | Binary Division Size | 351 | 7       |
|         |                          |                              | Gateway TX             |                      |     |         |
|         |                          | LDAP<br>Settings             | Setting Up LDAP        |                      |     |         |
|         |                          |                              | Search Default Setting |                      | 387 | 5 to 3  |
|         |                          | Frame Type Set               |                        |                      |     |         |
|         |                          | IP Relay Settings            |                        |                      |     |         |
|         | RAW Port Number Settings |                              |                        |                      |     |         |
|         | Software Switch Setting  |                              |                        |                      |     |         |
|         | Ping                     |                              |                        |                      |     |         |
|         | Firmware Version         |                              |                        |                      |     |         |
|         | Security<br>Settings     | Function<br>Mgmt<br>Settings | Maximun Job            |                      |     |         |

 $\underline{\Lambda}$ 

 $\underline{\hat{1}}$
## 7.2 List of Defaults

|   | MODE | HEX<br>(For | HEX<br>(For | Remark                                                                                                    |  |  |  |  |  |
|---|------|-------------|-------------|----------------------------------------------------------------------------------------------------|--|--|--|--|--|
|   |      | Ù.S.)       | Europe)     |                                                                                                    |  |  |  |  |  |
| ſ | 000  | 30          | 20          | TSI, Password, Memory TX *                                                                                   |  |  |  |  |  |
|   | 001  | 00          | 00          | Dest. insert                                                                                                 |  |  |  |  |  |
|   | 002  | A8          | A8          | Reports *                                                                                                    |  |  |  |  |  |
| Ī | 003  | 43          | 43          | Broadcast TX result report *                                                                                 |  |  |  |  |  |
| ſ | 004  | 06          | 06          | lemory time *                                                                                                |  |  |  |  |  |
| Ī | 005  | 04          | 08          | Jndefined)                                                                                                   |  |  |  |  |  |
| ſ | 006  | 00          | 00          | Jndefined)                                                                                                   |  |  |  |  |  |
| ſ | 007  | F0          | F0          | G3-1 non-selectable cassette                                                                                 |  |  |  |  |  |
| ſ | 800  | F0          | F0          | 3-2 non-selectable cassette                                                                                  |  |  |  |  |  |
| ſ | 009  | F0          | F0          | Network non-selectable cassette                                                                              |  |  |  |  |  |
| Ī | 010  | F0          | F0          | Reports non-selectable cassette                                                                              |  |  |  |  |  |
| Ī | 011  | 00          | 00          | Jndefined)                                                                                                   |  |  |  |  |  |
| ſ | 012  | 00          | 00          | Indefined)                                                                                                   |  |  |  |  |  |
| ſ | 013  | 05          | 01          | utomatically switch destinations, Operation when INBOX forward fails                                         |  |  |  |  |  |
| ſ | 014  | 00          | 00          | Undefined)                                                                                                   |  |  |  |  |  |
| ſ | 015  | 8A          | 8A          | Color, Resolution, Quality *                                                                                 |  |  |  |  |  |
| ſ | 016  | 11          | 11          | -LS-Legal switching, Reception date printing *                                                               |  |  |  |  |  |
| ſ | 017  | 00          | 00          | Select initial value of TSI *                                                                                |  |  |  |  |  |
| Ī | 018  | 46          | 46          | Density setting, Background adjustment *                                                                     |  |  |  |  |  |
| ſ | 019  | 00          | 00          | (Undefined)                                                                                                  |  |  |  |  |  |
|   | 020  | 40          | 40          | Display reports                                                                                              |  |  |  |  |  |
| ſ | 021  | 80          | 80          | (Undefined)                                                                                                  |  |  |  |  |  |
|   | 022  | 00          | 00          | Zoom ratio for TX *                                                                                          |  |  |  |  |  |
| ſ | 023  | 38          | 38          | TWAIN operation lock time, Set merge for report image *                                                      |  |  |  |  |  |
| ſ | 024  | D1          | D1          | orward function button, Display caller ID, No receiving by other users *                                     |  |  |  |  |  |
| ſ | 025  | 40          | 40          | ocessing when memory overflow occurs                                                                         |  |  |  |  |  |
| ſ | 026  | 00          | 00          | Jndefined)                                                                                                   |  |  |  |  |  |
|   | 027  | 04          | 04          | Display ID, Secured comm., F code, 2in1 TX                                                                   |  |  |  |  |  |
|   | 028  | 63          | 63          | Remote copy protocol, # of remote multi-copies *                                                             |  |  |  |  |  |
|   | 029  | 00          | 00          | (Undefined)                                                                                                  |  |  |  |  |  |
| î | 030  | D1          | D0          | Rotate TX, Rotate print, 2in1 RX, Print paper selection restriction, assign mixed mm/inch print papers *     |  |  |  |  |  |
|   | 031  | A0          | A0          | Merge for multi-sheet report image, Merge for output format of report image, Binding for duplex TX $^{\ast}$ |  |  |  |  |  |
|   | 032  | 00          | 00          | (Undefined)                                                                                                  |  |  |  |  |  |
|   | 033  | 00          | 00          | 2-sided TX setting *                                                                                         |  |  |  |  |  |
|   | 034  | 02          | 02          | Overlap printing                                                                                             |  |  |  |  |  |
|   | 035  | 03          | 03          | RX by memory                                                                                                 |  |  |  |  |  |
|   | 036  | 00          | 00          | (Undefined)                                                                                                  |  |  |  |  |  |

### 7. Soft Switch

|     | MODE | HEX<br>(For | HEX<br>(For | Remark                                                                                                    |  |  |  |  |  |
|-----|------|-------------|-------------|----------------------------------------------------------------------------------------------------|--|--|--|--|--|
|     | 037  | 0.3.)<br>F8 | Europe)     | Select FAX print paper cassette *                                                                                                    |  |  |  |  |  |
|     | 038  | 0A          | 04          | Setting stop/start printing *                                                                                                    |  |  |  |  |  |
|     | 039  | 00          | 00          | (Lindefined)                                                                                                    |  |  |  |  |  |
| ~   | 040  | FF          | FF          | Binary coding T6 coding JBIG V34 BIG                                                                                                    |  |  |  |  |  |
| ∕1∖ | 041  | 40          | 40          | ECM mode. Audio response                                                                                                    |  |  |  |  |  |
|     | 042  | 3F          | 3F          | Redialing interval                                                                                                    |  |  |  |  |  |
|     | 043  | 83          | 83          | # of resending doc., Redialing non-answered call, No. of rings, TSI/CSI reg-<br>istration, PSTN port automatic selection *                                                 |  |  |  |  |  |
|     | 044  | 82          | 82          | RTN sending error trace threshold, TX special processing, T4 timer, Actio against abnormal overseas communications, RTN reception processing, V.34 control channel retrain |  |  |  |  |  |
|     | 045  | 10          | 20          | umber of redialing times                                                                                                    |  |  |  |  |  |
|     | 046  | 28          | 28          | ne holding guard timer, Symbol rate display, EQM value monitoring, Prob-<br>g information monitoring                                                                       |  |  |  |  |  |
|     | 047  | 88          | 88          | .34 fallback tolerance                                                                                                    |  |  |  |  |  |
|     | 048  | C7          | C7          | et up MODEM standard, Redialing interval for broadcast TX                                                                                                    |  |  |  |  |  |
|     | 049  | 0D          | 0D          | ransmission speed upper limit (TX)                                                                                                    |  |  |  |  |  |
|     | 050  | 0D          | 0D          | Transmission speed upper limit (RX)                                                                                                    |  |  |  |  |  |
|     | 051  | 21          | 21          | Declare RX print paper size                                                                                                    |  |  |  |  |  |
|     | 052  | 00          | 00          | (Undefined)                                                                                                    |  |  |  |  |  |
|     | 053  | 48          | 48          | Document processing when F-CODE reception fails                                                                                                    |  |  |  |  |  |
|     | 054  | 7A          | 7A          | Silence detection time, History control of V.34 auto dialing, Demodulation method                                                                                          |  |  |  |  |  |
|     | 055  | 02          | 02          | Silence detection, Silence detection level                                                                                                    |  |  |  |  |  |
|     | 056  | 0C          | 0C          | Select sending time of ANSam                                                                                                    |  |  |  |  |  |
|     | 057  | 19          | 19          | Time that ANSam TX starts after line is blocked                                                                                                    |  |  |  |  |  |
|     | 058  | 3C          | 3C          |                                                                                                    |  |  |  |  |  |
|     | 069  | <br>1A      | 1A          | (Undefined)                                                                                                    |  |  |  |  |  |
|     | 070  | 14          | 14          | Pseudo-ringer sound                                                                                                    |  |  |  |  |  |
|     | 071  | 00          | 00          |                                                                                                    |  |  |  |  |  |
|     |      | I           | 1           | (Undefined)                                                                                                    |  |  |  |  |  |
|     | 076  | 14          | 14          |                                                                                                    |  |  |  |  |  |
|     | 077  | 60          | 60          | Hook monitoring adjustment times during ringer                                                                                                    |  |  |  |  |  |
|     | 078  | 00          | 00          | (Undefined)                                                                                                    |  |  |  |  |  |
|     | 0/9  | 02          | 02          |                                                                                                    |  |  |  |  |  |
|     | 080  | 23          | 0E          | Line connection time (PSTN1)                                                                                                    |  |  |  |  |  |
|     | 080  | 00          | 24          | (Underined)                                                                                                    |  |  |  |  |  |
|     | 082  | 54          | 34<br>50    | Letect busy tone, Line monitoring, Detect line disconnection (PSTN1)                                                                                                    |  |  |  |  |  |
|     | 084  | 14          | 20          |                                                                                                    |  |  |  |  |  |
|     | 085  | 14          | 28          |                                                                                                    |  |  |  |  |  |
|     | 085  | 90          | 00          | 1 A level (PS1 N1)                                                                                                    |  |  |  |  |  |

|      | HEX   | HEX     |                                                                                                    |  |  |  |  |  |  |  |
|------|-------|---------|----------------------------------------------------------------------------------------------------|--|--|--|--|--|--|--|
| MODE | (For  | (For    | Remark                                                                                                    |  |  |  |  |  |  |  |
|      | 0.3.) | Europe) | RX attenuator (PSTN1), DP speed, PB/DP switching, Internal/external line                                                |  |  |  |  |  |  |  |
| 086  | 4C    | 4C      | RX attenuator (PSTN1), DP speed, PB/DP switching, Internal/external line switching                                      |  |  |  |  |  |  |  |
| 087  | 90    | 90      | Detect continuous ringer, Ringer detection frequency (PSTN1)                                                            |  |  |  |  |  |  |  |
| 088  | C0    | C0      | Process to be carried out when 2nd dialing tone timeout is detected, 1300<br>Hz reception sensitivity switching (PSTN1) |  |  |  |  |  |  |  |
| 089  | 00    | 00      | Posed insertion, Prefix # (PSTN1) *                                                                                     |  |  |  |  |  |  |  |
| 090  | 00    | 00      | (Undefined)                                                                                                    |  |  |  |  |  |  |  |
| 091  | 00    | 00      | Undefined)                                                                                                    |  |  |  |  |  |  |  |
| 092  | 70    | 70      | Sending echo protection tone, Switch carrier frequency (PSTN1)                                                          |  |  |  |  |  |  |  |
| 093  | 88    | 40      | CED, Receive command echo (PSTN1)                                                                                       |  |  |  |  |  |  |  |
| 094  | 0C    | 0C      | AGC lock (PSTN1)                                                                                                    |  |  |  |  |  |  |  |
| 095  | 20    | 20      | Digital TX/RX cable equalizer (PSTN1)                                                                                   |  |  |  |  |  |  |  |
| 096  | 14    | 14      | CI signal sending time (PSTN1)                                                                                          |  |  |  |  |  |  |  |
| 097  | 14    | 14      | CF/NTCF sending level down, V.34 symbol rate (PSTN1)                                                                    |  |  |  |  |  |  |  |
| 098  | 46    | 46      | CM signal sending start time, EQM threshold value (PSTN1)                                                               |  |  |  |  |  |  |  |
| 099  | 88    | 88      | V.34 symbol rate threshold value (PSTN1)                                                                                |  |  |  |  |  |  |  |
| 100  | 00    | 00      |                                                                                                    |  |  |  |  |  |  |  |
| 1    | I     | 1       | (Undefined)                                                                                                    |  |  |  |  |  |  |  |
| 109  | 00    | 00      |                                                                                                    |  |  |  |  |  |  |  |
| 110  | 23    | 6E      | Line connection time (PSTN2)                                                                                            |  |  |  |  |  |  |  |
| 111  | 00    | 00      | (Undefined)                                                                                                    |  |  |  |  |  |  |  |
| 112  | 24    | 24      | Detect busy tone, Detect line disconnection (PSTN2)                                                                     |  |  |  |  |  |  |  |
| 113  | 50    | 50      | (Undefined)                                                                                                    |  |  |  |  |  |  |  |
| 114  | 14    | 28      | PB sending lever (PSTN2)                                                                                                |  |  |  |  |  |  |  |
| 115  | 90    | C0      | TX level (PSTN2)                                                                                                    |  |  |  |  |  |  |  |
| 116  | 4C    | 4C      | RX attenuator, DP speed, PB/DP switching, Internal/external line switching (PSTN2)                                      |  |  |  |  |  |  |  |
| 117  | 90    | 90      | Detect continuous ringer, Ringer detection frequency (PSTN2)                                                            |  |  |  |  |  |  |  |
| 118  | C0    | C0      | Process to be carried out when 2nd dialing tone timeout is detected, 1300<br>Hz reception sensitivity switching (PSTN2) |  |  |  |  |  |  |  |
| 119  | 00    | 00      | Posed insertion, Prefix # (PSTN2) *                                                                                     |  |  |  |  |  |  |  |
| 120  | 00    | 00      | (Undefined)                                                                                                    |  |  |  |  |  |  |  |
| 121  | 00    | 00      | (Undefined)                                                                                                    |  |  |  |  |  |  |  |
| 122  | 70    | 70      | Sending echo protection tone, Switch carrier frequency (PSTN2)                                                          |  |  |  |  |  |  |  |
| 123  | 88    | 40      | CED, Receive command echo (PSTN2)                                                                                       |  |  |  |  |  |  |  |
| 124  | 0C    | 0C      | AGC lock (PSTN2)                                                                                                    |  |  |  |  |  |  |  |
| 125  | 20    | 20      | Digital TX/RX cable equalizer (PSTN2)                                                                                   |  |  |  |  |  |  |  |
| 126  | 14    | 14      | CI signal sending time (PSTN2)                                                                                          |  |  |  |  |  |  |  |
| 127  | 14    | 14      | TCF/NTCF sending level down, V.34 symbol rate (PSTN2)                                                                   |  |  |  |  |  |  |  |
| 128  | 46    | 46      | CM signal sending start time. EQM threshold value (PSTN2)                                                               |  |  |  |  |  |  |  |
| 129  | 88    | 88      | V.34 symbol rate threshold value (PSTN2)                                                                                |  |  |  |  |  |  |  |

|                         | MODE    | HEX<br>(For | HEX<br>(For | Remark                                                                                                    |  |  |  |  |  |  |
|-------------------------|---------|-------------|-------------|----------------------------------------------------------------------------------------------------|--|--|--|--|--|--|
|                         |         | U.S.)       | Europe)     | remark                                                                                                    |  |  |  |  |  |  |
|                         | 130     | 00          | 00          |                                                                                                    |  |  |  |  |  |  |
|                         | <br>211 | <br>02      | <br>02      | undenned)                                                                                                    |  |  |  |  |  |  |
|                         | 212     | 40          | 00          | P make rate (PSTN1)                                                                                                    |  |  |  |  |  |  |
|                         | 213     | 00          | 00          |                                                                                                    |  |  |  |  |  |  |
|                         | <br>231 | <br>05      | <br>02      | Jndefined)                                                                                                    |  |  |  |  |  |  |
| -                       | 232     | 40          | 00          | P make rate (PSTN2)                                                                                                    |  |  |  |  |  |  |
| Ē                       | 233     | 00          | 00          |                                                                                                    |  |  |  |  |  |  |
|                         |         | I           | 1           | Undefined)                                                                                                    |  |  |  |  |  |  |
| -                       | 248     | 51          | 51          |                                                                                                    |  |  |  |  |  |  |
| -                       | 249     | 08          | 08          | Inger detection counts (PSIN2) *                                                                                                 |  |  |  |  |  |  |
|                         | 250     | 08          | 08          | (Lindofinod)                                                                                                    |  |  |  |  |  |  |
|                         | 287     | FF          | FF          | Judenneu)                                                                                                    |  |  |  |  |  |  |
|                         | 288     | FF          | FF          | sert dummy data before PIX                                                                                                    |  |  |  |  |  |  |
|                         | 289     | FF          | FF          |                                                                                                    |  |  |  |  |  |  |
|                         | 299     | 00          | 00          | (Ordenned)                                                                                                    |  |  |  |  |  |  |
| Ī                       | 300     | 41          | 41          | Stamp, Trim print paper leading edge, Remote copy print order                                                                    |  |  |  |  |  |  |
| -                       | 301     | 19          | 15          | Print image reduction, Division *                                                                                                |  |  |  |  |  |  |
| -                       | 302     | 00          | 00          | Print paper selection *                                                                                                    |  |  |  |  |  |  |
|                         | 303     | 00          | 00          | (Undefined)                                                                                                    |  |  |  |  |  |  |
|                         | 304     | 00          | 00          | Confidential document holding time, Print lamp lighting, etc. *                                                                  |  |  |  |  |  |  |
| Ī                       | 305     | 05          | 05          | ADF density adjustment, Output pin *                                                                                             |  |  |  |  |  |  |
| Ī                       | 306     | 00          | 00          | (Undefined)                                                                                                    |  |  |  |  |  |  |
| Ī                       | 307     | 00          | 00          | (Undefined)                                                                                                    |  |  |  |  |  |  |
| Ī                       | 308     | 00          | 00          | Specify Imaging unit life stop, Normal stabilization, Specify next print color mode operation, Take data for image stabilization |  |  |  |  |  |  |
|                         | 309     | 00          | 00          | Output tray setting *                                                                                                    |  |  |  |  |  |  |
|                         | 310     | 00          | 00          | (Undefined)                                                                                                    |  |  |  |  |  |  |
|                         | 311     | 00          | 00          | (Undefined)                                                                                                    |  |  |  |  |  |  |
| $\wedge$                | 312     | 20          | 20          | Setting printing area for ADF front side leading edge 1 (A)                                                                      |  |  |  |  |  |  |
| $\overline{\mathbb{A}}$ | 313     | 07          | 07          | Setting printing area for ADF front side leading edge 2 (B)                                                                      |  |  |  |  |  |  |
|                         | 314     | 21          | 21          | Setting printing area for ADF front side posterior end 1 (C)                                                                     |  |  |  |  |  |  |
|                         | 315     | 00          | 00          | Setting printing area for ADF front side posterior end 2 (D)                                                                     |  |  |  |  |  |  |
| $\wedge$                | 316     | 80          | 80          | ACS parameter setting for ADF front side leading edge (2) *                                                                      |  |  |  |  |  |  |
|                         | 317     | 10          | 10          | ACS parameter setting for ADF front side posterior end (3) *                                                                     |  |  |  |  |  |  |
|                         | 318     | 00          | 00          | ACS parameter setting (1) for ADF front side center (1) *                                                                        |  |  |  |  |  |  |
| $\wedge$                | 319     | 20          | 20          | Setting printing area for ADF back side leading edge 1 (A)                                                                       |  |  |  |  |  |  |
| $\overline{\mathbb{A}}$ | 320     | 07          | 07          | Setting printing area for ADF back side leading edge 2 (B)                                                                       |  |  |  |  |  |  |
|                         | 321     | 21          | 21          | Setting printing area for ADF back side posterior end 1 (C)                                                                      |  |  |  |  |  |  |
| Ī                       | 322     | 00          | 00          | Setting printing area for ADF back side posterior end 2 (D)                                                                      |  |  |  |  |  |  |

**A** 34

|                         |      | HEX   | HEX                                                            |                                                                                                    |  |  |  |  |  |
|-------------------------|------|-------|----------------------------------------------------------------|----------------------------------------------------------------------------------------------------|--|--|--|--|--|
|                         | MODE | (For  | (For                                                           | Remark ACS parameter setting for ADF back side leading edge (2) *                                                                      |  |  |  |  |  |
|                         |      | U.S.) | Europe)                                                        |                                                                                                    |  |  |  |  |  |
| $\Lambda$               | 323  | 80    | 80                                                             | ACS parameter setting for ADF back side leading edge (2) *                                                                             |  |  |  |  |  |
|                         | 324  | 10    | 10                                                             | ACS parameter setting for ADF back side posterior end (3) *                                                                            |  |  |  |  |  |
|                         | 325  | 00    | 00                                                             | ACS parameter setting for ADF back side center (1) *                                                                                   |  |  |  |  |  |
|                         | 326  | 00    | 00                                                             | ACS Parameter setting for the book scanner *                                                                                           |  |  |  |  |  |
|                         | 327  | 64    | 64                                                             | Main scan direction size detection threshold                                                                                           |  |  |  |  |  |
|                         | 328  | 03    | 03                                                             | Wait time after lamp lights until main scan direction size detection starts                                                            |  |  |  |  |  |
|                         | 329  | 19    | 19                                                             | Main scan direction size detection threshold                                                                                           |  |  |  |  |  |
| $\Lambda$               | 330  | 01    | 01                                                             | Wait time after cover closes until main scan direction size detection starts                                                           |  |  |  |  |  |
| $\overline{\mathbb{A}}$ | 331  | 60    | 60                                                             | Scan minimum value when cover is closed                                                                                                |  |  |  |  |  |
| $\overline{\mathbb{A}}$ | 332  | 80    | 80                                                             | Scan maximum value when cover is opened                                                                                                |  |  |  |  |  |
|                         | 333  | 1E    | 1E                                                             | Re-shading interval (first time)                                                                                                    |  |  |  |  |  |
|                         | 334  | 3C    | 3C                                                             | Re-shading interval (since the second times)                                                                                           |  |  |  |  |  |
|                         | 335  | 00    | 00                                                             |                                                                                                    |  |  |  |  |  |
|                         |      |       |                                                                | (Undefined)                                                                                                    |  |  |  |  |  |
|                         | 349  | 00    | 00                                                             |                                                                                                    |  |  |  |  |  |
|                         | 350  | 28    | 28                                                             | POP3 before SMTP TX, Document width/line density upper limit *                                                                         |  |  |  |  |  |
|                         | 351  | 1C    | 1C                                                             | Gateway transmission, IP address fax reception, SMTP reception *                                                                       |  |  |  |  |  |
|                         | 352  | D0    | D0                                                             | Notification of result, Add TSI for Gateway TX and forwarding *                                                                        |  |  |  |  |  |
|                         | 353  | 88    | 80                                                             | Text insertion, Header printing *                                                                                                    |  |  |  |  |  |
|                         | 354  | 38    | 60                                                             | Time zone *                                                                                                    |  |  |  |  |  |
|                         | 355  | 30    | 30                                                             | Switch 10M/100M, Switch full-duplex/half-duplex, DHCP *                                                                                |  |  |  |  |  |
|                         | 356  | 20    | 20                                                             | SMTP TX timeout *                                                                                                    |  |  |  |  |  |
|                         | 357  | A0    | A0                                                             | SMTP receive timeout *                                                                                                    |  |  |  |  |  |
|                         | 358  | 20    | 20                                                             | POP3 receiving timeout *                                                                                                    |  |  |  |  |  |
|                         | 359  | 00    | 00                                                             | Set re-trials for forwarding RX docs, Forced priority TX                                                                               |  |  |  |  |  |
|                         | 360  | 80    | 80                                                             | Coding method for the receiver Internet fax capability (Network function, Mail mode) *                                                 |  |  |  |  |  |
|                         | 361  | F8    | F8                                                             | DNS function *                                                                                                    |  |  |  |  |  |
|                         | 362  | 8A    | 8A                                                             | Intervals for calling on the network *                                                                                                 |  |  |  |  |  |
|                         | 363  | 40    | 40                                                             | SMTP expansion prohibited, Specify from address for DNS report *                                                                       |  |  |  |  |  |
|                         | 364  | 05    | 05                                                             | POP before SMTP time *                                                                                                    |  |  |  |  |  |
| A                       | 365  | 02    | 02                                                             | FTP timeout                                                                                                    |  |  |  |  |  |
|                         | 366  | 08    | 08                                                             | Priority address input for scan, Anonymous e-mail countermeasure, E-mail file name character restrict, File name year digit quantity * |  |  |  |  |  |
| A                       | 367  | 00    | 00                                                             | Time of DNS inquiry timeout *                                                                                                    |  |  |  |  |  |
|                         | 368  | 82    | 82                                                             | Activity report, Activity report for scanner TX (TX), RX result management for IP relay sending machine *                              |  |  |  |  |  |
|                         | 369  | 00    | 00                                                             | (Undefined)                                                                                                    |  |  |  |  |  |
|                         | 370  | FF    | FF                                                             | Additional # of TX re-trials                                                                                                    |  |  |  |  |  |
|                         | 371  | 40    | 40                                                             | Interval of retrials to be set for additional # of TX re-trials, Binary division, Page division *                                      |  |  |  |  |  |
|                         | 372  | 0F    | 0F 0F Transmission interval of size-divided e-mail file data * |                                                                                                    |  |  |  |  |  |

## 7. Soft Switch

|                         | MODE    | HEX           | HEX     | Pomerk                                                                                                    |  |  |  |  |  |
|-------------------------|---------|---------------|---------|----------------------------------------------------------------------------------------------------|--|--|--|--|--|
|                         | MODE    | (FOI<br>U.S.) | Europe) | Remark                                                                                                    |  |  |  |  |  |
|                         | 373     | 08            | 08      | Full mode function, MDN correspondence *                                                                              |  |  |  |  |  |
|                         | 374     | 50            | 50      | NOTIFY setting                                                                                                    |  |  |  |  |  |
|                         | 375     | 00            | 00      | (Undefined)                                                                                                    |  |  |  |  |  |
|                         | 376     | 00            | 00      | NetWare, NDS/Bindery, AppleTalk *                                                                                     |  |  |  |  |  |
| $\overline{\mathbb{A}}$ | 377     | FF            | FF      | Printer number for Nprinter/Rprinter mode *                                                                           |  |  |  |  |  |
| $\overline{\mathbb{A}}$ | 378     | FF            | FF      | IPP setting *                                                                                                    |  |  |  |  |  |
|                         | 379     | 00            | 00      | Edit data when forwarding received documents                                                                          |  |  |  |  |  |
|                         | 380     | ЗA            | ЗA      | APOP authentication, SMTP authentication, HTTP server, SSL *                                                          |  |  |  |  |  |
|                         | 381     | 80            | 80      | IP relay function *                                                                                                   |  |  |  |  |  |
|                         | 382     | 40            | 40      | IP relay result timeout processing, Default station *                                                                 |  |  |  |  |  |
|                         | 383     | 38            | 38      | SMTP authentication reception *                                                                                       |  |  |  |  |  |
|                         | 384     | FF            | FF      | TCP/IP, LPD, RAW port, FTP, SNMP *                                                                                    |  |  |  |  |  |
| Â                       | 385     | C0            | C0      | Scan setting, print setting *                                                                                         |  |  |  |  |  |
| $\overline{\mathbb{A}}$ | 386     | 30            | 30      | TCP Socket, NetWare *                                                                                                 |  |  |  |  |  |
|                         | 387     | 00            | 00      | LDAP                                                                                                    |  |  |  |  |  |
|                         | 388     | 00            | 00      | Ethernet frame type *                                                                                                 |  |  |  |  |  |
|                         | 389     | 0C            | 0C      | Coding method, Allow write, Allow discovery user *                                                                    |  |  |  |  |  |
|                         | 390     | A4            | A4      | Read security level, Write security level, PDF profile reception limitation,<br>JPEG compression method *             |  |  |  |  |  |
|                         | 391     | 00            | 00      | File format, Coding format *                                                                                          |  |  |  |  |  |
|                         | 392     | 00            | 00      |                                                                                                    |  |  |  |  |  |
|                         | <br>399 | <br>00        | 00      | (Undefined)                                                                                                    |  |  |  |  |  |
|                         | 400     | 10            | 10      | Priority doc. mixed mode, Priority auto color level, Priority color *                                                 |  |  |  |  |  |
|                         | 401     | 00            | 00      | 2 colors, Mono color                                                                                                  |  |  |  |  |  |
|                         | 402     | 04            | 04      | Average density, Priority copy mode, Automatic function priority mode, Pri-<br>ority application, Neg./Pos. reverse * |  |  |  |  |  |
|                         | 403     | 00            | 00      | Draft print zoom ratio, Sorting, AMS setting for tray selection, Copy function use $^{\ast}$                          |  |  |  |  |  |
|                         | 404     | 4C            | 4C      | Background adjustment, Glossy copy *                                                                                  |  |  |  |  |  |
| Â                       | 405     | 40            | 40      | Character reproduction, document binding, frame erase *                                                               |  |  |  |  |  |
| $\overline{\mathbb{A}}$ | 406     | 00            | 00      | Erase position (book separation), binding margin                                                                      |  |  |  |  |  |
|                         | 407     | 00            | 00      | (Undefined)                                                                                                    |  |  |  |  |  |
|                         | 408     | 00            | 00      | Default tray (print paper) *                                                                                          |  |  |  |  |  |
|                         | 409     | 04            | 04      | Default 4-in-1 print order, Priority document quality, Non-matching specified feed trays $^{\ast}$                    |  |  |  |  |  |
|                         | 410     | 00            | 00      | (Undefined)                                                                                                    |  |  |  |  |  |
|                         | 411     | 00            | 00      | (Undefined)                                                                                                    |  |  |  |  |  |
|                         | 412     | 08            | 08      | Priority sort mode, Sort/group *                                                                                      |  |  |  |  |  |
|                         | 413     | 48            | 48      | Copy density *                                                                                                    |  |  |  |  |  |
|                         | 414     | 70            | 70      |                                                                                                    |  |  |  |  |  |
|                         | <br>416 | <br>00        | <br>00  | (Undefined)                                                                                                    |  |  |  |  |  |
| 24                      | 3       |               |         |                                                                                                    |  |  |  |  |  |

4

|              |      | HEX           | HEX                                             | Remark                                                                                                    |  |  |  |  |
|--------------|------|---------------|-------------------------------------------------|----------------------------------------------------------------------------------------------------|--|--|--|--|
|              | MODE | (⊦or<br>U.S.) | (⊦or<br>Furope)                                 | кетатк                                                                                                    |  |  |  |  |
|              | 417  | 00            | 00                                              | Set max # of copies *                                                                                          |  |  |  |  |
|              | 418  | 00            | 00                                              |                                                                                                    |  |  |  |  |
|              | I.   |               | I                                               | (Undefined)                                                                                                    |  |  |  |  |
|              | 423  | 00            | 00                                              |                                                                                                    |  |  |  |  |
|              | 424  | 00            | 00                                              | mall doc. *                                                                                                    |  |  |  |  |
|              | 425  | 10            | 10                                              | elect FLS size                                                                                                 |  |  |  |  |
|              | 426  | 10            | 00                                              | Indefined)                                                                                                    |  |  |  |  |
|              | 427  | 48            | 48                                              | Brightness for color quality adjustment *                                                                      |  |  |  |  |
|              | 428  | 48            | 48                                              | Contrast for color quality adjustment *                                                                        |  |  |  |  |
|              | 429  | 48            | 48                                              | aturation for color quality adjustment *                                                                       |  |  |  |  |
|              | 430  | 48            | 48                                              | ed for color quality adjustment *                                                                              |  |  |  |  |
|              | 431  | 48            | 48                                              | Green for color quality adjustment *                                                                           |  |  |  |  |
|              | 432  | 48            | 48                                              | ue for color quality adjustment *                                                                              |  |  |  |  |
|              | 433  | 48            | 48                                              | Yellow for color quality adjustment *                                                                          |  |  |  |  |
|              | 434  | 48            | 48                                              | Magenta for color quality adjustment *                                                                         |  |  |  |  |
|              | 435  | 48            | 48                                              | Cyan for color quality adjustment *                                                                            |  |  |  |  |
|              | 436  | 48            | 48                                              | Black for color quality adjustment *                                                                           |  |  |  |  |
| ĺ            | 437  | 60            | 60                                              | Sharpness for color quality adjustment *                                                                       |  |  |  |  |
| ĺ            | 438  | 00            | 00                                              | Undefined)                                                                                                    |  |  |  |  |
| ĺ            | 439  | 00            | 00                                              | Undefined)                                                                                                    |  |  |  |  |
|              | 440  | 0B            | 01                                              | Set PCL, Paper size *                                                                                          |  |  |  |  |
|              | 441  | 80            | 80                                              | Paper tray, Paper orientation *                                                                                |  |  |  |  |
|              | 442  | 01            | 01                                              | # of copies (least significant 8 bits) *                                                                       |  |  |  |  |
| $\mathbb{A}$ | 443  | 20            | 20                                              | Printing method, # of copies (most significant 2 bits) *                                                       |  |  |  |  |
|              | 444  | 00            | 00                                              | Language code *                                                                                                |  |  |  |  |
|              | 445  | 78            | 4C                                              | Symbol set *                                                                                                   |  |  |  |  |
|              | 446  | 3C            | 40                                              | # of lines *                                                                                                   |  |  |  |  |
|              | 447  | 00            | 00                                              | Unit of font size *                                                                                            |  |  |  |  |
|              | 448  | 30            | 30                                              | Font size (Scalable) (least significant 8 bits) *                                                              |  |  |  |  |
|              | 449  | 00            | 00                                              | Font size (Scalable) (most significant 4 bits) *                                                               |  |  |  |  |
|              | 450  | E8            | Font size (Bitmap) (least significant 8 bits) * |                                                                                                    |  |  |  |  |
|              | 451  | 03            | 03                                              | Font size (Bitmap) (most significant 6 bits) *                                                                 |  |  |  |  |
| À            | 452  | 80            | 80                                              | Switch A4/Letter, feed cassette fixed/priority, CR/LF mapping, allow printing without account authentication * |  |  |  |  |
|              | 453  | 00            | 00                                              | Set PostScript error print *                                                                                   |  |  |  |  |
|              | 454  | 03            | 03                                              | (Undefined)                                                                                                    |  |  |  |  |
|              | 455  | 3C            | 3C                                              | Timeout set (least significant 8 bits) *                                                                       |  |  |  |  |
|              | 456  | 00            | 00                                              | Timeout set (most significant 2 bits) *                                                                        |  |  |  |  |
|              | 457  | 05            | 05                                              | Memory overflow waiting time *                                                                                 |  |  |  |  |
|              | 458  | 04            | 04                                              | PC print job deletion operation, PC-FAX job deletion operation *                                               |  |  |  |  |

|      | HEX   | HEX      |                                                                                                    |  |  |  |  |  |  |  |
|------|-------|----------|----------------------------------------------------------------------------------------------------|--|--|--|--|--|--|--|
| MODE | (For  | (For     | Remark                                                                                                    |  |  |  |  |  |  |  |
|      | U.S.) | Europe)  |                                                                                                    |  |  |  |  |  |  |  |
| 459  | 00    | 00       | (Undefined)                                                                                                    |  |  |  |  |  |  |  |
| 469  | 00    | 00       | (Undefined)                                                                                                    |  |  |  |  |  |  |  |
| 470  | 00    | 00       | Set export extension, Simple format, PSDA use, Auto logout time *                                                                         |  |  |  |  |  |  |  |
| 471  | 01    | 00       | Set user's list screen display and default screen *                                                                                       |  |  |  |  |  |  |  |
| 472  | 00    | 00       | (Undefined)                                                                                                    |  |  |  |  |  |  |  |
| 473  | 40    | 40       | Set priority job list screen. Use of # for destination entry *                                                                            |  |  |  |  |  |  |  |
| 474  | 00    | 00       | (Lindefined)                                                                                                    |  |  |  |  |  |  |  |
| 475  | 00    | 00       | (Undefined)                                                                                                    |  |  |  |  |  |  |  |
| 476  | 00    | 00       | Destination display screen Specify full-dial TX_Specify broadcast TX *                                                                    |  |  |  |  |  |  |  |
| 477  | 01    | 01       | Fax registration restriction and destination display, Setting confirmation                                                                |  |  |  |  |  |  |  |
|      | 01    | 01       | creen for broadcast TX *                                                                                                    |  |  |  |  |  |  |  |
| 478  | 82    | 02       | pecify delete key operation, Display when pressing one-touch, Comm.<br>node initial value, Antidew processing, PB/DP auto detection key * |  |  |  |  |  |  |  |
| 479  | 00    | 00       | Undefined)                                                                                                    |  |  |  |  |  |  |  |
| 480  | 00    | 00       | Display file forwarding key, Sound patterns for alarm buzzer                                                                              |  |  |  |  |  |  |  |
| 481  | 00    | 00       | (Indefined)                                                                                                    |  |  |  |  |  |  |  |
| 194  |       |          | (Undefined)                                                                                                    |  |  |  |  |  |  |  |
| 404  | 00    | 00       | Year/Month/Day display order                                                                                                    |  |  |  |  |  |  |  |
| 400  | 40    | 40       | Devilget equipa time activation quiteb                                                                                                    |  |  |  |  |  |  |  |
| 400  | 40    | 40       | No sleep                                                                                                    |  |  |  |  |  |  |  |
| 407  | 00    | 00       |                                                                                                    |  |  |  |  |  |  |  |
| 400  | 01    | 01       | Auto reset                                                                                                    |  |  |  |  |  |  |  |
| 409  | 0A    | 0A<br>14 | Low power mode *                                                                                                    |  |  |  |  |  |  |  |
| 490  | 01    | 01       | Sleep mode *                                                                                                    |  |  |  |  |  |  |  |
| 491  | 01    | 01       | LCD back-light OFF *                                                                                                    |  |  |  |  |  |  |  |
| 492  | 60    | 60       | Sound volume setting (buzzer sound, alarm sound)                                                                                          |  |  |  |  |  |  |  |
| 493  | 64    | 68       | Sound volume setting (monitor sound), Priority application screen                                                                         |  |  |  |  |  |  |  |
| 494  | 00    | 00       | Sound volume setting (completion sound)                                                                                                   |  |  |  |  |  |  |  |
| 495  | 00    | 00       | (Undefined)                                                                                                    |  |  |  |  |  |  |  |
| 499  | 00    | 00       | ()                                                                                                    |  |  |  |  |  |  |  |
| 500  | 00    | 00       | Enlarge sound volume *                                                                                                    |  |  |  |  |  |  |  |
| 501  | 00    | 00       | Screen reverse, Next screen display for enlarge display *                                                                                 |  |  |  |  |  |  |  |
| 502  | 03    | 03       | Key repeat starting time *                                                                                                    |  |  |  |  |  |  |  |
| 503  | 01    | 01       | Key repeat interval *                                                                                                    |  |  |  |  |  |  |  |
| 504  | 03    | 03       | Reservation completion screen display *                                                                                                   |  |  |  |  |  |  |  |
| 505  | 40    | 40       | Buzzer sound *                                                                                                    |  |  |  |  |  |  |  |
| 506  | 00    | 00       | Extend auto reset time *                                                                                                    |  |  |  |  |  |  |  |
| 507  | 00    | 00       |                                                                                                    |  |  |  |  |  |  |  |
| <br> |       |          | (Undefined)                                                                                                    |  |  |  |  |  |  |  |
| 511  | 80    | 80       | Dial tone detection                                                                                                    |  |  |  |  |  |  |  |
| 512  | 00    | 00       | שומו נטווב עבובטנוטוו                                                                                                    |  |  |  |  |  |  |  |

|             |         | HEX    | HEX     |                                                                                      |  |  |  |  |  |
|-------------|---------|--------|---------|--------------------------------------------------------------------------------------|--|--|--|--|--|
|             | MODE    | (For   | (For    | Remark                                                                               |  |  |  |  |  |
| -           | 512     | 64     | Europe) |                                                                                      |  |  |  |  |  |
|             |         |        |         | (Undefined)                                                                          |  |  |  |  |  |
|             | 517     | 01     | 0A      |                                                                                      |  |  |  |  |  |
|             | 518     | D4     | D4      | Setting the voice message                                                            |  |  |  |  |  |
|             | 519     | 00     | 00      | Setting to allow/prohibit fax operation when detecting an error during voice nessage |  |  |  |  |  |
|             | 520     | 01     | 01      | Ringer detection counts (PSTN1)                                                      |  |  |  |  |  |
|             | 521     | 1E     | 1E      |                                                                                      |  |  |  |  |  |
|             | <br>767 | <br>0A | 14      | (Undefined)                                                                          |  |  |  |  |  |
|             | 768     | 0C     | 0C      | Soft time adjustment value (V.17, V.27 ter)                                          |  |  |  |  |  |
| -           | 769     | 07     | 07      | Soft time adjustment value (V.29)                                                    |  |  |  |  |  |
| -           | 770     | 1C     | C2      | FR-PIX interval                                                                      |  |  |  |  |  |
| -           | 771     | 23     | 23      | 1 timer for auto-TX                                                                  |  |  |  |  |  |
| -           | 772     | 23     | 23      | 1 timer for auto-RX                                                                  |  |  |  |  |  |
| -           | 773     | 23     | 23      | 1 timer for manual TX                                                                |  |  |  |  |  |
| Ī           | 774     | 23     | 23      | T1 timer for manual RX                                                               |  |  |  |  |  |
| Ī           | 775     | 23     | 23      | T1 timer for auto-TX of polling                                                      |  |  |  |  |  |
| Ī           | 776     | 23     | 23      | T1 timer for manual TX of polling                                                    |  |  |  |  |  |
| Ī           | 777     | 07     | 07      | PIX-Post command interval                                                            |  |  |  |  |  |
| Ī           | 778     | 00     | 00      |                                                                                      |  |  |  |  |  |
|             | <br>803 | <br>01 | <br>02  | (Undefined)                                                                          |  |  |  |  |  |
| Ī           | 804     | 04     | 04      | SF/SSF communication, Destination machine confirmation TX *                          |  |  |  |  |  |
| Ī           | 805     | 53     | 53      | Special characters for destination machine confirmation TX                           |  |  |  |  |  |
| Ī           | 806     | 00     | 00      |                                                                                      |  |  |  |  |  |
|             |         |        |         | (Undefined)                                                                          |  |  |  |  |  |
| -           | 819     | 00     | 00      |                                                                                      |  |  |  |  |  |
| -           | 820     | 04     | 04      | Language code (for display)                                                          |  |  |  |  |  |
| -           | 821     | 04     | 04      | Language code (for input/output)                                                     |  |  |  |  |  |
| -           | 822     | 00     | 00      |                                                                                      |  |  |  |  |  |
| -           | 823     | 04     | 04      | Language code (for input)                                                            |  |  |  |  |  |
|             | 824     | 80     | 80      | (Undefined)                                                                          |  |  |  |  |  |
|             | 829     | 00     | 00      | (ondenned)                                                                           |  |  |  |  |  |
| ľ           | 830     | 50     | 60      | Total counter count mode, Paper size considered as the large size                    |  |  |  |  |  |
| $\setminus$ | 831     | 00     | 00      | Key counter                                                                          |  |  |  |  |  |
|             | 832     | 00     | 00      | Vendor + key counter, management device management setting                           |  |  |  |  |  |
|             | 833     | 00     | 00      | Vendor message, PC print control with key counter                                    |  |  |  |  |  |
|             | 834     | 00     | 00      | (Undefined)                                                                          |  |  |  |  |  |
|             | 835     | 00     | 00      | Public account *                                                                     |  |  |  |  |  |
| Ī           | 836     | 00     | 00      |                                                                                      |  |  |  |  |  |
|             | <br>879 | <br>00 | 00      | (Undefined)                                                                          |  |  |  |  |  |

### 7. Soft Switch

|                         | MODE    | HEX<br>(For | HEX<br>(For | Remark                                                                            |  |  |  |  |
|-------------------------|---------|-------------|-------------|-----------------------------------------------------------------------------------|--|--|--|--|
|                         | 880     | 70          | 10          | Unit change. Consumable life reminder                                             |  |  |  |  |
|                         | 881     | 00          | 00          | Lindefined)                                                                       |  |  |  |  |
|                         | 882     | EO          | E0          | Varm-un mode *                                                                    |  |  |  |  |
|                         | 002     | LU          | LU          | Power anyo acting LCT paper size. Optional original size detection (Poek          |  |  |  |  |
|                         | 883     | 04          | 00          | ower save setung, LCT paper size, Optional original size detection (Book scanner) |  |  |  |  |
| $\triangle$             | 884     | 01          | 01          | an control for the low-temperature warm-up                                        |  |  |  |  |
|                         | 885     | E0          | E0          |                                                                                   |  |  |  |  |
|                         | <br>900 | <br>00      | <br>00      | Undefined)                                                                        |  |  |  |  |
| Â                       | 901     | 01          | 01          | CS Remote Care: Line for send only, Dial mode                                     |  |  |  |  |
| $\overline{\mathbb{A}}$ | 902     | 73          | 73          | (Undefined)                                                                       |  |  |  |  |
| $\overline{\mathbb{A}}$ | 903     | 0A          | 0A          | (Undefined)                                                                       |  |  |  |  |
| $\overline{\mathbb{A}}$ | 904     | 02          | 02          | CS Remote Care transmission mode                                                  |  |  |  |  |
| $\overline{\mathbb{A}}$ | 905     | 03          | 03          | CS Remote Care modem redial interval                                              |  |  |  |  |
| $\overline{\mathbb{A}}$ | 906     | 0A          | 0A          | CS Remote Care modem redial times                                                 |  |  |  |  |
| $\overline{\mathbb{A}}$ | 907     | 01          | 01          | CS Remote Care redial for response timeout                                        |  |  |  |  |
| $\overline{\mathbb{A}}$ | 908     | 06          | 06          | CS Remote Care retransmission interval on E-mail error                            |  |  |  |  |
| $\overline{\mathbb{A}}$ | 909     | 0A          | 0A          | CS Remote Care retransmission times on E-mail error                               |  |  |  |  |
| $\overline{\mathbb{A}}$ | 910     | 00          | 00          | CS Remote Care time zone                                                          |  |  |  |  |
| $\overline{\mathbb{A}}$ | 911     | 20          | 20          | Ring reception $\rightarrow$ Connect reception timer                              |  |  |  |  |
| $\overline{\mathbb{A}}$ | 912     | 40          | 40          | Dial call end $\rightarrow$ Connect reception timer                               |  |  |  |  |
| $\overline{\mathbb{A}}$ | 913     | 00          | 00          | (Undefined)                                                                       |  |  |  |  |
| $\overline{\mathbb{A}}$ | 914     | 20          | 20          | Line Connect $\rightarrow$ Send start-up message request time                     |  |  |  |  |
| $\overline{\mathbb{A}}$ | 915     | 1E          | 1E          | Opposite party signal answer wait time                                            |  |  |  |  |
| $\overline{\mathbb{A}}$ | 916     | 00          | 00          | (Undefined)                                                                       |  |  |  |  |
| $\overline{\mathbb{A}}$ | 917     | 00          | 00          | (Undefined)                                                                       |  |  |  |  |
| $\overline{\mathbb{A}}$ | 918     | 01          | 01          | CS Remote Care ATTENTION display                                                  |  |  |  |  |
| <u> </u>                | 919     | 00          | 00          |                                                                                   |  |  |  |  |
| Â                       | <br>929 | <br>00      | <br>00      | (Undefined)                                                                       |  |  |  |  |
| Â                       | 930     | 00          | 00          | CS Remote Care<br>Authentication, SMTP authentication information                 |  |  |  |  |
| Â                       | 931     | 05          | 05          | CS Remote Care POP before SMTP time                                               |  |  |  |  |
| $\overline{\mathbb{A}}$ | 932     | 20          | 20          | CS Remote Care SMTP timeout                                                       |  |  |  |  |
| $\overline{\mathbb{A}}$ | 933     | 1E          | 1E          | CS Remote Care POP3 server auto connection interval                               |  |  |  |  |
| $\overline{\mathbb{A}}$ | 934     | 20          | 20          | CS Remote Care POP3 timeout                                                       |  |  |  |  |
| $\overline{\mathbb{A}}$ | 935     | 00          | 00          | CS Remote Care APOP setting                                                       |  |  |  |  |
| <u> </u>                | 936     | 00          | 00          |                                                                                   |  |  |  |  |
| Â                       | <br>940 | <br>00      | <br>00      | (Undefined)                                                                       |  |  |  |  |
| $\wedge$                | 941     | F0          | F0          | FIFO trigger level                                                                |  |  |  |  |

4

|   | MODE | HEX<br>(For<br>U.S.) | HEX<br>(For<br>Europe) | Remark                                                                   |
|---|------|----------------------|------------------------|--------------------------------------------------------------------------|
|   | 942  | 00                   | 00                     |                                                                          |
| ⚠ | 011  |                      |                        | (Undefined)                                                              |
|   | 944  | 00                   | 00                     |                                                                          |
|   | 945  | C1                   | C1                     | CS Remote Care<br>Unit of the timer for awaiting toner empty restoration |
|   | 946  | 00                   | 00                     |                                                                          |
| A |      | 1                    |                        | (Undefined)                                                              |
|   | 999  | 00                   | 00                     |                                                                          |

## 7.3 List of Soft Switches

# Utilità> ContrDett> Stop> 0> 0> Stop> 0> 1> SystemImput> SoftwareSwitchSetting

: Default settings of U.S.

: Default settings of Europe

: Default settings are common

| MODE | Factory |        |        |        |        |        | tory   | ry setting bit |        |                                            |  |
|------|---------|--------|--------|--------|--------|--------|--------|----------------|--------|--------------------------------------------|--|
| 000  | Bit:    | 7<br>0 | 6<br>0 | 5<br>1 | 4<br>1 | 3<br>0 | 2<br>0 | 1<br>0         | 0<br>0 | HEX: 30 (For U.S.)<br>HEX: 20 (For Europe) |  |

| Bit | Footuro                                                                                                    | Lo                | gic            | Description                                     |
|-----|----------------------------------------------------------------------------------------------------|-------------------|----------------|-------------------------------------------------|
| Dit | reature                                                                                                    | 0                 | 1              | Description                                     |
| 5   | Specifies whether print-<br>ing TSI on transmitted<br>document is returned to<br>ON or OFF after complet-<br>ing operations. <*>       | OFF               | ON             |                                                 |
| 4   | Select position of TSI. <*>                                                                                                    | Out of<br>Doc.    | On the<br>Doc. |                                                 |
| 3   | Specifies whether con-<br>firming communication<br>password at TX is<br>returned to ON or OFF<br>after completing opera-<br>tions. <*> | OFF               | ON             |                                                 |
| 2   | Confirm communication password at RX. <*>                                                                                              | No                | Yes            |                                                 |
| 1   | Specifies which TX<br>method is returned to ON,<br>memory-stored TX or<br>quick scan TX, after com-<br>pleting operations. *           | Memory-<br>stored | Quick<br>scan  | Memory-stored TX includes quick mem-<br>ory TX. |

## NOTE

 The features with (\*) are settable by users. \*: Screen setting <\*>: Soft switch setting

| MODE |      | Factory setting bit |        |        |        |        |        |        |        |         |  |
|------|------|---------------------|--------|--------|--------|--------|--------|--------|--------|---------|--|
| 001  | Bit: | 7<br>0              | 6<br>0 | 5<br>0 | 4<br>0 | 3<br>0 | 2<br>0 | 1<br>0 | 0<br>0 | HEX: 00 |  |

| Bit | Feature                                                                 | Lo | gic | Description |
|-----|-------------------------------------------------------------------------|----|-----|-------------|
| Dit | reature                                                                 | 0  | 1   | Description |
| 0   | Specify whether to insert<br>a destination name on<br>document to send. | No | Yes |             |

| MODE |      |        | Factory setting bit |        |        |        |        |        |        |         |  |  |
|------|------|--------|---------------------|--------|--------|--------|--------|--------|--------|---------|--|--|
| 002  | Bit: | 7<br>1 | 6<br>0              | 5<br>1 | 4<br>0 | 3<br>1 | 2<br>0 | 1<br>0 | 0<br>0 | HEX: A8 |  |  |

| D:+ | Footuro                                                                                   | Lo              | gic        | D                          | agariation               |
|-----|-------------------------------------------------------------------------------------------|-----------------|------------|----------------------------|--------------------------|
| DIL | realure                                                                                   | 0               | 1          |                            | escription               |
| 7   | Print communication<br>activity report automati-<br>cally for every 50 activi-<br>ties. * | No              | Yes        | "No" means man             | ual print.               |
| 6   | Select when a result                                                                      | Bit 6-5:        | 00         | No print                   |                          |
| 5   | report should be printed. *                                                               |                 | 01         | Print for<br>incomplete TX | Specifies result reports |
|     |                                                                                           |                 | 10         | Always print               | for TX, incomplete TX,   |
|     |                                                                                           |                 | 11         | Not available              | or broadcasting TX.      |
| 3   | Print memory clear report. <*>                                                            | No              | Yes        |                            |                          |
| 2   | Log management of broadcast transmissions. <*>                                            | All<br>together | Individual |                            |                          |

• The features with (\*) are settable by users. \*: Screen setting <\*>: Soft switch setting

| MODE |      | Factory setting bit |        |        |        |        |        |        |        |         |  |
|------|------|---------------------|--------|--------|--------|--------|--------|--------|--------|---------|--|
| 003  | Bit: | 7<br>0              | 6<br>1 | 5<br>0 | 4<br>0 | 3<br>0 | 2<br>0 | 1<br>1 | 0<br>1 | HEX: 43 |  |

| Rit | Foaturo                    | Lo       | gic |                             | occription |  |  |
|-----|----------------------------|----------|-----|-----------------------------|------------|--|--|
| Dit | reature                    | 0        | 1   |                             | Docomption |  |  |
| 7   | Result report of broadcast | Bit 7-6: | 00  | No output                   |            |  |  |
| 6   | transmissions. *           |          | 01  | Output for<br>incomplete TX |            |  |  |
|     |                            |          | 10  | Always output               |            |  |  |
|     |                            |          | 11  | Not available               |            |  |  |

#### NOTE

• The features with (\*) are settable by users. \*: Screen setting

| MODE |      |        |        |        | Fa     | actory | / se   | tting  | g bit  |         |
|------|------|--------|--------|--------|--------|--------|--------|--------|--------|---------|
| 004  | Bit: | 7<br>0 | 6<br>0 | 5<br>0 | 4<br>0 | 3<br>0 | 2<br>1 | 1<br>1 | 0<br>0 | HEX: 06 |

| Dit | Footuro                 | Lo       | ogic   | Descrip               | tion      |
|-----|-------------------------|----------|--------|-----------------------|-----------|
| ы   | realure                 | 0        | 1      | Descrip               | uon       |
| 3   | Selects holding time of | Bit 3-0: | 0000   | 0                     |           |
| 2   | incompleted TX document |          |        | Delete file from mem- |           |
| 1   | in memory. < >          |          |        | redialing function)   |           |
| 0   |                         |          | 0001   | 10 min                |           |
|     |                         |          | 0010   | 20 min                |           |
|     |                         |          | 0011   | 30 min                |           |
|     |                         |          | 0100   | 40 min                |           |
|     |                         |          | 0101   | 50 min                | IC memory |
|     |                         |          | 0110   | 1 hr                  | device    |
|     |                         |          | 0111   | 2 hr                  |           |
|     |                         |          | 1000   | 4 hr                  |           |
|     |                         |          | 1001   | 8 hr                  |           |
|     |                         |          | 1010   | 12 hr                 |           |
|     |                         |          | 1011   | 24 hr                 |           |
|     |                         |          | 1100   | 72 hr                 |           |
|     |                         |          | Others | Not available         |           |

## • The features with (\*) are settable by users. <\*>: Soft switch setting

| MODE |      |        |        | Factory setting bit |        |        |        |        |        |         |  |  |  |
|------|------|--------|--------|---------------------|--------|--------|--------|--------|--------|---------|--|--|--|
| 007  | Bit: | 7<br>1 | 6<br>1 | 5<br>1              | 4<br>1 | 3<br>0 | 2<br>0 | 1<br>0 | 0<br>0 | HEX: F0 |  |  |  |

| Bit | Feature                                               | Lo              | gic       | Description |
|-----|-------------------------------------------------------|-----------------|-----------|-------------|
| Dit | reature                                               | 0               | 1         | Description |
| 7   | Cassette-specified<br>printing (G3-1: Tray 1)         | Cannot<br>print | Can print |             |
| 6   | Cassette-specified<br>printing (G3-1: Tray 2)         | Cannot<br>print | Can print |             |
| 5   | Cassette-specified<br>printing (G3-1: Tray 3)         | Cannot<br>print | Can print |             |
| 4   | Cassette-specified<br>printing (G3-1: Tray 4)         | Cannot<br>print | Can print |             |
| 3   | Cassette-specified<br>printing (G3-1: Bypass<br>tray) | Cannot<br>print | Can print |             |
| 0   | Cassette selection<br>per reception port              | Disable         | Enable    |             |

| MODE |      | Factory setting bit |        |        |        |        |        |        |        |         |  |
|------|------|---------------------|--------|--------|--------|--------|--------|--------|--------|---------|--|
| 008  | Bit: | 7<br>1              | 6<br>1 | 5<br>1 | 4<br>1 | 3<br>0 | 2<br>0 | 1<br>0 | 0<br>0 | HEX: F0 |  |

| Rit | Fosturo                                               | Lo              | gic       | Description |
|-----|-------------------------------------------------------|-----------------|-----------|-------------|
| Dit |                                                       |                 | 1         | Description |
| 7   | Cassette-specified printing (G3-2: Tray 1)            | Cannot<br>print | Can print |             |
| 6   | Cassette-specified<br>printing (G3-2: Tray 2)         | Cannot<br>print | Can print |             |
| 5   | Cassette-specified printing (G3-2: Tray 3)            | Cannot<br>print | Can print |             |
| 4   | Cassette-specified printing (G3-2: Tray 4)            | Cannot<br>print | Can print |             |
| 3   | Cassette-specified<br>printing (G3-2: Bypass<br>tray) | Cannot<br>print | Can print |             |

| MODE |      | Factory setting bit |        |        |        |        |        |        |        |         |  |
|------|------|---------------------|--------|--------|--------|--------|--------|--------|--------|---------|--|
| 009  | Bit: | 7<br>1              | 6<br>1 | 5<br>1 | 4<br>1 | 3<br>0 | 2<br>0 | 1<br>0 | 0<br>0 | HEX: F0 |  |

| Rit | Footuro                                                  | Lo              | gic       | Description |
|-----|----------------------------------------------------------|-----------------|-----------|-------------|
| ы   | reature                                                  | 0               | 1         | Description |
| 7   | Cassette-specified<br>printing (Network: Tray 1)         | Cannot<br>print | Can print |             |
| 6   | Cassette-specified<br>printing (Network: Tray 2)         | Cannot<br>print | Can print |             |
| 5   | Cassette-specified<br>printing (Network: Tray 3)         | Cannot<br>print | Can print |             |
| 4   | Cassette-specified<br>printing (Network: Tray 4)         | Cannot<br>print | Can print |             |
| 3   | Cassette-specified<br>printing (Network: Bypass<br>tray) | Cannot<br>print | Can print |             |

| MODE |      |        |        |        | Fa     | ctory setting  | g bit  |         |
|------|------|--------|--------|--------|--------|----------------|--------|---------|
| 010  | Bit: | 7<br>1 | 6<br>1 | 5<br>1 | 4<br>1 | 3 2 1<br>0 0 0 | 0<br>0 | HEX: F0 |

| Bit | Foaturo                                                 | Lo              | gic       | Description |
|-----|---------------------------------------------------------|-----------------|-----------|-------------|
| Dit | reature                                                 | 0               | 1         | Description |
| 7   | Cassette-specified<br>printing (Report: Tray 1)         | Cannot<br>print | Can print |             |
| 6   | Cassette-specified<br>printing (Report: Tray 2)         | Cannot<br>print | Can print |             |
| 5   | Cassette-specified<br>printing (Report: Tray 3)         | Cannot<br>print | Can print |             |
| 4   | Cassette-specified<br>printing (Report: Tray 4)         | Cannot<br>print | Can print |             |
| 3   | Cassette-specified<br>printing (Report: Bypass<br>tray) | Cannot<br>print | Can print |             |

| MODE |      |        |        |        |        | Fac    | tory   | set    | ting bit |                                            |
|------|------|--------|--------|--------|--------|--------|--------|--------|----------|--------------------------------------------|
| 013  | Bit: | 7<br>0 | 6<br>0 | 5<br>0 | 4<br>0 | 3<br>0 | 2<br>1 | 1<br>0 | 0<br>1   | HEX: 05 (For U.S.)<br>HEX: 01 (For Europe) |

| Bit | Foaturo                                        | Lo                                           | gic                                           | Description                                                                                                    |  |  |
|-----|------------------------------------------------|----------------------------------------------|-----------------------------------------------|----------------------------------------------------------------------------------------------------|--|--|
| Dit | reature                                        | 0                                            | 1                                             | Description                                                                                                    |  |  |
| 2   | Automatically switch destinations.             | OFF                                          | ON                                            | You can register main addresses and<br>2ndary addresses with onetouch. You<br>can send to 2ndary addresses when<br>communication with main addresses is<br>abnormal.                       |  |  |
| 0   | Select operation when<br>INBOX forward failed. | Destroy<br>docu-<br>ment<br>immedi-<br>ately | Destroy<br>docu-<br>ment<br>after<br>printing | Specify the action to be taken when<br>INBOX forwarding has failed. (Failed<br>means communications cannot be deliv-<br>ered. Communications means communi-<br>cation via FAX and E-mail.) |  |  |

| MODE | Factory setting bit |        |        |        |        |        |        |        |        |         |
|------|---------------------|--------|--------|--------|--------|--------|--------|--------|--------|---------|
| 015  | Bit:                | 7<br>1 | 6<br>0 | 5<br>0 | 4<br>0 | 3<br>1 | 2<br>0 | 1<br>1 | 0<br>0 | HEX: 8A |

| Rit | Fosturo                    | L        | ogic   |               | Description              |  |
|-----|----------------------------|----------|--------|---------------|--------------------------|--|
| Dit | reature                    | 0        | 1      |               | Description              |  |
| 7   | Color default value *      | Bit 7-6: | 00     | Black         |                          |  |
| 6   |                            |          | 01     | Gray scale    | Specify default value of |  |
|     |                            |          | 10     | Full color    | color when transmitting. |  |
|     |                            |          | 11     | Not available |                          |  |
| 5   | Resolution default value * | Bit 5-3: | 000    | 200 x 100 dpi |                          |  |
| 4   |                            |          | 001    | 200 dpi       |                          |  |
| 3   |                            |          | 010    | 300 dpi       | Specify default value of |  |
|     |                            |          | 011    | 400 dpi       | mitting.                 |  |
|     |                            |          | 100    | 600 dpi       | ········                 |  |
|     |                            |          | Others | Not available |                          |  |
| 2   | Quality default value *    | Bit 2-0: | 000    | Text          |                          |  |
| 1   |                            |          | 001    | Photo         |                          |  |
| 0   |                            |          | 010    | Text/Photo    | Specify default value of |  |
|     |                            |          | 011    | Dot matrix    | ting.                    |  |
|     |                            |          | 100    | Мар           |                          |  |
|     |                            |          | Others | Not available |                          |  |

#### • The features with (\*) are settable by users. \*: Screen setting

| MODE |      | Factory setting bit |        |        |        |        |        |        |        |         |  |
|------|------|---------------------|--------|--------|--------|--------|--------|--------|--------|---------|--|
| 016  | Bit: | 7<br>0              | 6<br>0 | 5<br>0 | 4<br>1 | 3<br>0 | 2<br>0 | 1<br>0 | 0<br>1 | HEX: 11 |  |

| Bit | Feature                                                            | Lo                          | gic                        | Description                                                                        |
|-----|--------------------------------------------------------------------|-----------------------------|----------------------------|------------------------------------------------------------------------------------|
| Dit | reature                                                            | 0                           | 1                          | Description                                                                        |
| 7   | Switch FLS-Legal                                                   | FLS                         | Legal                      | Switches the detected size.                                                        |
| 5   | Mail mode: Print date & time received <*>                          | No                          | Yes                        |                                                                                    |
| 4   | Mail mode: Position of<br>printing date & time<br>received <*>     | Outside<br>of docu-<br>ment | Inside of<br>docu-<br>ment | Available when bit 5 of mode 016 is set to "Yes"                                   |
| 1   | RX time stamp: Print date<br>& time received <*>                   | No                          | Yes                        |                                                                                    |
| 0   | RX time stamp: Position<br>of printing date & time<br>received <*> | Outside<br>of docu-<br>ment | Inside of<br>docu-<br>ment | Available when bit 1 of mode 016 is set<br>to "Yes"<br>Used for G3 communications. |

NOTE

• The features with (\*) are settable by users. <\*>: Soft switch setting

| MODE | Factory setting bit |        |        |        |        |        |        |        |        |         |
|------|---------------------|--------|--------|--------|--------|--------|--------|--------|--------|---------|
| 017  | Bit:                | 7<br>0 | 6<br>0 | 5<br>0 | 4<br>0 | 3<br>0 | 2<br>0 | 1<br>0 | 0<br>0 | HEX: 00 |

| Bit | Foaturo                       | Lo       | gic    |               | Description |  |  |  |  |
|-----|-------------------------------|----------|--------|---------------|-------------|--|--|--|--|
| Dit | reature                       | 0        | 1      |               | Decemption  |  |  |  |  |
| 3   | Select initial value of TSI * | Bit 3-0: | 0000   | TSI 1         |             |  |  |  |  |
| 2   |                               |          | 0001   | TSI 2         |             |  |  |  |  |
| 1   |                               |          | 0010   | TSI 3         |             |  |  |  |  |
| 0   |                               |          | 0011   | TSI 4         |             |  |  |  |  |
|     |                               |          | 0100   | TSI 5         |             |  |  |  |  |
|     |                               |          | 0101   | TSI 6         |             |  |  |  |  |
|     |                               |          | 0110   | TSI 7         |             |  |  |  |  |
|     |                               |          | 0111   | TSI 8         |             |  |  |  |  |
|     |                               |          | Others | Not available |             |  |  |  |  |

| MODE |      |        |        |        | Fa     | actor  | y se   | ettin  | g bit  |         |
|------|------|--------|--------|--------|--------|--------|--------|--------|--------|---------|
| 018  | Bit: | 7<br>0 | 6<br>1 | 5<br>0 | 4<br>0 | 3<br>0 | 2<br>1 | 1<br>1 | 0<br>0 | HEX: 46 |

| Dit | Feature                 | L        | ogic   |               | Description              |
|-----|-------------------------|----------|--------|---------------|--------------------------|
| ы   | realure                 | 0        | 1      |               | Description              |
| 7   | Density *               | Bit 7-4: | 0000   | 1 (Light)     |                          |
| 6   |                         |          | 0001   | 2             |                          |
| 5   |                         |          | 0010   | 3             |                          |
| 4   |                         |          | 0011   | 4             |                          |
|     |                         |          | 0100   | 5 (Standard)  | Specify default value of |
|     |                         |          | 0101   | 6             | density.                 |
|     |                         |          | 0110   | 7             |                          |
|     |                         |          | 0111   | 8             |                          |
|     |                         |          | 1000   | 9 (Dark)      |                          |
|     |                         |          | Others | Not available |                          |
| 3   | Background adjustment * | Bit 3-0: | 0000   | -6 (Light)    |                          |
| 2   |                         |          | 0001   | -5            |                          |
| 1   |                         |          | 0010   | -4            |                          |
| 0   |                         |          | 0011   | -3            |                          |
|     |                         |          | 0100   | -2            |                          |
|     |                         |          | 0101   | -1            | background adjustment.   |
|     |                         |          | 0110   | 0 (Standard)  | g,                       |
|     |                         |          | 0111   | +1            | ]                        |
|     |                         |          | 1000   | +2 (Dark)     |                          |
|     |                         |          | 1001   | Auto          | ]                        |
|     |                         |          | Others | Not available | ]                        |

| MODE |      |        |        |        | Fa     | actory | / se   | tting  | g bit  |        |
|------|------|--------|--------|--------|--------|--------|--------|--------|--------|--------|
| 020  | Bit: | 7<br>0 | 6<br>1 | 5<br>0 | 4<br>0 | 3<br>0 | 2<br>0 | 1<br>0 | 0<br>0 | HEX:40 |

| Di+ | Foaturo                                           | Lo      | gic           | Description                                                                                                    |  |  |  |  |
|-----|---------------------------------------------------|---------|---------------|----------------------------------------------------------------------------------------------------|--|--|--|--|
| Dit | reature                                           | 0       | 1             | Description                                                                                                    |  |  |  |  |
| 7   | Displays # of reports.                            | No      | Yes           | "Yes" displays # of pages on phone line<br>in addition to ordinary # of papers.                                                                                                    |  |  |  |  |
| 6   | Trace protocol.                                   | No      | Yes           | "Yes" prints result of protocol trace after<br>completing communication. If next com-<br>munication is proceeded before this<br>printing, information on previous com-<br>munication protocol will be deleted. |  |  |  |  |
| 5   | Display number of error lines/transmission speed. | No      | Yes           | "Yes" displays # of error lines/transmis-<br>sion speed on touch panel and outputs<br>port for auto checking.                                                                                                  |  |  |  |  |
| 4   | Select monitor interval for line.                 | Phase A | All<br>phases | Specifies interval for monitoring phone lines for G3 communication.                                                                                                    |  |  |  |  |
| 3   | Display error codes.<br>(Reports)                 | No      | Yes           | "Yes" displays error codes (6 digits) in reports.                                                                                                    |  |  |  |  |

| MODE |      | Factory setting bit |        |        |        |        |        |        |        |         |
|------|------|---------------------|--------|--------|--------|--------|--------|--------|--------|---------|
| 022  | Bit: | 7<br>0              | 6<br>0 | 5<br>0 | 4<br>0 | 3<br>0 | 2<br>0 | 1<br>0 | 0<br>0 | HEX: 00 |

| Bit | Foaturo                                | Lo           | gic             | Description |
|-----|----------------------------------------|--------------|-----------------|-------------|
| DIL | reature                                | 0            | 1               | Description |
| 5   | Zoom setting default value<br>for TX * | Auto<br>zoom | No<br>reduction |             |

| MODE |      |        |        |        | Fa     | actor  | y se   | tting  | g bit  |         |
|------|------|--------|--------|--------|--------|--------|--------|--------|--------|---------|
| 024  | Bit: | 7<br>1 | 6<br>1 | 5<br>0 | 4<br>1 | 3<br>0 | 2<br>0 | 1<br>0 | 0<br>1 | HEX: D1 |

| Dit | Footure                                                       | Lo       | gic    |                                                                              | Description                                                                                                    |
|-----|---------------------------------------------------------------|----------|--------|------------------------------------------------------------------------------|----------------------------------------------------------------------------------------------------|
| ы   | Feature                                                       | 0        | 1      |                                                                              | Description                                                                                                    |
| 7   | TX forwarding to adminis-<br>trator. <*>                      | Disable  | Enable |                                                                              |                                                                                                    |
| 6   | TX forwarding of scanner<br>function to administrator.<br><*> | Disable  | Enable | Valid when Mo<br>"Enable."                                                   | de 024 Bit 7 is set to                                                                                                    |
| 5   | Report output when TX                                         | Bit 5-4: | 00     | Not output                                                                   |                                                                                                    |
| 4   | forwarding to administra-<br>tor is set. <*>                  |          | 01     | Output when<br>TX fails                                                      |                                                                                                    |
|     |                                                               |          | 10     | Always output                                                                |                                                                                                    |
|     |                                                               |          | 11     | Not available                                                                |                                                                                                    |
| 2   | Select ID display order when receiving.                       | Bit 2-1: | 00     | $\begin{array}{l} \text{Expansion ID} \\ \rightarrow \text{TSI} \end{array}$ | Determine the subject data priority displayed in                                                                                                    |
| 1   |                                                               |          | 01     | TSI                                                                          | the subject line for gate-                                                                                                    |
|     |                                                               |          | Others | Not available                                                                | when Report, Screen<br>display and Network<br>options are set to Yes.<br>(*)<br>When forward is speci-<br>fied in the user's "Docu-<br>ment management"<br>settings, and received<br>facsimile is broadcast<br>via E-mail. |
| 0   | Receive by memory.                                            | No       | Yes    |                                                                              |                                                                                                    |

## • The features with (\*) are settable by users. <\*>: Soft switch setting

| MODE |      | Factory setting bit |        |        |        |        |        |        |        |         |
|------|------|---------------------|--------|--------|--------|--------|--------|--------|--------|---------|
| 025  | Bit: | 7<br>0              | 6<br>1 | 5<br>0 | 4<br>0 | 3<br>0 | 2<br>0 | 1<br>0 | 0<br>0 | HEX: 40 |

| Rit. | Footuro             | Lo       | gic | Description                                                |
|------|---------------------|----------|-----|------------------------------------------------------------|
| Bit  | reature             | 0        | 1   | Description                                                |
| 7    | Memory overflow     | Bit 7-6: | 00  | Quit transmission                                          |
| 6    | 6 transmission mode |          | 01  | Inquire (Quit TX for non-response<br>and quick memory TX)  |
|      |                     |          | 10  | Inquire (Continue TX for non-response and quick memory TX) |
|      | -                   |          | 11  | Not available                                              |

| MODE |      |        |        |        | Fa     | actory | se     | tting  | g bit  |         |
|------|------|--------|--------|--------|--------|--------|--------|--------|--------|---------|
| 027  | Bit: | 7<br>0 | 6<br>0 | 5<br>0 | 4<br>0 | 3<br>0 | 2<br>1 | 1<br>0 | 0<br>0 | HEX: 04 |

| Dit | Feature                                | Lo       | gic    | Description                                                                                                    |
|-----|----------------------------------------|----------|--------|----------------------------------------------------------------------------------------------------|
| DIL | reature                                | 0        | 1      | Description                                                                                                    |
| 7   | Select ID display order:               | Bit 7-5: | 000    | Pattern 1: 1→2→3→4                                                                                                    |
| 6   | Specifies priority order of            |          | 001    | Pattern 2: 3→4→1→2                                                                                                    |
| 5   | report/displaying on                   |          | 010    | Pattern 3: 3→1→2→4                                                                                                    |
|     | screen. Secure comm.<br>with N-method  |          | 011    | "CSI" $\rightarrow$ "called destination #" display order                                                                                                    |
|     |                                        |          | 100    | Pattern 4: 2→1→4                                                                                                    |
|     |                                        |          | Others | Not available                                                                                                    |
|     |                                        |          |        | <ol> <li>Name registered in one-touch button<br/>or phone # of destination dialed (full<br/>dialing)</li> <li>Destination phone #</li> <li>Extended ID</li> <li>Standard ID (# of TSI/CIG)</li> </ol> |
| 3   | Secure comm. with N-<br>method         | No       | Yes    |                                                                                                    |
| 2   | F code function                        | Disable  | Enable | Used for G3 communications.                                                                                                    |
| 1   | Assign non-reduction TX for 2in1 scan. | No       | Yes    | Specify whether 2in1 TX will be sent by<br>A4 always or by size appropriate to<br>receiver's capability.                                                                                              |
| 0   | Specify 2in1 TX                        | No       | Yes    |                                                                                                    |

| MODE | Factory setting bit |        |        |        |        |        |        |        |        |         |
|------|---------------------|--------|--------|--------|--------|--------|--------|--------|--------|---------|
| 028  | Bit:                | 7<br>0 | 6<br>1 | 5<br>1 | 4<br>0 | 3<br>0 | 2<br>0 | 1<br>1 | 0<br>1 | HEX: 63 |

|   | Bit | Feature                      | Lo       | gic      | Desc                   | ription |  |
|---|-----|------------------------------|----------|----------|------------------------|---------|--|
|   | Dit | i eature                     | 0        | 1        |                        |         |  |
|   | 7   | Select remote copy protocol. | F code   | N method |                        |         |  |
| Â | 6   | Select restricted number of  | Bit 6-0: | 0000000  | Not available          |         |  |
|   | 5   | prints of remote copy. <*>   |          |          | (Same as 1 copy)       |         |  |
|   | 4   |                              |          | 0000001  | 1 сору                 |         |  |
|   | 3   |                              |          |          |                        |         |  |
|   | 2   |                              |          | 1100011  | 99 copies              |         |  |
|   | 1   |                              |          | Others   | Not available          |         |  |
|   | 0   |                              |          |          | (Same as 99<br>copies) |         |  |

• The features with (\*) are settable by users. <\*>: Soft switch setting

| MODE |      |   |   |   |   | Fac | tory | set | ting b | it                   |
|------|------|---|---|---|---|-----|------|-----|--------|----------------------|
| 030  | Bit: | 7 | 6 | 5 | 4 | 3   | 2    | 1   | 0      | HEX: D1 (For U.S.)   |
| 000  |      | 1 | 1 | 0 | 1 | 0   | 0    | 0   | 1      | HEX: D0 (For Europe) |

| Bit | Fosturo                                          | Lo                 | gic             | Do                     | scription |
|-----|--------------------------------------------------|--------------------|-----------------|------------------------|-----------|
| Dit | reature                                          | 0                  | 1               | De                     | scription |
| 7   | Rotation TX *                                    | No                 | Yes             |                        |           |
| 6   | Rotate print of FAX RX.<br><*>                   | No rotate<br>print | Rotate<br>print |                        |           |
| 4   | Receive 2in1 page.<br>(Valid for RX print) <*>   | No                 | Yes             |                        |           |
| 3   | Restrict print paper                             | Bit 3-2:           | 00              | No B5S, A5S,           |           |
| 2   | selection:                                       |                    |                 | and postcard           |           |
|     | Specifies unselectable<br>print paper (including |                    | 01              | No A5S and<br>postcard |           |
|     |                                                  |                    | 10              | No postcard            |           |
|     |                                                  |                    | 11              | Not available          |           |
| 1   | Assign mixed mm/inch                             | Bit 1-0:           | 00              | Select mm only         |           |
| 0   | print papers.                                    |                    | 01              | Select inch only       |           |
|     | (Valid for RX printing or                        |                    | 10              | Select both            |           |
|     | report printing)                                 |                    | 11              | Not available          |           |

• The features with (\*) are settable by users. \*: Screen setting <\*>: Soft switch setting

| MODE |      | Factory setting bit |        |        |        |        |        |        |        |         |  |
|------|------|---------------------|--------|--------|--------|--------|--------|--------|--------|---------|--|
| 031  | Bit: | 7<br>1              | 6<br>0 | 5<br>1 | 4<br>0 | 3<br>0 | 2<br>0 | 1<br>0 | 0<br>0 | HEX: A0 |  |

| Rit | Footuro                                                                | Lo                           | gic                | Description                                                                                                    |
|-----|------------------------------------------------------------------------|------------------------------|--------------------|----------------------------------------------------------------------------------------------------|
| Dit | reature                                                                | 0                            | 1                  | Description                                                                                                    |
| 7   | Margin process for multi-<br>ple copies of report with<br>image merge. | No                           | Yes                | Valid when "Set marge for report image.<br>(MODE 023 Bit 3)" is set to "Yes."                                                                                     |
| 6   | Assign output format for<br>image marge report.                        | Same as<br>regular<br>report | Always<br>A5 forma | 1: Always output with A5 format regard-<br>less of the set status of print paper.<br>This is valid when a cassette has A4<br>print paper and not A4S print paper. |
| 5   | Margin layout for 2-sided TX *                                         | Top<br>margin                | Left<br>margin     |                                                                                                    |

#### NOTE

• The features with (\*) are settable by users. \*: Screen setting

| MODE |      |        |        |        | Fa     | actory s | ettin  | g bit  |         |
|------|------|--------|--------|--------|--------|----------|--------|--------|---------|
| 033  | Bit: | 7<br>0 | 6<br>0 | 5<br>0 | 4<br>0 | 32<br>00 | 1<br>0 | 0<br>0 | HEX: 00 |

| Bit | Footuro                         | Lo                        | gic                | Description |
|-----|---------------------------------|---------------------------|--------------------|-------------|
| Dit | reature                         | 0                         | 1                  | Description |
| 6   | Initial setting of 2-sided TX * | No 2-<br>sided-TX<br>mode | 2-sided<br>TX mode |             |

| MODE |      | Factory setting bit |        |        |        |        |        |        |        |         |  |
|------|------|---------------------|--------|--------|--------|--------|--------|--------|--------|---------|--|
| 034  | Bit: | 7<br>0              | 6<br>0 | 5<br>0 | 4<br>0 | 3<br>0 | 2<br>0 | 1<br>1 | 0<br>0 | HEX: 02 |  |

| Bit | Feature           | Lo | gic | Description                                                                                    |
|-----|-------------------|----|-----|------------------------------------------------------------------------------------------------|
| Dit | reature           | 0  | 1   | Description                                                                                    |
| 1   | Overlap printing. | No | Yes | Valid only at RX printing.<br>Overlapped print is fixed to 4 mm<br>regardless of line density. |

| MODE |      | Factory setting bit |        |        |        |        |        |        |        |         |  |
|------|------|---------------------|--------|--------|--------|--------|--------|--------|--------|---------|--|
| 035  | Bit: | 7<br>0              | 6<br>0 | 5<br>0 | 4<br>0 | 3<br>0 | 2<br>0 | 1<br>1 | 0<br>1 | HEX: 03 |  |

| Bit | Feature                                     | Lo | gic | Description |
|-----|---------------------------------------------|----|-----|-------------|
| Dit | reature                                     | 0  | 1   | Description |
| 1   | RX by memory when<br>reaching I/C lifetime. | No | Yes |             |
| 0   | RX by memory when<br>reaching toner empty.  | No | Yes |             |

| MODE | Factory setting bit |        |        |        |        |        |        |        |        |         |
|------|---------------------|--------|--------|--------|--------|--------|--------|--------|--------|---------|
| 037  | Bit:                | 7<br>1 | 6<br>1 | 5<br>1 | 4<br>1 | 3<br>1 | 2<br>0 | 1<br>0 | 0<br>0 | HEX: F8 |

| Rit | Feature                                            | Lo | gic | Description |
|-----|----------------------------------------------------|----|-----|-------------|
| Dit | reature                                            | 0  | 1   | Description |
| 7   | Select FAX paper cas-<br>sette (1st cassette). <*> | No | Yes |             |
| 6   | Select FAX paper cas-<br>sette (2nd cassette). <*> | No | Yes |             |
| 5   | Select FAX paper cas-<br>sette (3rd cassette). <*> | No | Yes |             |
| 4   | Select FAX paper cas-<br>sette (4th cassette). <*> | No | Yes |             |
| 2   | Select FAX paper cas-<br>sette (Bypath). <*>       | No | Yes |             |

• The features with (\*) are settable by users. <\*>: Soft switch setting

• If bits 7-4 and bit 2 all are set to "No," 1st cassette is forcibly selected.

| MODE | Factory setting bit |        |        |        |        |        |        |        |        |         |
|------|---------------------|--------|--------|--------|--------|--------|--------|--------|--------|---------|
| 038  | Bit:                | 7<br>0 | 6<br>0 | 5<br>0 | 4<br>0 | 3<br>1 | 2<br>0 | 1<br>1 | 0<br>0 | HEX: 0A |

| Dit | Footuro                                  | Lo                   | gic      |        | Description |  |  |
|-----|------------------------------------------|----------------------|----------|--------|-------------|--|--|
| Dit | realure                                  | 0                    | 1        |        | Jeschphon   |  |  |
| 3   | Print restart timer after                | Bit 3-2:             | 00       | 3 min  |             |  |  |
| 2   | stopping.                                |                      | 01       | 5 min  |             |  |  |
|     |                                          |                      | 10       | 10 min |             |  |  |
|     |                                          |                      | 11       | 20 min |             |  |  |
| 1   | Manual setting of print<br>stop/start. * | Stop                 | Start    |        |             |  |  |
| 0   | Print stop/start timer. *                | Does not<br>function | Function |        |             |  |  |

#### NOTE

• The features with (\*) are settable by users. \*: Screen setting

| MODE |      |        |        |        | Fa     | actor  | y se   | tting  | g bit  |         |
|------|------|--------|--------|--------|--------|--------|--------|--------|--------|---------|
| 040  | Bit: | 7<br>1 | 6<br>1 | 5<br>1 | 4<br>1 | 3<br>1 | 2<br>1 | 1<br>1 | 0<br>0 | HEX: FE |

| Dit | Footuro                                                                            | Lo | gic | Description                                                                                        |
|-----|------------------------------------------------------------------------------------|----|-----|----------------------------------------------------------------------------------------------------|
| DIL | reature                                                                            | 0  | 1   | Description                                                                                        |
| 7   | 2-dim coding at TX.<br>(Valid for G3 communication)                                | No | Yes | "No": MH<br>"Yes": MH + MR                                                                         |
| 6   | T.6 coding.<br>(Valid for G3 communication)                                        | No | Yes | "Yes": MH + MR + MMR<br>Valid only when "2-dim coding at TM.<br>(MODE 040 Bit 7)" is set to "Yes." |
| 5   | JBIG communication.<br>(Valid for ECM communica-<br>tion)                          | No | Yes |                                                                                                    |
| 4   | Third party's JBIG (ITU-T)<br>communication.<br>(Valid for ECM communica-<br>tion) | No | Yes | Valid only when "JBIG communica-<br>tion. (MODE 040 Bit 5)" is set to<br>"Yes."                    |
| 3   | Proprietary JBIG (ITU-T)<br>communication.<br>(Valid for ECM communica-<br>tion)   | No | Yes | Valid only when "JBIG communica-<br>tion. (MODE 040 Bit 5)" is set to<br>"Yes."                    |
| 1   | JBIG capability at V.34 com-<br>munication. (G3)                                   | No | Yes | Valid only when "JBIG communica-<br>tion. (MODE 040 Bit 5)" is set to<br>"Yes."                    |

| MODE |      |        |            | Fa     | actory s | ettin  | g bit  |        |
|------|------|--------|------------|--------|----------|--------|--------|--------|
| 041  | Bit: | 7<br>0 | 6 5<br>1 0 | 4<br>0 | 32<br>00 | 1<br>0 | 0<br>0 | HEX:40 |

|   | Bit | Footuro        | Lo      | gic    | Description                 |
|---|-----|----------------|---------|--------|-----------------------------|
|   |     | reature        | ٥       | 1      | Description                 |
| < | 6   | ECM mode       | No      | Yes    | "No": G3<br>"Yes": G3 + ECM |
|   | 1   | Audio response | Disable | Enable |                             |

| MODE |      |        |        |        | Fa     | actor  | y se   | ttin   | g bit  |         |
|------|------|--------|--------|--------|--------|--------|--------|--------|--------|---------|
| 042  | Bit: | 7<br>0 | 6<br>0 | 5<br>1 | 4<br>1 | 3<br>1 | 2<br>1 | 1<br>1 | 0<br>1 | HEX: 3F |

| D'' | <b>F</b> (                   | L        | _ogic |               |             |
|-----|------------------------------|----------|-------|---------------|-------------|
| Bit | Feature                      | 0        | 1     |               | Description |
| 7   | Select redialing interval 1. | Bit 7-4: | 0000  | Not available |             |
| 6   |                              |          | 0001  | 1 min         |             |
| 5   |                              |          | 0010  | 2 min         |             |
| 4   |                              |          | 0011  | 3 min         |             |
|     |                              |          | 0100  | 4 min         |             |
|     |                              |          | 0101  | 5 min         |             |
|     |                              |          | 0110  | 6 min         |             |
|     |                              |          | 0111  | 7 min         |             |
|     |                              |          | 1000  | 8 min         |             |
|     |                              |          | 1001  | 9 min         |             |
|     |                              |          | 1010  | 10 min        |             |
|     |                              |          | 1011  | 11 min        |             |
|     |                              |          | 1100  | 12 min        |             |
|     |                              |          | 1101  | 13 min        |             |
|     |                              |          | 1110  | 14 min        |             |
|     |                              |          | 1111  | 15 min        |             |
| 3   | Select redialing interval 2. | Bit 3-0: | 0000  | Not available |             |
| 2   |                              |          | 0001  | 1 min         |             |
| 1   |                              |          | 0010  | 2 min         |             |
| 0   |                              |          | 0011  | 3 min         |             |
|     |                              |          | 0100  | 4 min         |             |
|     |                              |          | 0101  | 5 min         |             |
|     |                              |          | 0110  | 6 min         |             |
|     |                              |          | 0111  | 7 min         |             |
|     |                              |          | 1000  | 8 min         |             |
|     |                              |          | 1001  | 9 min         |             |
|     |                              |          | 1010  | 10 min        |             |
|     |                              |          | 1011  | 11 min        |             |
|     |                              |          | 1100  | 12 min        |             |
|     |                              |          | 1101  | 13 min        | 1           |
|     |                              |          | 1110  | 14 min        | 1           |
|     |                              |          | 1111  | 15 min        | 1           |

| MODE |      |        |        |        | Fa     | actory | / se   | tting  | g bit  |         |
|------|------|--------|--------|--------|--------|--------|--------|--------|--------|---------|
| 043  | Bit: | 7<br>1 | 6<br>0 | 5<br>0 | 4<br>0 | 3<br>0 | 2<br>0 | 1<br>1 | 0<br>1 | HEX: 83 |

| Bit | Footuro                                                                                   | Lo                                    | gic                           |                                                                       | Description                                                                                                    |
|-----|-------------------------------------------------------------------------------------------|---------------------------------------|-------------------------------|-----------------------------------------------------------------------|----------------------------------------------------------------------------------------------------|
| DIL | reature                                                                                   | 0                                     | 1                             |                                                                       | Description                                                                                                    |
| 7   | # of document                                                                             | Bit 7-6:                              | 00                            | 0                                                                     |                                                                                                    |
| 6   | resendings.                                                                               |                                       | 01                            | 1                                                                     |                                                                                                    |
|     |                                                                                           |                                       | 10                            | 2                                                                     |                                                                                                    |
|     |                                                                                           |                                       | 11                            | 3                                                                     |                                                                                                    |
| 4   | Redialing when line is<br>connected but no answer.                                        | No                                    | Yes                           |                                                                       |                                                                                                    |
| 3   | No. of rings until<br>transmission.                                                       | Not<br>restrict<br>(0 to 20<br>times) | Restrict<br>(2 to 4<br>times) | Number<br>tion calls                                                  | of times for automatic recep-<br>s.                                                                                                    |
| 2   | TCI/CSI registration screen.                                                              | User<br>setting                       | Service<br>mode<br>setting    | Set self-                                                             | telephone # information.                                                                                                    |
| 1   | Select PSTN port<br>automatically.<br>Specify how to dial stan-<br>dard phone lines. <**> | No                                    | Yes                           | When th<br>and one<br>the other<br>If you ha<br>use 2 lin<br>external | e system has 2 PSTN lines<br>of them is used, you can use<br>r line by selecting "Yes."<br>ve only 1 PSTN line or wish to<br>es for the extension and the<br>lines separately, select "No." |

• The features with (\*) are settable by users. <\*>: Soft switch setting

The feature with (\*\*) is available only in a machine with a multi-port option.

| MODE |      |        |        |        | Fa     | actory | y se   | ttin   | g bit  |         |
|------|------|--------|--------|--------|--------|--------|--------|--------|--------|---------|
| 044  | Bit: | 7<br>1 | 6<br>0 | 5<br>0 | 4<br>0 | 3<br>0 | 2<br>0 | 1<br>1 | 0<br>0 | HEX: 82 |

| Di+ | Footuro                                                                                      | Logic                       |                          | Description                                                                                                    |
|-----|----------------------------------------------------------------------------------------------|-----------------------------|--------------------------|----------------------------------------------------------------------------------------------------|
| ы   | reature                                                                                      | 0                           | 1                        | Description                                                                                                    |
| 7   | Select threshold value for<br>RTN sending error trace.                                       | 32 lines<br>or more         | 64 lines<br>or more      | <ul> <li>Specifies # of error lines as reference of sending RTN:</li> <li>"32 lines or more":<br/>MCF if error lines are 0 to 31 RTN if error lines are 32 or more</li> <li>"64 lines or more":<br/>MCF if error lines are 0 to 31 RTP if error lines are 32 to 63 RTN if error lines are 64 or more</li> </ul> |
| 6   | Process TCF sending<br>specially.                                                            | No                          | Yes                      |                                                                                                    |
| 4   | Select T4 timer.<br>(Action against line delay)                                              | 3 sec                       | 4.5 sec                  |                                                                                                    |
| 3   | Take an action against<br>communication error from<br>overseas. (Action against<br>LMCD-OFF) | No                          | Yes                      | Select "No" unless bad line is experi-<br>enced.                                                                                                    |
| 2   | Take an action against<br>communication error from<br>overseas.<br>(Action for fall back)    | No                          | Yes                      | Select "No" unless bad line is experi-<br>enced.                                                                                                    |
| 1   | Process RTN RX failure.                                                                      | No<br>(discard<br>as error) | Yes<br>(not as<br>error) | Changes high-speed signal sending tim-<br>ing:<br>0: DCF/TCF 80 ms, CFR/PIX 450 ms<br>1: DCF/TCF 250 ms, CFR/PIX 600 ms                                                                                                    |
| 0   | Retrain V. 34 control channel.                                                               | No<br>(discard<br>as error) | Yes<br>(answer)          |                                                                                                    |

| MODE |      |        |        |        |        | Fact   | tory   | set    | ting bit |                                            |
|------|------|--------|--------|--------|--------|--------|--------|--------|----------|--------------------------------------------|
| 045  | Bit: | 7<br>0 | 6<br>0 | 5<br>0 | 4<br>1 | 3<br>0 | 2<br>0 | 1<br>0 | 0<br>0   | HEX: 10 (For U.S.)<br>HEX: 20 (For Europe) |

| Dit | Footuro                                   | Logic    |      |    | Description                     |
|-----|-------------------------------------------|----------|------|----|---------------------------------|
| DIL | realule                                   | 0        | 1    | 1  | Description                     |
| 7   | Select number of                          | Bit 7-4: | 0000 | 0  |                                 |
| 6   | redialings 1.                             |          | 0001 | 1  |                                 |
| 5   | at 1st stage)                             |          | 0010 | 2  |                                 |
| 4   |                                           |          | 0011 | 3  |                                 |
|     |                                           |          | 0100 | 4  |                                 |
|     |                                           |          | 0101 | 5  |                                 |
|     |                                           |          | 0110 | 6  | Specifies the number of redial- |
|     |                                           |          | 0111 | 7  | ing with the interval specified |
|     |                                           |          | 1000 | 8  | by "Select redialing interval 1 |
|     |                                           |          | 1001 | 9  | (MODE 042 Bit 7 to 4)."         |
|     |                                           |          | 1010 | 10 |                                 |
|     |                                           |          | 1011 | 11 |                                 |
|     |                                           |          | 1100 | 12 |                                 |
|     |                                           |          | 1101 | 13 |                                 |
|     |                                           |          | 1110 | 14 |                                 |
|     |                                           |          | 1111 | 15 |                                 |
| 3   | Select number of                          | Bit 3-0: | 0000 | 0  |                                 |
| 2   | redialings 2.<br>Number of auto redialing |          | 0001 | 1  |                                 |
| 1   | at the 2nd stage)                         |          | 0010 | 2  |                                 |
| 0   |                                           |          | 0011 | 3  |                                 |
|     |                                           |          | 0100 | 4  | Once redialing set by "Select   |
|     |                                           |          | 0101 | 5  | 045 Bit 7 to 4)", the system    |
|     |                                           |          | 0110 | 6  | redials the number of times     |
|     |                                           |          | 0111 | 7  | specified by this soft switch.  |
|     |                                           |          | 1000 | 8  | Redialing interval follows      |
|     |                                           |          | 1001 | 9  | "Select redialing interval 2    |
|     |                                           |          | 1010 | 10 | (MODE 042 Bit 3 to 0)" at the   |
|     |                                           |          | 1011 | 11 | "Select redialing interval 1    |
|     |                                           |          | 1100 | 12 | (MODE 042 Bit 7 to 4)" from     |
|     |                                           |          | 1101 | 13 | the second time.                |
|     |                                           |          | 1110 | 14 |                                 |
|     |                                           |          | 1111 | 15 |                                 |

- If the first stage has been set [0000], the system proceeds to the second stage after 10 minutes without carrying out the first stage.
- If the first and the second stages have been set [0000], the auto redialing process will not be is carried out.

| MODE |      |        |        |        | Fa     | acto | ory    | / se   | tting  | g bit  |         |
|------|------|--------|--------|--------|--------|------|--------|--------|--------|--------|---------|
| 046  | Bit: | 7<br>0 | 6<br>0 | 5<br>1 | 4<br>0 | ;    | 3<br>1 | 2<br>0 | 1<br>0 | 0<br>0 | HEX: 28 |

| Rit | Footuro                                                                | Lo       | gic |                                            | Description                                       |
|-----|------------------------------------------------------------------------|----------|-----|--------------------------------------------|---------------------------------------------------|
| Dit | reature                                                                | 0        | 1   |                                            | Description                                       |
| 4   | Call hold guard timer.                                                 | Bit 4-3: | 00  | 1 hr                                       |                                                   |
| 3   |                                                                        |          | 01  | 10 hr                                      |                                                   |
|     |                                                                        |          | 10  | 24 hr                                      |                                                   |
|     |                                                                        |          | 11  | 72 hr                                      |                                                   |
| 2   | Display symbol rate.                                                   | No       | Yes | Symbol rates<br>3200/3429.<br>Rate of 2743 | are 2400/2743/2800/3000/<br>is not actually used. |
| 1   | Observe EQM:<br>Check modem & line sta-<br>tuses                       | No       | Yes | Do not chang                               | e the set value.                                  |
| 0   | Observe probing informa-<br>tion.<br>Check modem & line sta-<br>tuses. | No       | Yes | Do not chang                               | e the set value.                                  |

| MODE |      | Factory setting bit |        |        |        |        |        |        |        |         |  |
|------|------|---------------------|--------|--------|--------|--------|--------|--------|--------|---------|--|
| 047  | Bit: | 7<br>1              | 6<br>0 | 5<br>0 | 4<br>0 | 3<br>1 | 2<br>0 | 1<br>0 | 0<br>0 | HEX: 88 |  |

| Rit | Footuro                       | Lo       | gic    |               | Description |
|-----|-------------------------------|----------|--------|---------------|-------------|
| Dit | reature                       | 0        | 1      |               | Description |
| 7   | Select V. 34 fall back toler- | Bit 7-5: | 000    | 0             |             |
| 6   | ance. (TX)                    |          | 001    | 1             |             |
| 5   |                               |          | 010    | 2             |             |
|     |                               |          | 011    | 3             |             |
|     |                               |          | 100    | 4             |             |
|     |                               |          | Others | Not available |             |
| 4   | Select V. 34 fall back toler- | Bit 4-2: | 000    | 0             |             |
| 3   | ance. (RX)                    |          | 001    | 1             |             |
| 2   |                               |          | 010    | 2             |             |
|     |                               |          | 011    | 3             |             |
|     |                               |          | 100    | 4             |             |
|     |                               |          | Others | Not available |             |

| MODE |      |        |        |        | Fa     | actory | / se   | tting  | g bit  |         |
|------|------|--------|--------|--------|--------|--------|--------|--------|--------|---------|
| 048  | Bit: | 7<br>1 | 6<br>1 | 5<br>0 | 4<br>0 | 3<br>0 | 2<br>1 | 1<br>1 | 0<br>1 | HEX: C7 |

| Dit | Footuro                                  | Lo       | gic    | Door                                                        | vintion                                      |
|-----|------------------------------------------|----------|--------|-------------------------------------------------------------|----------------------------------------------|
| DIL | reature                                  | 0        | 1      | Desc                                                        | npuon                                        |
| 7   | Select modem                             | Bit 7-6: | 00     | V.27 ter & V.29                                             |                                              |
| 6   | capabilities.                            |          | 01     | V.33                                                        | Sets MODEM's                                 |
|     |                                          |          | 10     | V.17 & V.33                                                 | function                                     |
|     |                                          |          | 11     | V.17 & V.33 & V.34                                          |                                              |
| 5   | Redial interval when                     | Bit 5-3: | 000    | 10 sec                                                      |                                              |
| 4   | resending document.                      |          | 001    | 30 sec                                                      |                                              |
| 3   |                                          |          | 010    | 60 sec                                                      |                                              |
|     |                                          |          | 011    | 120 sec                                                     |                                              |
|     |                                          |          | 100    | 180 sec                                                     |                                              |
|     |                                          |          | Others | Not available                                               |                                              |
| 2   | Allow V.34.                              | No       | Yes    | Set the same as "A<br>(MODE 048 Bit 1)"                     | llow V.8                                     |
| 1   | Allow V. 8.                              | No       | Yes    | Set the same as "A<br>(MODE 048 Bit 2)"                     | llow V.8                                     |
| 0   | Allow V.34 communication for extensions. | V.17     | V.34   | <ul><li>Invalid, when MO</li><li>Invalid, when MO</li></ul> | DE 048 Bit 2 is "0."<br>DE 048 Bit 1 is "0." |

| Ζ | MODE |      |        |        |        | F      | actory | / se   | tting  | g bit  |         |
|---|------|------|--------|--------|--------|--------|--------|--------|--------|--------|---------|
|   | 049  | Bit: | 7<br>0 | 6<br>0 | 5<br>0 | 4<br>0 | 3<br>1 | 2<br>1 | 1<br>0 | 0<br>1 | HEX: 0D |

| Bit | Foaturo                  | L        | ogic   |               | Description                                                    |
|-----|--------------------------|----------|--------|---------------|----------------------------------------------------------------|
| DIL | reature                  | 0        | 1      |               | Description                                                    |
| 4   | Select upper limit of    | Bit 4-0: | 00000  | 2400 bps      |                                                                |
| 3   | transmission speed. (TX) |          | 00001  | 4800 bps      |                                                                |
| 2   |                          |          | 00010  | 7200 bps      |                                                                |
| 1   |                          |          | 00011  | 9600 bps      |                                                                |
| 0   |                          |          | 00100  | 12.0 kbps     | Need to disable "Allow                                         |
|     |                          |          | 00101  | 14.4 kbps     | V.34 (MODE 048 Bit                                             |
|     |                          |          | 00110  | 16.8 kbps     | 2)" by setting "No" for                                        |
|     |                          |          | 00111  | 19.2 kbps     | <ul> <li>2400 bps.</li> <li>16.8 kbps or faster are</li> </ul> |
|     | $\rightarrow$ $\mid$     |          | 01000  | 21.6 kbps     | valid only when "Allow                                         |
|     |                          |          | 01001  | 24.0 kbps     | V.34. (MODE 048 Bit                                            |
|     |                          |          | 01010  | 26.4 kbps     | 2)" is enabled (Yes).                                          |
|     |                          |          | 01011  | 28.8 kbps     |                                                                |
|     |                          |          | 01100  | 31.2 kbps     | 1                                                              |
|     |                          |          | 01101  | 33.6 kbps     | 1                                                              |
|     |                          |          | Others | Not available | 1                                                              |

| MODE |      |        |        |        | Fa     | actor  | y se   | tting  | g bit  |         |
|------|------|--------|--------|--------|--------|--------|--------|--------|--------|---------|
| 050  | Bit: | 7<br>0 | 6<br>0 | 5<br>0 | 4<br>0 | 3<br>1 | 2<br>1 | 1<br>0 | 0<br>1 | HEX: 0D |

| Rit | Footuro                  | Lo       | ogic   |               | Description                                                    |
|-----|--------------------------|----------|--------|---------------|----------------------------------------------------------------|
| DIL | realure                  | 0        | 1      |               | Description                                                    |
| 4   | Select upper limit of    | Bit 4-0: | 00000  | 2400 bps      |                                                                |
| 3   | transmission speed. (RX) |          | 00001  | 4800 bps      |                                                                |
| 2   |                          |          | 00010  | 7200 bps      |                                                                |
| 1   |                          |          | 00011  | 9600 bps      |                                                                |
| 0   |                          |          | 00100  | 12.0 kbps     | Need to disable "Allow                                         |
|     |                          |          | 00101  | 14.4 kbps     | V.34 (MODE 048 Bit                                             |
|     |                          |          | 00110  | 16.8 kbps     | 2)" by setting "No" for                                        |
|     |                          |          | 00111  | 19.2 kbps     | <ul> <li>2400 bps.</li> <li>16 8 kbps or faster are</li> </ul> |
| -   | $\rightarrow$            |          | 01000  | 21.6 kbps     | valid only when "Allow                                         |
|     |                          |          | 01001  | 24.0 kbps     | V.34 (MODE 048 Bit                                             |
|     |                          |          | 01010  | 26.4 kbps     | 2)" is enabled (res).                                          |
|     |                          |          | 01011  | 28.8 kbps     |                                                                |
|     |                          |          | 01100  | 31.2 kbps     |                                                                |
|     |                          |          | 01101  | 33.6 kbps     |                                                                |
|     |                          |          | Others | Not available |                                                                |

| MODE |      | Factory setting bit |        |        |        |        |        |        |        |         |
|------|------|---------------------|--------|--------|--------|--------|--------|--------|--------|---------|
| 051  | Bit: | 7<br>0              | 6<br>0 | 5<br>1 | 4<br>0 | 3<br>0 | 2<br>0 | 1<br>0 | 0<br>1 | HEX: 21 |

| Dit | Footuro                     | Lo       | gic    |                              | Description                                                                                     |
|-----|-----------------------------|----------|--------|------------------------------|-------------------------------------------------------------------------------------------------|
| Bit | reature                     | 0        | 1      |                              | Description                                                                                     |
| 7   | Declare size of print paper | Bit 7-5: | 000    | Not available                | Specifies declaration                                                                           |
| 6   | for received document.      |          | 001    | Auto                         | value of printing func-                                                                         |
| 5   |                             |          | 010    | A4/Letter                    | "Auto" selects max size                                                                         |
|     |                             |          | 011    | B4/Legal                     | of printing paper, max                                                                          |
|     |                             |          | 100    | A3/11×17                     | size of loaded cassette,                                                                        |
|     |                             |          | 101    | Auto includ-<br>ing rotation | printing paper.<br>"Auto including rotation"                                                    |
|     |                             |          | Others | Not available                | is equivalent to A4S<br>(Letter S) set even if A4<br>(Letter) is selected by<br>MODE 302 Bit 7. |

| MODE |      | Factory setting bit |        |        |        |        |        |        |        |         |  |
|------|------|---------------------|--------|--------|--------|--------|--------|--------|--------|---------|--|
| 053  | Bit: | 7<br>0              | 6<br>1 | 5<br>0 | 4<br>0 | 3<br>1 | 2<br>0 | 1<br>0 | 0<br>0 | HEX: 48 |  |

| Bit | Foaturo                                                                      | Lo                | gic     | Description |
|-----|------------------------------------------------------------------------------|-------------------|---------|-------------|
| Dit | reature                                                                      | 0                 | 1       | Description |
| 6   | Select received docu-<br>ment operation when F<br>code receiving has failed. | Do not<br>destroy | Destroy |             |

| MODE |      | Factory setting bit |        |        |        |        |        |        |        |         |  |
|------|------|---------------------|--------|--------|--------|--------|--------|--------|--------|---------|--|
| 054  | Bit: | 7<br>0              | 6<br>1 | 5<br>1 | 4<br>1 | 3<br>1 | 2<br>0 | 1<br>1 | 0<br>0 | HEX: 7A |  |

| Rit | Footuro                                                 | Lo       | gic    |                                   | Description                   |
|-----|---------------------------------------------------------|----------|--------|-----------------------------------|-------------------------------|
| Dit | reature                                                 | 0        | 1      |                                   | Description                   |
| 7   | Time to be detected as no                               | Bit 7-4: | 0000   | Not available                     |                               |
| 6   | sound.                                                  |          | 0001   | 1 sec                             |                               |
| 5   |                                                         |          |        |                                   |                               |
| 4   |                                                         |          | 0111   | 7 sec                             |                               |
|     |                                                         |          |        |                                   |                               |
|     |                                                         |          | 1010   | 10 sec                            |                               |
|     |                                                         |          | Others | Not available                     |                               |
| 3   | Control history of V.34 auto dialing.                   | No       | Yes    | Valid only when<br>V.34 modulatio | n a receiver system has<br>n. |
| 2   | Modulation method for<br>V.34 manual, quick scan<br>TX. | V.17     | V.34   |                                   |                               |
| 1   | Modulation method for V.34 polling TX document.         | V.17     | V.34   |                                   |                               |
| 0   | Modulation method for<br>V.34 manual RX.                | V.17     | V.34   |                                   |                               |

| MODE |      | Factory setting bit |        |        |        |        |        |        |        |         |
|------|------|---------------------|--------|--------|--------|--------|--------|--------|--------|---------|
| 055  | Bit: | 7<br>0              | 6<br>0 | 5<br>0 | 4<br>0 | 3<br>0 | 2<br>0 | 1<br>1 | 0<br>0 | HEX: 02 |

| Bit | Feature                 | Lo               | gic    | D             | escription |  |  |  |
|-----|-------------------------|------------------|--------|---------------|------------|--|--|--|
| Dit | reature                 | 0                | 1      | Decemption    |            |  |  |  |
| 6   | Silence detection       | Do not<br>detect | Detect |               |            |  |  |  |
| 5   | Silence detection level | Bit 5-0:         | 000000 | 950 Hz        |            |  |  |  |
| 4   | (cut-off frequency)     |                  | 000001 | 1000 Hz       |            |  |  |  |
| 3   |                         |                  | 000010 | 1050 Hz       |            |  |  |  |
| 2   |                         |                  | 000011 | 1100 Hz       |            |  |  |  |
| 1   |                         |                  | 000100 | 1150 Hz       |            |  |  |  |
| 0   |                         |                  | 000101 | 1200 Hz       |            |  |  |  |
|     |                         |                  | Others | Not available |            |  |  |  |

| MODE |      | Factory setting bit |        |        |        |        |        |        |        |         |
|------|------|---------------------|--------|--------|--------|--------|--------|--------|--------|---------|
| 056  | Bit: | 7<br>0              | 6<br>0 | 5<br>0 | 4<br>0 | 3<br>1 | 2<br>1 | 1<br>0 | 0<br>0 | HEX: 0C |

| Bit | Feature                          | Lo       | gic | Description   |  |
|-----|----------------------------------|----------|-----|---------------|--|
|     |                                  | 0        | 1   | Description   |  |
| 2   | Select sending time of<br>ANSam. | Bit 2-0: | 000 | 2.0 sec       |  |
| 1   |                                  |          | 001 | 2.5 sec       |  |
| 0   |                                  |          | 010 | 3.0 sec       |  |
|     |                                  |          | 011 | 3.5 sec       |  |
|     |                                  |          | 100 | 4.0 sec       |  |
|     |                                  |          | 101 | 5.0 sec       |  |
|     |                                  |          | 110 | 6.0 sec       |  |
|     |                                  |          | 111 | Not available |  |

| MODE | Factory setting bit |        |        |        |        |        |        |        |        |         |
|------|---------------------|--------|--------|--------|--------|--------|--------|--------|--------|---------|
| 057  | Bit:                | 7<br>0 | 6<br>0 | 5<br>0 | 4<br>1 | 3<br>1 | 2<br>0 | 1<br>0 | 0<br>1 | HEX: 19 |

| Bit | Feature                                                                                            | Lo       | gic      | Description   |                       |  |
|-----|----------------------------------------------------------------------------------------------------|----------|----------|---------------|-----------------------|--|
|     |                                                                                                    | 0        | 1        | Description   |                       |  |
| 7   | Select the time from when<br>line is blocked to when<br>ANSam (modified answer<br>tone) TX starts. | Bit 7-0: | 00000000 | Not available |                       |  |
| 6   |                                                                                                    |          | 00000001 | 100 msec      |                       |  |
| 5   |                                                                                                    |          |          |               | Specify the time from |  |
| 4   |                                                                                                    |          | 00011001 | 2500 msec     |                       |  |
| 3   |                                                                                                    |          |          |               | when ANSam TX starts. |  |
| 2   |                                                                                                    |          | 11111111 | 25500 msec    |                       |  |
| 1   |                                                                                                    |          |          |               |                       |  |
| 0   |                                                                                                    |          |          |               |                       |  |
| MODE |      | Factory setting bit |        |        |        |        |        |        |        |         |
|------|------|---------------------|--------|--------|--------|--------|--------|--------|--------|---------|
| 070  | Bit: | 7<br>0              | 6<br>0 | 5<br>0 | 4<br>1 | 3<br>0 | 2<br>1 | 1<br>0 | 0<br>0 | HEX: 14 |

| Bit | Feature                       | Lo       | gic      | Г             |  |  |  |
|-----|-------------------------------|----------|----------|---------------|--|--|--|
| Dit | reature                       | 0        | 1        | Description   |  |  |  |
| 7   | Pseudo-ringer sound (when     | Bit 7-0: | 00001010 | 10 sec        |  |  |  |
| 6   | optional FAX/TEL switch       |          |          |               |  |  |  |
| 5   | board & handset is installed) |          | 00010100 | 20 sec        |  |  |  |
| 4   |                               |          |          |               |  |  |  |
| 3   |                               |          | 00111100 | 60 sec        |  |  |  |
| 2   |                               |          | Others   | Not available |  |  |  |
| 1   |                               |          |          |               |  |  |  |
| 0   |                               |          |          |               |  |  |  |

| MODE |      | Factory setting bit |        |        |        |        |        |        |        |         |  |
|------|------|---------------------|--------|--------|--------|--------|--------|--------|--------|---------|--|
| 077  | Bit: | 7<br>0              | 6<br>1 | 5<br>1 | 4<br>0 | 3<br>0 | 2<br>0 | 1<br>0 | 0<br>0 | HEX: 60 |  |

| Bit | Footuro                     | Lo       | ogic | Г        | ascription |
|-----|-----------------------------|----------|------|----------|------------|
| DIL | realure                     | 0        | 1    |          | escription |
| 4   | # of times of hooking moni- | Bit 4-3: | 00   | 3 times  |            |
| 3   | toring during ringing       |          | 01   | 5 times  |            |
|     |                             |          | 10   | 8 times  |            |
|     |                             |          | 11   | 12 times |            |

| MODE        |      | Factory setting bit |   |        |   |   |   |   |   |                    |
|-------------|------|---------------------|---|--------|---|---|---|---|---|--------------------|
| 080 (PSTN1) | Bit: | 7                   | 6 | 5<br>1 | 4 | 3 | 2 | 1 | 0 | HEX: 23 (For U.S.) |
| 110 (PSTN2) |      | 0                   | 0 | 1      | 0 | 0 | 0 | 1 | I |                    |

| Bit | Footuro                  | Lo       | gic      |               | Description |
|-----|--------------------------|----------|----------|---------------|-------------|
| Dit | reature                  | 0        | 1        |               | Description |
| 7   | Select time expected for | Bit 7-0: | 00000000 | 0 sec         |             |
| 6   | line connection          |          | 00000001 | 0.5 sec       |             |
| 5   |                          |          |          |               |             |
| 4   |                          |          | 00100011 | 17.5 sec      |             |
| 3   |                          |          |          |               |             |
| 2   |                          |          | 01101110 | 55 sec        |             |
| 1   |                          |          |          |               |             |
| 0   |                          |          | 01111000 | 60 sec        |             |
|     |                          |          | Others   | Not available |             |

| MODE        | Factory setting bit |   |   |   |   |   |   |   |   |         |
|-------------|---------------------|---|---|---|---|---|---|---|---|---------|
| 082 (PSTN1) | Bit:                | 7 | 6 | 5 | 4 | 3 | 2 | 1 | 0 | HEX: 34 |
| 112 (PSTN2) |                     | 0 | 0 | 1 | 1 | 0 | 1 | 0 | 0 | HEX: 24 |

| Bit | Footuro                                           | Lo | gic | Description |
|-----|---------------------------------------------------|----|-----|-------------|
| Dit | reature                                           | 0  | 1   | Description |
| 5   | Detect busy tone.                                 | No | Yes |             |
| 4   | Monitor line.                                     | No | Yes |             |
| 3   | Detect line disconnection.<br>(inverted polarity) | No | Yes |             |

| MODE        |      | Factory setting bit |        |        |        |        |        |        |        |         |
|-------------|------|---------------------|--------|--------|--------|--------|--------|--------|--------|---------|
| 083 (PSTN1) | Bit: | 7<br>0              | 6<br>1 | 5<br>0 | 4<br>1 | 3<br>0 | 2<br>0 | 1<br>0 | 0<br>0 | HEX: 50 |

| Bit | Foaturo                   | Lo       | ogic |         | Description |
|-----|---------------------------|----------|------|---------|-------------|
| Dit | reature                   | 0        | 1    |         | Description |
| 7   | Monitoring cycle of hook- | Bit 7-6: | 00   | 12 msec |             |
| 6   | ing                       |          | 01   | 24 msec |             |
|     |                           |          | 10   | 36 msec |             |
|     |                           |          | 11   | 48 msec |             |
| 5   | Select upper limit of     | Bit 5-3: | 000  | 8 V     |             |
| 4   | detecting as hooking      |          | 001  | 11 V    |             |
| 3   | detected as hooking)      |          | 010  | 14 V    |             |
|     | 0,                        |          | 011  | 19 V    |             |
|     |                           |          | 100  | 25 V    |             |
|     |                           |          | 101  | 31 V    |             |
|     |                           |          | 110  | 36 V    |             |
|     |                           |          | 111  | 42 V    |             |
| 2   | Select lower limit of     | Bit 2-0: | 000  | 3 V     |             |
| 1   | detecting as hooking      |          | 001  | 5 V     |             |
| 0   | detected as hooking)      |          | 010  | 8 V     |             |
|     | 0,                        |          | 011  | 11 V    |             |
|     |                           |          | 100  | 14 V    |             |
|     |                           |          | 101  | 17 V    |             |
|     |                           |          | 110  | 19 V    |             |
|     |                           |          | 111  | 22 V    |             |

#### NOTE

• The upper limit (Bit 5 to 3) must be higher than the lower limit (Bit 2 to 0).

| MODE        |      | Factory setting bit |   |   |   |   |   |   |   |                      |  |
|-------------|------|---------------------|---|---|---|---|---|---|---|----------------------|--|
| 084 (PSTN1) | Bit: | 7                   | 6 | 5 | 4 | 3 | 2 | 1 | 0 | HEX:14 (For U.S.)    |  |
| 114 (PSTN2) |      | 0                   | 0 | 0 | 1 | 0 | 1 | 0 | 0 | HEX: 28 (For Europe) |  |

| Bit | Fosturo                  | Lo       | ogic |         | Description |
|-----|--------------------------|----------|------|---------|-------------|
| Dit | reature                  | 0        | 1    |         | Description |
| 5   | Select PB sending level. | Bit 5-2: | 0000 | -1 dBm  |             |
| 4   |                          |          | 0001 | -2 dBm  |             |
| 3   |                          |          | 0010 | -3 dBm  |             |
| 2   |                          |          | 0011 | -4 dBm  |             |
|     |                          |          | 0100 | -5 dBm  |             |
|     |                          |          | 0101 | -6 dBm  |             |
|     |                          |          | 0110 | -7 dBm  |             |
|     |                          |          | 0111 | -8 dBm  |             |
|     |                          |          | 1000 | -9 dBm  |             |
|     |                          |          | 1001 | -10 dBm |             |
|     |                          |          | 1010 | -11 dBm |             |
|     |                          |          | 1011 | -12 dBm |             |
|     |                          |          | 1100 | -13 dBm |             |
|     |                          |          | 1101 | -14 dBm |             |
|     |                          |          | 1110 | -15 dBm |             |
|     |                          |          | 1111 | -16 dBm |             |

| MODE        | Factory setting bit |   |   |   |   |   |   |   |   |                      |
|-------------|---------------------|---|---|---|---|---|---|---|---|----------------------|
| 085 (PSTN1) | Bit:                | 7 | 6 | 5 | 4 | 3 | 2 | 1 | 0 | HEX: 90 (For U.S.)   |
| 115 (PSTN2) |                     | 1 | 0 | 0 | 1 | 0 | 0 | 0 | 0 | HEX: C0 (For Europe) |

| Bit | Footuro          | Lo       | gic     | Description   |                   |  |  |  |
|-----|------------------|----------|---------|---------------|-------------------|--|--|--|
| Dit | reature          | 0        | 1       | Description   |                   |  |  |  |
| 7   | Select TX level. | Bit 7-4: | 1000    | -9 dBm        |                   |  |  |  |
| 6   |                  |          | 1001    | -10 dBm       |                   |  |  |  |
| 5   |                  |          | 1010    | -11 dBm       |                   |  |  |  |
| 4   |                  |          | 1011    | -12 dBm       |                   |  |  |  |
|     |                  |          | 1100    | -13 dBm       | els other than PB |  |  |  |
|     |                  |          | 1101    | 101 -14 dBm   |                   |  |  |  |
|     | 1110             |          | -15 dBm |               |                   |  |  |  |
|     |                  |          | 1110    | -16 dBm       |                   |  |  |  |
|     |                  |          | Others  | Not available |                   |  |  |  |

| MODE        | Factory setting bit |   |   |   |   |   |   |   |   |         |
|-------------|---------------------|---|---|---|---|---|---|---|---|---------|
| 086 (PSTN1) | Bit:                | 7 | 6 | 5 | 4 | 3 | 2 | 1 | 0 |         |
| 116 (PSTN2) |                     | 0 | 1 | 0 | 0 | 1 | 1 | 0 | 0 | HEX: 40 |

| Bit | Footuro                                                                                               | Lo                             | gic                              |                                           | Description                                                                                               |  |
|-----|----------------------------------------------------------------------------------------------------|--------------------------------|----------------------------------|-------------------------------------------|----------------------------------------------------------------------------------------------------|--|
| Dit | reature                                                                                               | 0                              | 1                                | '<br>                                     | Description                                                                                               |  |
| 7   | Select RX attenuator.                                                                                 | Bit 7-6:                       | 00                               | 0 dB                                      | Signals controlled by                                                                                     |  |
| 6   |                                                                                                    |                                |                                  | (-48 dBm)                                 | this soft switch are                                                                                      |  |
|     |                                                                                                    |                                | 01                               | 5 dB<br>(-43 dBm)                         | tone detection, V29 &                                                                                     |  |
|     |                                                                                                    |                                | 10                               | 10 dB<br>(-38 dBm)                        | detection, and all tonal signals.                                                                         |  |
|     |                                                                                                    |                                | 11                               | 15 dB<br>(-33 dBm)                        | <ul> <li>Numbers within<br/>parentheses repre-<br/>sent the minimum<br/>receiving sensitivity.</li> </ul> |  |
| 5   | Select dial line speed (DP                                                                            | Bit 7-6:                       | 00                               | 10 pps                                    |                                                                                                    |  |
| 4   | speed).                                                                                               |                                | 01                               | 20 pps                                    | This is valid only when                                                                                   |  |
|     |                                                                                                    |                                | 10                               | 16 pps                                    | "DP."                                                                                                    |  |
|     |                                                                                                    |                                | Others                           | Not available                             |                                                                                                    |  |
| 3   | Select a line type (tone or pulse) for calling (switch PB/DP).                                        | DP                             | РВ                               | This feature is only available on PSTN 1. |                                                                                                    |  |
| 2   | Select standard phone<br>line connected with the<br>system (extension/exter-<br>nal line connection). | Exten-<br>sion con-<br>nection | External<br>line con-<br>nection | This feature is                           | only available on PSTN 1.                                                                                 |  |

| MODE        | Factory setting bit |   |   |   |   |   |   |   |   |         |
|-------------|---------------------|---|---|---|---|---|---|---|---|---------|
| 087 (PSTN1) | Bit:                | 7 | 6 | 5 | 4 | 3 | 2 | 1 | 0 |         |
| 117 (PSTN2) |                     | 1 | 0 | 0 | 1 | 0 | 0 | 0 | 0 | HEX. 90 |

| Bit | Feature                  | Lo       | gic    | Description   |                                               |  |
|-----|--------------------------|----------|--------|---------------|-----------------------------------------------|--|
| Dit | reature                  | 0        | 1      |               | Description                                   |  |
| 7   | Select detection time of | Bit 7-6: | 00     | No detection  |                                               |  |
| 6   | continuous ringer.       |          | 01     | 1.8 sec       | This feature is only avail-                   |  |
|     |                          |          | 10     | 3.0 sec       | able on PSTN 1.                               |  |
|     |                          |          | 11     | 10 sec        |                                               |  |
| 5   | Select frequency for     | Bit 5-3: | 000    | 10 to 27.5 Hz |                                               |  |
| 4   | ringer detection.        |          | 001    | 10 to 75 Hz   | This facture is anti-                         |  |
| 3   |                          |          | 010    | 10 to 90 Hz   | This feature is only avail-<br>able on PSTN 1 |  |
|     |                          |          | 011    | 10 to 200 Hz  |                                               |  |
|     |                          |          | Others | Not available |                                               |  |

| MODE        | Factory setting bit |       |         |         |  |  |
|-------------|---------------------|-------|---------|---------|--|--|
| 088 (PSTN1) | Bit: 7              | 6 5 4 | 3 2 1 0 | HEX: C0 |  |  |
| 118 (PSTN2) | 1                   | 1 0 0 | 0 0 0 0 |         |  |  |

| Bit | Feature                                                     | Lo                                                                                   | gic                                       | Description                                                                                                    |  |
|-----|-------------------------------------------------------------|--------------------------------------------------------------------------------------|-------------------------------------------|----------------------------------------------------------------------------------------------------|--|
| Dit | reature                                                     | 0                                                                                    | 1                                         | Description                                                                                                    |  |
| 6   | Select process mode at detection time out of 2nd dial tone. | Contin-<br>ues same<br>operation<br>as before<br>detection<br>even after<br>time out | Gener-<br>ates TX<br>error at<br>time out | In logic "0," the machine waits a few sec-<br>onds before dialing a number, regard-<br>less of the presence of a 2nd dial tone.<br>In logic "1," the machine waits a maxi-<br>mum of 46 seconds for a 2nd dial tone to<br>dial a number. If the dial tone is not<br>detected, TX error is generated at time<br>out.<br>This feature is only available on PSTN1. |  |
| 3   | 1300 Hz reception sensi-<br>tivity switching.               | -28 dBm                                                                              | -36 dBm                                   | When it is not possible to receive it by -<br>28 dB, it changes to -36 dB.                                                                                                    |  |

| MODE        | Factory setting bit |   |   |   |   |   |   |   |   |         |
|-------------|---------------------|---|---|---|---|---|---|---|---|---------|
| 089 (PSTN1) | Bit:                | 7 | 6 | 5 | 4 | 3 | 2 | 1 | 0 | HEX: 00 |
| 119 (PSTN2) |                     | 0 | 0 | 0 | 0 | 0 | 0 | 0 | 0 |         |

| Bit | Feature                                                            | Lo                                                    | gic                            | De            | Description                           |  |  |
|-----|--------------------------------------------------------------------|-------------------------------------------------------|--------------------------------|---------------|---------------------------------------|--|--|
| Dit | reature                                                            | 0                                                     | 1                              |               | scription                             |  |  |
| 7   | Posed insertion                                                    | Insert pause<br>after prefix<br>for external<br>lines | Insert pause<br>after 1st dial |               |                                       |  |  |
| 6   | Select method of detect-<br>ing dial prefix for external<br>lines. | Dial #<br>search<br>method                            | Pause<br>search<br>method      |               |                                       |  |  |
| 5   | Select prefix # for external                                       | Bit 5-2:                                              | 0000                           | 0             |                                       |  |  |
| 4   | lines. *                                                           |                                                       | 0001                           | 1             |                                       |  |  |
| 3   |                                                                    |                                                       | 0010                           | 2             |                                       |  |  |
| 2   |                                                                    |                                                       | 0011                           | 3             | Valid only when                       |  |  |
|     |                                                                    |                                                       | 0100                           | 4             | detecting dial pre-                   |  |  |
|     |                                                                    |                                                       | 0101                           | 5             | fix for external lines                |  |  |
|     |                                                                    |                                                       | 0110                           | 6             | (MODE 089 Bit 6)"                     |  |  |
|     |                                                                    |                                                       | 0111                           | 7             | search method."                       |  |  |
|     |                                                                    |                                                       | 1000                           | 8             | · · · · · · · · · · · · · · · · · · · |  |  |
|     |                                                                    |                                                       | 1001                           | 9             | 1                                     |  |  |
|     |                                                                    |                                                       | Others                         | Not available | 1                                     |  |  |

NOTE

• The features with (\*) are settable by users. \*: Screen setting

| Factory setting bit                |                                    |
|------------------------------------|------------------------------------|
| 7 6 5 4 3 2 1 0<br>0 1 1 1 0 0 0 0 | HEX: 70                            |
|                                    | 7 6 5 4 3 2 1 0<br>0 1 1 1 0 0 0 0 |

| Bit | Feature                         | Lo       | gic | Description    |           |  |
|-----|---------------------------------|----------|-----|----------------|-----------|--|
| Dit | reature                         | 0        | 1   | De             | Scription |  |
| 7   | Send V.29 echo protection tone. | No       | Yes |                |           |  |
| 6   | Send V.17 echo protection tone. | No       | Yes |                |           |  |
| 5   | Send V.33 echo protection tone. | No       | Yes |                |           |  |
| 4   | Select V.17 and V.33 car-       | Bit 4-3: | 00  | 1800 Hz        |           |  |
| 3   | rier frequency.                 |          | 01  | 1700 Hz        |           |  |
|     |                                 |          | 10  | 1800 + 1700 Hz |           |  |
|     |                                 |          | 11  | Not available  |           |  |

| MODE        | Factory setting bit |   |   |   |   |   |   |   |   |                      |
|-------------|---------------------|---|---|---|---|---|---|---|---|----------------------|
| 093 (PSTN1) | Bit:                | 7 | 6 | 5 | 4 | 3 | 2 | 1 | 0 | HEX: 88 (For U.S.)   |
| 123 (PSTN2) |                     | 1 | 0 | 0 | 0 | 1 | 0 | 0 | 0 | HEX: 40 (For Europe) |

| Bit | Footuro                           | Lo       | ogic |                                                                                | Description                                                                                                   |  |  |  |
|-----|-----------------------------------|----------|------|--------------------------------------------------------------------------------|----------------------------------------------------------------------------------------------------|--|--|--|
| Dit | reature                           | 0        | 1    | 1                                                                              | Description                                                                                                   |  |  |  |
| 7   | Select timing for starting        | Bit 7-6: | 00   | 0 msec                                                                         | Specifies time interval                                                                                       |  |  |  |
| 6   | CED sending.                      |          | 01   | 2000 msec                                                                      | from line connection to                                                                                       |  |  |  |
|     |                                   |          | 10   | 2500 msec                                                                      | (7 sec is provided for the                                                                                    |  |  |  |
|     |                                   |          | 11   | 7 sec                                                                          | second dial.)                                                                                                 |  |  |  |
| 5   | Select CED frequency.             | Bit 5-4: | 00   | 2100 Hz                                                                        |                                                                                                    |  |  |  |
| 4   |                                   |          | 01   | 1080 Hz                                                                        | Specifies CED fre-                                                                                            |  |  |  |
|     |                                   |          | 10   | 1300 Hz                                                                        | CED TX.                                                                                                    |  |  |  |
|     |                                   | 11       |      | Not available                                                                  |                                                                                                    |  |  |  |
| 3   | Process CED echo.                 | No       | Yes  | Specifies whet<br>at the intervals<br>and initial iden                         | her to process CED echo<br>of 500 ms between CED<br>tification.                                               |  |  |  |
| 2   | Process incoming<br>command echo. | Νο       | Yes  | Specifies whet<br>echo at the inte<br>when receiving<br>and when send<br>mand. | ther to process incoming<br>ervals of 500 ms between<br>g an initial identification<br>ding the incoming com- |  |  |  |
| 1   | Control channel data rate.        | Bit 1-0: | 00   | 1200 bps sym                                                                   | nmetry                                                                                                    |  |  |  |
| 0   |                                   |          | 01   | 1200 bps asyn                                                                  | nmetry                                                                                                    |  |  |  |
|     |                                   |          | 10   | 2400 bps sym                                                                   | metry                                                                                                    |  |  |  |
|     |                                   |          | 11   | 2400 bps asyn                                                                  | nmetry                                                                                                    |  |  |  |

| MODE        |      | Factory setting bit |   |   |   |   |   |   |   |         |
|-------------|------|---------------------|---|---|---|---|---|---|---|---------|
| 094 (PSTN1) | Bit: | 7                   | 6 | 5 | 4 | 3 | 2 | 1 | 0 |         |
| 124 (PSTN2) |      | 0                   | 0 | 0 | 0 | 1 | 1 | 0 | 0 | HEX: OC |

| Bit | Feature                    | Lo | gic | Description |
|-----|----------------------------|----|-----|-------------|
| Dit | reature                    | 0  | 1   | Description |
| 3   | Lock AGC in V.33 mode.     | No | Yes |             |
| 2   | Lock AGC in V.17 mode.     | No | Yes |             |
| 1   | Lock AGC in V.29 mode.     | No | Yes |             |
| 0   | Lock AGC in V.27 ter mode. | No | Yes |             |

| MODE        |      | Factory setting bit |   |   |   |   |   |   |   |         |
|-------------|------|---------------------|---|---|---|---|---|---|---|---------|
| 095 (PSTN1) | Bit: | 7                   | 6 | 5 | 4 | 3 | 2 | 1 | 0 |         |
| 125 (PSTN2) |      | 0                   | 0 | 1 | 0 | 0 | 0 | 0 | 0 | HEX: 20 |

| Rit | Footuro                 | Lo       | gic | Description |                          |  |
|-----|-------------------------|----------|-----|-------------|--------------------------|--|
| Dit | reature                 | 0        | 1   |             | Description              |  |
| 7   | Adjust digital TX cable | Bit 7-6: | 00  | 0 dB        |                          |  |
| 6   | equalizer.              |          | 01  | 4 dB        |                          |  |
|     |                         |          | 10  | 8 dB        |                          |  |
|     |                         |          | 11  | 12 dB       |                          |  |
| 5   | Adjust digital RX cable | Bit 5-4: | 00  | 0 dB        |                          |  |
| 4   | equalizer.              |          | 01  | 4 dB        | For V.29, actual value   |  |
|     |                         |          | 10  | 8 dB        | and the specified value. |  |
|     |                         |          | 11  | 12 dB       |                          |  |

| MODE                       |      |            |          | Fa     | ctory s  | etting | l bit  |         |
|----------------------------|------|------------|----------|--------|----------|--------|--------|---------|
| 096 (PSTN1)<br>126 (PSTN2) | Bit: | 7 6<br>0 0 | 65<br>00 | 4<br>1 | 32<br>01 | 1<br>0 | 0<br>0 | HEX: 14 |

| Bit | Feature                    | Lo       | gic    |               | Description                                      |
|-----|----------------------------|----------|--------|---------------|--------------------------------------------------|
| Dit | reature                    | 0        | 1      | ľ             | Description                                      |
| 5   | Select time for setting CI | Bit 5-4: | 00     | 0.5 sec       |                                                  |
| 4   | signal sending to ON.      |          | 01     | 1.0 sec       | Use this soft switch for                         |
|     |                            |          | 10     | 1.5 sec       | error in V8 sequence.                            |
|     |                            |          | 11     | 2.0 sec       |                                                  |
| 3   | Select time for setting CI | Bit 3-1: | 000    | 0.4 sec       |                                                  |
| 2   | signal sending to OFF.     |          | 001    | 0.8 sec       |                                                  |
| 1   |                            |          | 010    | 1.0 sec       |                                                  |
|     |                            |          | 011    | 1.2 sec       | Use this soft switch for<br>error in V8 sequence |
|     |                            |          | 100    | 1.6 sec       |                                                  |
|     |                            |          | 101    | 2.0 sec       |                                                  |
|     |                            |          | Others | Not available |                                                  |

| MODE                       | Factory setting bit |        |        |        |        |        |        |        |        |         |
|----------------------------|---------------------|--------|--------|--------|--------|--------|--------|--------|--------|---------|
| 097 (PSTN1)<br>127 (PSTN2) | Bit:                | 7<br>0 | 6<br>0 | 5<br>0 | 4<br>1 | 3<br>0 | 2<br>1 | 1<br>0 | 0<br>0 | HEX: 14 |

| Bit | Feature                              | Lo                           | gic    |                                                                                                    | Description |
|-----|--------------------------------------|------------------------------|--------|----------------------------------------------------------------------------------------------------|-------------|
| Dit | reature                              | 0                            | 1      | ľ                                                                                                    | Description |
| 7   | Attenuate TCF/NTCF<br>sending level. | No Yes 3<br>3 dB 1<br>4<br>( |        | Specifies whether to attenuate sending<br>level of TCF by 3 dbm, with the level of<br>attenuation that is determined by MODI<br>085 Bit 7 to 4 (PSTN 1) or MODE 115<br>Bit 7 to 4 (PSTN 2). |             |
| 4   | Select V.34 symbol rate.             | Bit 4-2:                     | 000    | 2400 Sym/S                                                                                                    |             |
| 3   |                                      |                              | 001    | Not available                                                                                                    |             |
| 2   |                                      |                              | 010    | 2800 Sym/S                                                                                                    |             |
|     |                                      |                              | 011    | 3000 Sym/S                                                                                                    |             |
|     |                                      |                              | 100    | 3200 Sym/S                                                                                                    |             |
|     |                                      |                              | 101    | 3429 Sym/S                                                                                                    |             |
|     |                                      |                              | Others | Not available                                                                                                    |             |

| MODE                       |      | Factory setting bit |        |        |        |        |        |        |        |         |
|----------------------------|------|---------------------|--------|--------|--------|--------|--------|--------|--------|---------|
| 098 (PSTN1)<br>128 (PSTN2) | Bit: | 7<br>0              | 6<br>1 | 5<br>0 | 4<br>0 | 3<br>0 | 2<br>1 | 1<br>1 | 0<br>0 | HEX: 46 |

| Bit | Footuro                    | L        | ogic   |               | Description              |
|-----|----------------------------|----------|--------|---------------|--------------------------|
| Dit | reature                    | 0        | 1      | -             | Description              |
| 7   | Select start time of send- | Bit 7-6: | 00     | 0 sec         |                          |
| 6   | ing CM signal.             |          | 01     | 1 sec         | Use this soft switch for |
|     |                            |          | 10     | 2 sec         | error in V8 sequence.    |
|     |                            |          | 11     | 3 sec         |                          |
| 3   | Select EQM threshold       | Bit 3-0: | 0000   | -6            |                          |
| 2   | value.                     |          | 0001   | -5            |                          |
| 1   |                            |          | 0010   | -4            |                          |
| 0   |                            |          | 0011   | -3            |                          |
|     |                            |          | 0100   | -2            |                          |
|     |                            |          | 0101   | -1            |                          |
|     |                            |          | 0110   | 0             |                          |
|     |                            |          | 0111   | 1             |                          |
|     |                            |          | 1000   | 2             |                          |
|     |                            |          | 1001   | 3             |                          |
|     |                            |          | 1010   | 4             |                          |
|     |                            |          | 1011   | 5             | 1                        |
|     |                            |          | 1100   | 6             | 1                        |
|     |                            |          | Others | Not available | 1                        |

| MODE        | 1    |   |   |   | F | actor |      | ttin    | a hit |         |
|-------------|------|---|---|---|---|-------|------|---------|-------|---------|
| MODE        |      |   |   |   |   | actor | y 30 | i un iș | y bit |         |
| 099 (PSTN1) | Bit: | 7 | 6 | 5 | 4 | 3     | 2    | 1       | 0     |         |
| 129 (PSTN2) |      | 1 | 0 | 0 | 0 | 1     | 0    | 0       | 0     | HEX: 88 |

| Dit | Footuro                  | L        | ogic   |               | Deparintion                |
|-----|--------------------------|----------|--------|---------------|----------------------------|
| DIL | reature                  | 0        | 1      | 1             | Description                |
| 7   | Select threshold value 1 | Bit 7-4: | 0000   | -8            |                            |
| 6   | for V.34 symbol rate.    |          | 0001   | -7            |                            |
| 5   |                          |          | 0010   | -6            |                            |
| 4   |                          |          | 0011   | -5            |                            |
|     |                          |          | 0100   | -4            |                            |
|     |                          |          | 0101   | -3            |                            |
|     |                          |          | 0110   | -2            | Specifies range of toler-  |
|     |                          |          | 0111   | -1            | ance for V. 34 line char-  |
|     |                          |          | 1000   | 0             | acteristic distortion.     |
|     |                          |          | 1001   | 1             |                            |
|     |                          |          | 1010   | 2             |                            |
|     |                          |          | 1011   | 3             |                            |
|     |                          |          | 1100   | 4             |                            |
|     |                          |          | 1101   | 5             |                            |
|     |                          |          | Others | Not available |                            |
| 3   | Select threshold value 2 | Bit 3-0: | 0000   | -8            |                            |
| 2   | for V.34 symbol rate.    |          | 0001   | -7            |                            |
| 1   |                          |          | 0010   | -6            |                            |
| 0   |                          |          | 0011   | -5            |                            |
|     |                          |          | 0100   | -4            |                            |
|     |                          |          | 0101   | -3            |                            |
|     |                          |          | 0110   | -2            | Specifies minimum toler-   |
|     |                          |          | 0111   | -1            | ance level of S/N ratio in |
|     |                          |          | 1000   | 0             | V.34.                      |
|     |                          |          | 1001   | 1             |                            |
|     |                          |          | 1010   | 2             |                            |
|     |                          |          | 1011   | 3             | 1                          |
|     |                          |          | 1100   | 4             |                            |
|     |                          |          | 1101   | 5             |                            |
|     |                          |          | Others | Not available | 1                          |

| MODE        |      | Factory setting bit |   |   |   |   |   |   |   |                      |
|-------------|------|---------------------|---|---|---|---|---|---|---|----------------------|
| 212 (PSTN1) | Bit: | 7                   | 6 | 5 | 4 | 3 | 2 | 1 | 0 | HEX: 40 (For U.S.)   |
| 232 (PSTN2) |      | 0                   | 1 | 0 | 0 | 0 | 0 | 0 | 0 | HEX: 00 (For Europe) |

| Bit | Feature      | Lo       | gic    | Description   |             |  |  |
|-----|--------------|----------|--------|---------------|-------------|--|--|
| Dit | reature      | 0        | 1      |               | Description |  |  |
| 7   | DP make rate | Bit 7-6: | 00     | 33 %          |             |  |  |
| 6   |              |          | 01     | 40 %          | make ratio. |  |  |
|     |              |          | Others | Not available |             |  |  |

| MODE |      | Factory setting bit |        |        |        |        |        |        |        |         |  |
|------|------|---------------------|--------|--------|--------|--------|--------|--------|--------|---------|--|
| 249  | Bit: | 7<br>0              | 6<br>0 | 5<br>0 | 4<br>0 | 3<br>1 | 2<br>0 | 1<br>0 | 0<br>0 | HEX: 08 |  |

| Rit. | Footuro                   | Lo       | gic    |               | Description              |  |  |  |
|------|---------------------------|----------|--------|---------------|--------------------------|--|--|--|
| Dit  | reature                   | 0 1      |        | Description   |                          |  |  |  |
| 7    | Specify the ringing count | Bit 7-3: | 00000  | 0             | Specify the PSTN2 ring-  |  |  |  |
| 6    | of auto receiving call    |          | 00001  | 1             | ing detection count. The |  |  |  |
| 5    | (101112) < >              |          |        |               | ber of rings until the   |  |  |  |
| 4    |                           |          | 10100  | 20            | machine automatically    |  |  |  |
| 3    |                           |          | Others | Not available | starts receiving a call. |  |  |  |

#### NOTE

• The features with (\*) are settable by users. <\*>: Soft switch setting

- Some machines cannot receive calls. Care must be taken when you set the ringing count to 10 or more.
- For PSTN1, refer to MODE 520.

| MODE |      |        |        |        | F      | actory | y se   | tting  | g bit  |         |
|------|------|--------|--------|--------|--------|--------|--------|--------|--------|---------|
| 288  | Bit: | 7<br>1 | 6<br>1 | 5<br>1 | 4<br>1 | 3<br>1 | 2<br>1 | 1<br>1 | 0<br>1 | HEX: FF |

| Bit | Feature                  | Logic    |          |               | Description                               |
|-----|--------------------------|----------|----------|---------------|-------------------------------------------|
| Dit | reature                  | 0        | 1        |               | Description                               |
| 7   | Insert dummy data before | Bit 7-0: | 00000000 | Add 200 ms    |                                           |
| 6   | PIX.                     |          | 00000001 | Add 300 ms    | <ul> <li>Specify period to</li> </ul>     |
| 5   |                          |          |          | (200 ms +     | transmit dummy data                       |
| 4   |                          |          |          | 100 ms)       | PIX.                                      |
| 3   |                          |          | 00000011 | Add 900 ms    | <ul> <li>Add the period speci-</li> </ul> |
| 2   |                          |          |          | (200 ms +700  | fied here to the first                    |
| 1   |                          |          |          | 1115)         | (G3) of the image sig-                    |
| 0   |                          |          | 11111111 | Add 200 ms    | nal.                                      |
|     |                          |          | Others   | Not available |                                           |

7. Soft Switch

| MODE |      |        |        |        |        | Fac    | tory   | set    | ting bit | ·                                          |
|------|------|--------|--------|--------|--------|--------|--------|--------|----------|--------------------------------------------|
| 301  | Bit: | 7<br>0 | 6<br>0 | 5<br>0 | 4<br>1 | 3<br>1 | 2<br>0 | 1<br>0 | 0<br>1   | HEX: 19 (For U.S.)<br>HEX: 15 (For Europe) |

| Dit | Footuro                                                                                                    | Lo             | gic     |                                                                                    | Description                                                                                                    |
|-----|----------------------------------------------------------------------------------------------------|----------------|---------|------------------------------------------------------------------------------------|----------------------------------------------------------------------------------------------------|
| DIL | reature                                                                                                    | 0              | 1       |                                                                                    | Description                                                                                                    |
| 7   | Select upper limit of cut-off                                                                                                    | Bit 7-5:       | 000     | 0 mm                                                                               | If the excess length is                                                                                                    |
| 6   | length after printing:<br>When a received document is                                                                                                    |                | 001     | 8 mm                                                                               | longer than specified                                                                                                    |
| 5   | longer than the print paper                                                                                                    |                | 010     | 12 mm                                                                              | <for reduction=""></for>                                                                                                    |
|     | and if the excess length is                                                                                                    |                | 011     | 14 mm                                                                              | <ul> <li>If Bit 1 is set to 0, it is</li> </ul>                                                                                                    |
|     | shorter than that specified                                                                                                    |                | 100     | 18 mm                                                                              | reduced when fitting                                                                                                    |
|     | nere, it is cut off.<br>If it is longer than that value                                                                                                    |                | 101     | 20 mm                                                                              | within the reduction                                                                                                    |
|     | specified with these bits, it is                                                                                                    |                | 110     | 24 mm                                                                              | with Bits 4 to 2.                                                                                                    |
|     | <ul> <li>split into multiple pages. This feature is enabled when the following 2 conditions are satisfied:</li> <li>When printing a received document</li> <li>When bit 1 of this mode is 1 &lt;*&gt;</li> </ul>                                                                                               |                | 111     | Not<br>available                                                                   | <ul> <li><for division=""></for></li> <li>If Bit 1 is set to 0, it is divided when not fitting within the reduction ratio range specified with Bits 4 to 2.</li> <li>If Bit 1 is set to 1, the excess length portion is divided.</li> </ul> |
| 4   | Select upper limit of reduction                                                                                                    | Bit 4-2:       | 000     | 100 %                                                                              | Reduction will not be pro-                                                                                                    |
| 3   | ratio of received document:                                                                                                    |                | 001     | 95 %                                                                               | ceeded if a received doc-                                                                                                    |
| 2   | longer that the print paper, it                                                                                                    |                | 010     | 90 %                                                                               | the print paper for a spec-                                                                                                    |
|     | will be reduced to fit the paper                                                                                                    |                | 011     | 85 %                                                                               | ified reduction.                                                                                                    |
|     | with the upper limit specified                                                                                                    |                | 100     | 80 %                                                                               |                                                                                                    |
|     | enabled when the following 2                                                                                                    |                | 101     | 65 %                                                                               |                                                                                                    |
|     | conditions are satisfied:                                                                                                    |                | 110     | 60 %                                                                               |                                                                                                    |
|     | <ul> <li>When printing a received document</li> <li>When bit 1 of this mode is 0 Example: The reduction is 100 to 90% when "90%" is specified. If the document will not fit within a printable range at the maximum reduction ratio specified here, the excess length portion is divided. &lt;*&gt;</li> </ul> |                | 111     | Not<br>available                                                                   |                                                                                                    |
| 1   | Select cut off/reduction of<br>received document:<br>This bit specifies cutting off or<br>reducing a received docu-<br>ment that is longer than the<br>print paper.<br>(This feature is enabled when<br>printing a received docu-<br>ment.) <*>                                                                | Reduc-<br>tion | Cut off | This bit de<br>document<br>upper limit<br>printing (B<br>"Select up<br>of received | termines that the received<br>will be cut off with "Select<br>of cut off length after<br>it 7 to 5)" or reduced with<br>per limit of reduction ratio<br>d document (Bit 4 to 2)."                                                           |

| Bit | Footuro                                      | Lo                                                     | gic                                                        | Description |
|-----|----------------------------------------------|--------------------------------------------------------|------------------------------------------------------------|-------------|
| Dit | reature                                      | 0                                                      | 1                                                          | Description |
| 0   | Printing specification of received document. | Start<br>printing<br>after<br>receiving<br>first page. | Start<br>printing<br>after<br>receiv-<br>ing all<br>pages. |             |

NOTE

• The features with (\*) are settable by users. <\*>: Soft switch setting

| MODE |      |        |        |        | Fa     | actory | / se   | tting  | g bit  |         |
|------|------|--------|--------|--------|--------|--------|--------|--------|--------|---------|
| 302  | Bit: | 7<br>0 | 6<br>0 | 5<br>0 | 4<br>0 | 3<br>0 | 2<br>0 | 1<br>0 | 0<br>0 | HEX: 00 |

| Dit | Footuro                                                                                        | Lo                     | gic       |                                                                                                    | Deparintion                                                                                                    |
|-----|------------------------------------------------------------------------------------------------|------------------------|-----------|----------------------------------------------------------------------------------------------------|----------------------------------------------------------------------------------------------------|
| Dit | reature                                                                                        | 0                      | 1         |                                                                                                    | Description                                                                                                    |
| 7   | Specify how to detect<br>print paper.<br>(Valid only when printing a<br>received document) <*> | From<br>print<br>paper | From tray | "From print pap<br>from actual print<br>tray" indicates print<br>size or the last<br>paper regardle | per" detects print paper<br>nt papers while "From<br>print paper with a tray<br>information on print<br>ss of actual print paper.                                                                                                    |
| 6   | Select size of print paper                                                                     | Bit 6-3:               | 0000      | Std method 1                                                                                        | "Std method" determines                                                                                                    |
| 5   | for received document.                                                                         |                        | 0001      | Std method 2                                                                                        | an appropriate print                                                                                                    |
| 4   | received document) <*>                                                                         |                        | 0010      | Std method 3                                                                                        | the width of a print                                                                                                    |
| 3   |                                                                                                |                        | 0011      | Std method 4                                                                                        | image.                                                                                                    |
|     |                                                                                                |                        | 0100      | No wider<br>width 1                                                                                 | Method 1: Same width<br>and no reduction.                                                                                                    |
|     |                                                                                                |                        | 0101      | No wider<br>width 2                                                                                 | and minimum margin.<br>Method 3: No reduction                                                                                                    |
|     |                                                                                                |                        | 0110      | No wider<br>width 3                                                                                 | without considering<br>width of paper.                                                                                                    |
|     |                                                                                                |                        | 0111      | No wider<br>width 4                                                                                 | Method 4: Minimum<br>margin without consider-                                                                                                    |
|     |                                                                                                |                        | 1000      | Same width only                                                                                     | "No wider width" will not<br>take printer papers wider                                                                                                    |
|     |                                                                                                |                        | Others    | Not available                                                                                       | than the print image.<br>No Wider<br>Width 1: Same width<br>and no reduction.<br>Width 2: Same width<br>and minimum margin.<br>Width 3: No reduction<br>without considering<br>width of paper.<br>Width 4: Minimum mar-<br>gin without considering<br>width of paper.<br>"Same width only"<br>selects paper with the<br>same width only"<br>selects paper with the<br>same width as the print<br>image.<br>Note.<br>• Margin means the<br>non-printed area.<br>• Methods 2 to 4 are<br>unavailable to users. |

#### NOTE

• The features with (\*) are settable by users. <\*>: Soft switch setting

| MODE |      | Factory setting bit |        |        |        |        |        |        |        |         |  |
|------|------|---------------------|--------|--------|--------|--------|--------|--------|--------|---------|--|
| 512  | Bit: | 7<br>1              | 6<br>0 | 5<br>0 | 4<br>0 | 3<br>0 | 2<br>0 | 1<br>0 | 0<br>0 | HEX: 80 |  |

| Bit Feature | Foaturo               | Lo | gic | Description |
|-------------|-----------------------|----|-----|-------------|
| Dit         | Bit Feature -         |    | 1   | Description |
| 7           | Detect dial tone (DT) | No | Yes |             |

| MODE |      |        |        |        | Fa     | actor  | y se   | tting  | g bit  |         |
|------|------|--------|--------|--------|--------|--------|--------|--------|--------|---------|
| 520  | Bit: | 7<br>0 | 6<br>0 | 5<br>0 | 4<br>0 | 3<br>0 | 2<br>0 | 1<br>0 | 0<br>1 | HEX: 01 |

| Rit         | Footuro                      | Lo       | ogic   | г             | Occription                                                     |
|-------------|------------------------------|----------|--------|---------------|----------------------------------------------------------------|
| Dit Feature |                              | 0        | 1      | L             | Description                                                    |
| 4           | Specify the ringing count of | Bit 4-0: | 00000  | 0             | Specify the PSTN1                                              |
| 3           | auto receiving call (PSTN1)  |          | 00001  | 1             | ringing detection                                              |
| 2           |                              |          |        |               | The ringing count is                                           |
| 1           |                              |          | 10100  | 20            | the number of rings                                            |
| 0           |                              |          | Others | Not available | until the machine<br>automatically starts<br>receiving a call. |

Note:

Some machines cannot receive calls.

Care must be taken when you set the ringing count to 10 or more.

• For PSTN2, refer to MODE 249.

| MODE |      |        |        |        | Factory setting bit |        |        |        |        |         |  |  |  |  |
|------|------|--------|--------|--------|---------------------|--------|--------|--------|--------|---------|--|--|--|--|
| 768  | Bit: | 7<br>0 | 6<br>0 | 5<br>0 | 4<br>0              | 3<br>1 | 2<br>1 | 1<br>0 | 0<br>0 | HEX: 0C |  |  |  |  |

| Bit | Footuro               | Lo       | gic      |               | Description |
|-----|-----------------------|----------|----------|---------------|-------------|
| Dit | reature               | 0        | 1        |               | Description |
| 7   | Soft timer adjustment | Bit 7-0: | 00000000 | Not available |             |
| 6   | value between DCS and |          | 00000001 | 5 msec        |             |
| 5   |                       |          | I        |               |             |
| 4   |                       |          | 00001100 | 60 msec       |             |
| 3   |                       |          | Ι        |               |             |
| 2   |                       |          | 11111111 | 1275 msec     |             |
| 1   |                       |          |          |               |             |
| 0   |                       |          |          |               |             |

| MODE |      |        |        |        | Fa     | actory | y se   | tting  | g bit  |         |
|------|------|--------|--------|--------|--------|--------|--------|--------|--------|---------|
| 769  | Bit: | 7<br>0 | 6<br>0 | 5<br>0 | 4<br>0 | 3<br>0 | 2<br>1 | 1<br>1 | 0<br>1 | HEX: 07 |

| Dit | Footuro               | Lo       | gic      |               | Description |
|-----|-----------------------|----------|----------|---------------|-------------|
| Dit | reature               | 0        | 1        |               | Description |
| 7   | Soft timer adjustment | Bit 7-0: | 0000000  | Not available |             |
| 6   | value between DCS and |          | 0000001  | 5 msec        |             |
| 5   | 101 111 1.23          |          |          |               |             |
| 4   |                       |          | 00000111 | 35 msec       |             |
| 3   |                       |          |          |               |             |
| 2   |                       |          | 11111111 | 1275 msec     |             |
| 1   |                       |          |          |               |             |
| 0   |                       |          |          |               |             |

| MODE |      |        |        |        | Factory setting bit |        |        |        |        |                                            |  |  |  |  |  |
|------|------|--------|--------|--------|---------------------|--------|--------|--------|--------|--------------------------------------------|--|--|--|--|--|
| 770  | Bit: | 7<br>0 | 6<br>0 | 5<br>0 | 4<br>1              | 3<br>1 | 2<br>1 | 1<br>0 | 0<br>0 | HEX: 1C (For U.S.)<br>HEX: C2 (For Europe) |  |  |  |  |  |

| Bit | Footuro                  | Lo       | gic      |               | Description |  |  |
|-----|--------------------------|----------|----------|---------------|-------------|--|--|
| Dit | reature                  | 0        | 1        | Description   |             |  |  |
| 7   | Interval between CFR and | Bit 7-0: | 00000000 | Not available |             |  |  |
| 6   | PIX                      |          | 00000001 | 5 msec        |             |  |  |
| 5   |                          |          |          |               |             |  |  |
| 4   |                          |          | 00011100 | 140 msec      |             |  |  |
| 3   |                          |          |          |               |             |  |  |
| 2   |                          |          | 00011100 | 970 msec      |             |  |  |
| 1   |                          |          |          |               |             |  |  |
| 0   |                          |          | 11111111 | 1275 msec     |             |  |  |

| MODE |      | Factory setting bit |        |        |        |        |        |        |        |         |  |
|------|------|---------------------|--------|--------|--------|--------|--------|--------|--------|---------|--|
| 771  | Bit: | 7<br>0              | 6<br>0 | 5<br>1 | 4<br>0 | 3<br>0 | 2<br>0 | 1<br>1 | 0<br>1 | HEX: 23 |  |

| D:+ | Footuro                    | Lo       | gic      |               | Description |
|-----|----------------------------|----------|----------|---------------|-------------|
| Dit | reature                    | 0        | 1        |               | Description |
| 7   | T1 timer for automatically | Bit 7-0: | 00000000 | Not available |             |
| 6   | sending packets            |          | 00000001 | 1 sec         |             |
| 5   |                            |          |          |               |             |
| 4   |                            |          | 00100011 | 35 sec        |             |
| 3   |                            |          |          |               |             |
| 2   |                            |          | 11111111 | 255 sec       |             |
| 1   |                            |          |          |               |             |
| 0   |                            |          |          |               |             |

| MODE |      |        |        |        | Fa     | actor  | y se   | tting  | g bit  |         |
|------|------|--------|--------|--------|--------|--------|--------|--------|--------|---------|
| 772  | Bit: | 7<br>0 | 6<br>0 | 5<br>1 | 4<br>0 | 3<br>0 | 2<br>0 | 1<br>1 | 0<br>1 | HEX: 23 |

| Rit. | Footuro                    | Lo       | gic      |               | Description |
|------|----------------------------|----------|----------|---------------|-------------|
| Dit  | reature                    | 0        | 1        |               | Description |
| 7    | T1 timer for automatically | Bit 7-0: | 00000000 | Not available |             |
| 6    | receiving packets          |          | 00000001 | 1 sec         |             |
| 5    |                            |          |          |               |             |
| 4    |                            |          | 00100011 | 35 sec        |             |
| 3    |                            |          |          |               |             |
| 2    |                            |          | 11111111 | 255 sec       |             |
| 1    |                            |          |          |               |             |
| 0    |                            |          |          |               |             |

| MODE |      | Factory setting bit |        |        |        |        |        |        |        |         |  |
|------|------|---------------------|--------|--------|--------|--------|--------|--------|--------|---------|--|
| 773  | Bit: | 7<br>0              | 6<br>0 | 5<br>1 | 4<br>0 | 3<br>0 | 2<br>0 | 1<br>1 | 0<br>1 | HEX: 23 |  |

| Dit | Footuro               | Lo       | gic      |               | Description |
|-----|-----------------------|----------|----------|---------------|-------------|
| Dit | reature               | 0        | 1        |               | Description |
| 7   | T1 timer for manually | Bit 7-0: | 00000000 | Not available |             |
| 6   | sending packets       |          | 00000001 | 1 sec         |             |
| 5   |                       |          |          |               |             |
| 4   |                       |          | 00100011 | 35 sec        |             |
| 3   |                       |          |          |               |             |
| 2   |                       |          | 11111111 | 255 sec       |             |
| 1   |                       |          |          |               |             |
| 0   |                       |          |          |               |             |

| MODE |      |        |        |        | Fa     | actor  | y se   | ettin  | g bit  |         |
|------|------|--------|--------|--------|--------|--------|--------|--------|--------|---------|
| 774  | Bit: | 7<br>0 | 6<br>0 | 5<br>1 | 4<br>0 | 3<br>0 | 2<br>0 | 1<br>1 | 0<br>1 | HEX: 23 |

| Bit. | Foaturo               | Lo       | gic      |               | Description |  |  |
|------|-----------------------|----------|----------|---------------|-------------|--|--|
| Dit  | reature               | 0 1      |          |               | Description |  |  |
| 7    | T1 timer for manually | Bit 7-0: | 0000000  | Not available |             |  |  |
| 6    | receiving packets     |          | 00000001 | 1 sec         |             |  |  |
| 5    |                       |          |          |               |             |  |  |
| 4    |                       |          | 00100011 | 35 sec        |             |  |  |
| 3    |                       |          |          |               |             |  |  |
| 2    |                       |          | 11111111 | 255 sec       |             |  |  |
| 1    |                       |          |          |               |             |  |  |
| 0    |                       |          |          |               |             |  |  |

| MODE |      |        |        |        | Fa     | actor  | y se   | ttin   | g bit  |         |
|------|------|--------|--------|--------|--------|--------|--------|--------|--------|---------|
| 775  | Bit: | 7<br>0 | 6<br>0 | 5<br>1 | 4<br>0 | 3<br>0 | 2<br>0 | 1<br>1 | 0<br>1 | HEX: 23 |

| Bit | Feature                    | Lo       | gic      |               | Description |
|-----|----------------------------|----------|----------|---------------|-------------|
| Dit | reature                    | 0        | 1        |               | Description |
| 7   | T1 timer for automatically | Bit 7-0: | 00000000 | Not available |             |
| 6   | sending polling packets    |          | 00000001 | 1 sec         |             |
| 5   |                            |          |          |               |             |
| 4   |                            |          | 00100011 | 35 sec        |             |
| 3   |                            |          |          |               |             |
| 2   |                            |          | 11111111 | 255 sec       |             |
| 1   |                            |          |          |               |             |
| 0   |                            |          |          |               |             |

| MODE |      |        |        |        | Fa     | actor  | y se   | ettin  | g bit  |         |
|------|------|--------|--------|--------|--------|--------|--------|--------|--------|---------|
| 776  | Bit: | 7<br>0 | 6<br>0 | 5<br>1 | 4<br>0 | 3<br>0 | 2<br>0 | 1<br>1 | 0<br>1 | HEX: 23 |

| Rit | Foaturo                 | Lo       | gic      |               | Description |  |
|-----|-------------------------|----------|----------|---------------|-------------|--|
| Dit | reature                 | 0 1      |          | Description   |             |  |
| 7   | T1 timer for manually   | Bit 7-0: | 00000000 | Not available |             |  |
| 6   | sending polling packets |          | 00000001 | 1 sec         |             |  |
| 5   |                         |          |          |               |             |  |
| 4   |                         |          | 00100011 | 35 sec        |             |  |
| 3   |                         |          |          |               |             |  |
| 2   |                         |          | 11111111 | 255 sec       |             |  |
| 1   |                         |          |          |               |             |  |
| 0   |                         |          |          |               |             |  |

| MODE |      |        |        |        | Fa     | actor  | y se   | tting  | g bit  |        |
|------|------|--------|--------|--------|--------|--------|--------|--------|--------|--------|
| 777  | Bit: | 7<br>0 | 6<br>0 | 5<br>0 | 4<br>0 | 3<br>0 | 2<br>1 | 1<br>1 | 0<br>1 | HEX:07 |

| Dit | Footuro                  | Lo                                                     | gic      | Description   |             |  |  |
|-----|--------------------------|--------------------------------------------------------|----------|---------------|-------------|--|--|
| Dit | reature                  | 0                                                      | 1        |               | Description |  |  |
| 7   | Interval between PIX and | Bit 7-0: 00000000 N<br>00000001 44<br>1<br>00000111 75 |          | Not available |             |  |  |
| 6   | post command             |                                                        |          | 45 msec       |             |  |  |
| 5   |                          |                                                        |          |               |             |  |  |
| 4   |                          |                                                        |          | 75 msec       |             |  |  |
| 3   |                          |                                                        |          |               |             |  |  |
| 2   |                          |                                                        | 11111111 | 1315 msec     |             |  |  |
| 1   |                          |                                                        |          |               |             |  |  |
| 0   |                          |                                                        |          |               |             |  |  |

| MODE |      |        |        |        | Fa     | actory | / se   | tting  | g bit  |         |
|------|------|--------|--------|--------|--------|--------|--------|--------|--------|---------|
| 804  | Bit: | 7<br>0 | 6<br>0 | 5<br>0 | 4<br>0 | 3<br>0 | 2<br>1 | 1<br>0 | 0<br>0 | HEX: 04 |

| Dit | Footuro                                                                   | Logic            |         | Description                                                                                                    |  |  |  |
|-----|---------------------------------------------------------------------------|------------------|---------|----------------------------------------------------------------------------------------------------|--|--|--|
| Dit | reature                                                                   | 0                | 1       |                                                                                                    |  |  |  |
| 7   | Restrict SF/SSF communica-<br>tion (TX).                                  | No               | Yes     | Enables/Disables TTC high resolu-<br>tion transmission and SF/SSF trans-<br>mission function.<br>When this feature is disabled, the<br>calling machine sends<br>- DCS stating that it does not provide<br>SF in response to DIS from called<br>terminal in the outside network, or<br>- NSS stating that it does not provide<br>SF in response to NSF from called<br>terminal in the internal company<br>network. |  |  |  |
| 6   | Restrict SF/SSF communica-<br>tion (RX from other com-<br>pany's system). | No               | Yes     | Enables/Disables TTC high resolu-<br>tion reception.<br>When this feature is disabled, the<br>called machine sends<br>- 32-bit DIS stating that it does not<br>support SF, or<br>- NSF stating that it supports SF.<br>(This makes SF communication<br>possible between the calling party<br>in the internal company network.)                                                                                    |  |  |  |
| 4   | Destination machine confir-<br>mation transmission. <*>                   | Not con-<br>firm | Confirm | Set whether the machine is to exe-<br>cute destination machine confirma-<br>tion transmission if a destination<br>machine confirmation transmission-<br>use special character string is not<br>included in the dialed number.                                                                                                    |  |  |  |

| Dit | Footuro                     | Lo              | ogic   | Description   |                                                               |  |  |  |
|-----|-----------------------------|-----------------|--------|---------------|---------------------------------------------------------------|--|--|--|
| Dit | reature                     | 0               | 1      | ]             | Jeschpholi                                                    |  |  |  |
| 3   | Destination machine confir- | Bit 3-0: 0000 M |        | Not available |                                                               |  |  |  |
| 2   | mation transmission CSI     |                 | 0001   | 1 digit       | <ul> <li>If the dialed num-<br/>ber does not match</li> </ul> |  |  |  |
| 1   | companson digits. < >       |                 | 0010   | 2 digits      | the digit quantity                                            |  |  |  |
| 0   |                             |                 | 0011   | 3 digits      | specified with this                                           |  |  |  |
|     |                             |                 | 0100   | 4 digits      | setting, compare<br>with all digits of the                    |  |  |  |
|     |                             |                 | 0101   | 5 digits      | dialed number.                                                |  |  |  |
|     |                             |                 | 0110   | 6 digits      | If comparing with                                             |  |  |  |
|     |                             |                 | 0111   | 7 digits      | the verification                                              |  |  |  |
|     |                             |                 | 1000   | 8 digits      | with all digits of the                                        |  |  |  |
|     |                             |                 | 1001   | 9 digits      | verification number                                           |  |  |  |
|     |                             |                 | 1010   | 10 digits     | regardless of this                                            |  |  |  |
|     |                             |                 | Others | Not available | setting.                                                      |  |  |  |

Note

- The features with (\*) are settable by users. <\*>: Software switch setting
- Explanation of destination machine confirmation transmission

| Bit 7 setting | Special character existence/absence | Confirmation subject dial number |  |  |  |  |
|---------------|-------------------------------------|----------------------------------|--|--|--|--|
|               | Exists (S)                          | Dial number                      |  |  |  |  |
| "0"           | Exists (SS)                         | (no function)                    |  |  |  |  |
| Not confirm   | Exists (S) + verification number    | Verification number              |  |  |  |  |
|               | Absent                              | (no function)                    |  |  |  |  |
|               | Exists (S)                          | Dial number                      |  |  |  |  |
| "1"           | Exists (SS)                         | (no function)                    |  |  |  |  |
| Confirm       | Exists (S) + verification number    | Verification number              |  |  |  |  |
|               | Absent                              | Dial number                      |  |  |  |  |

#### Note

• Special character is within ( ).

|      | 1    |        |        |        | _      |        |        |        |        |         |
|------|------|--------|--------|--------|--------|--------|--------|--------|--------|---------|
| MODE |      |        |        |        | Fa     | actory | / se   | tting  | g bit  |         |
| 805  | Bit: | 7<br>0 | 6<br>1 | 5<br>0 | 4<br>1 | 3<br>0 | 2<br>0 | 1<br>1 | 0<br>1 | HEX: 53 |

| Dit | Feature                     | Lo       | gic      |               | ecorintian                        |  |
|-----|-----------------------------|----------|----------|---------------|-----------------------------------|--|
| DIL | reature                     | 0        | L        | Description   |                                   |  |
| 7   | Destination machine confir- | Bit 7-0: | 01000001 | A             |                                   |  |
| 6   | mation transmission special |          | 01000010 | В             |                                   |  |
| 5   | Characters                  |          |          |               |                                   |  |
| 4   |                             |          | 01000110 | F             |                                   |  |
| 3   |                             |          | 01000111 | G             |                                   |  |
| 2   |                             |          | 01001001 | I             |                                   |  |
| 1   |                             |          | 01001010 | J             |                                   |  |
| 0   | I                           |          |          |               |                                   |  |
|     |                             |          | 01001110 | Ν             | """"""""""""""""""""""""""""""    |  |
|     |                             |          | 01001111 | 0             | "H, "P, and T are<br>unavailable. |  |
|     |                             |          | 01010001 | Q             |                                   |  |
|     |                             |          | 01010010 | R             |                                   |  |
|     |                             |          | 01010011 | S             |                                   |  |
|     |                             |          | 01010101 | U             |                                   |  |
|     |                             |          | 01010110 | V             |                                   |  |
|     |                             |          |          |               |                                   |  |
|     |                             |          | 01011001 | Y             |                                   |  |
|     |                             |          | 01011010 | Z             |                                   |  |
|     |                             |          | Others   | Not available |                                   |  |

### Troubleshooting

### 8. Troubleshooting

#### 8.1 Diagnosis by alarm code

Setting up diagnostic code display.

- This section shows diagnoses of system troubles by alarm codes and their remedies.
- The default setting for diagnostic codes is "Do not display codes." If you experience errors frequently, setup the soft switch (MODE 020) to display diagnostic codes. Then follow communication error codes tables for troubleshooting.
- Communication error codes tables shows communication error codes. Each of them is displayed in 6 digits on reports.

Codes 00 to B4 indicate the upper 2 digits. Adding internal 4 digits to them to display 6 digits on the panel and a report.

Communication reports (TX and RX) print out diagnostic codes for up to 50 activities. Any codes older than those activities cannot be printed.

#### NOTE

• Before you proceed with a remedy according to the tables, make sure that the power source cable and the connectors are connected properly.

| 01 0 |                       |
|------|-----------------------|
|      | MODE 020              |
| Bit3 | Meaning               |
| 0    | Do not display codes. |
| 1    | Displays codes.       |

#### NOTE

• See section "Soft Switch List" for setting up soft switches.

#### 8.2 Communication error codes

#### NOTE

• Cause - Re: Remote, Li: Line, Lo: Local

#### 8.2.1 Errors in operations

| Code | Description                                                                                                 | Cause                                                          | Re | Li | Lo | Remedy                                                         |                                                                                                    |
|------|----------------------------------------------------------------------------------------------------|----------------------------------------------------------------|----|----|----|----------------------------------------------------------------|----------------------------------------------------------------------------------------------------|
| 00   | Received DIS but no doc-<br>ument in local terminal                                                         | Error in operation                                             |    |    | 0  | Reload a document and retry TX.                                |                                                                                                    |
|      | <ul> <li>Polling Reception is<br/>requested</li> <li>Software failure at time of<br/>connection</li> </ul>  | Error in operation at<br>remote end                            | 0  |    |    | Ask to reload a document and retry TX.                         |                                                                                                    |
| 01   | <ul> <li>Document pulled out dur-<br/>ing transmission.</li> <li>Document size was too<br/>small</li> </ul> | Error in operation                                             |    |    | 0  | Reload a correct document and retry TX.                        |                                                                                                    |
| 02   | Illegal dialing operation     (Example; dialing * or #                                                      | Error in setting up                                            |    |    | 0  | Check the soft switch (MODE 086 Bit5 & MODE 116 Bit 5).        |                                                                                                    |
|      | with DP setting)                                                                                            | Error in registration                                          |    |    | 0  | Check the registered one-<br>touch dialing number.             |                                                                                                    |
| 03   | Mismatched TX password                                                                                      | Sender's password<br>and receiver's are not<br>matched.        | 0  |    | 0  | Check the group password of both sides.                        |                                                                                                    |
| 04   | <ul> <li>Mismatched RX password</li> </ul>                                                                  | Sender's password<br>and receiver's are not<br>matched.        | 0  |    | о  | Check the group password of both sides.                        |                                                                                                    |
| 05   | <ul> <li>Mismatched password<br/>while polling</li> </ul>                                                   | Incorrect password<br>was entered for set-<br>ting up polling. |    |    | 0  | Check the status of the remote machine and the local password. |                                                                                                    |
| 06   | <ul> <li>Remote system has no<br/>relay function</li> </ul>                                                 | Failure in remote machine                                      | 0  |    |    | Check the status of the remote machine.                        |                                                                                                    |
| 07   | <ul> <li>Remote system has no<br/>confidential communica-<br/>tion function</li> </ul>                      | Failure in remote<br>machine                                   | o  |    |    | Check the status of the remote machine.                        |                                                                                                    |
| 09   | <ul> <li>Incompatibility (Example;<br/>no document in local sys-</li> </ul>                                 | Error in operation on<br>remote side                           | 0  |    |    | Ask the remote end to reload the document again.               |                                                                                                    |
|      | <ul> <li>tem while polling RX)</li> <li>TX failure due to mismatch of communication</li> </ul>              | Transmission speeds are set to 4800/2400                       |    |    |    | Check the soft switch (MODE 049 Bit 4 to 0).                   |                                                                                                    |
|      | type and/or transmission<br>speed                                                                           | bps. Remote machine has only V.29.                             | o  | ,  |    | 0                                                              | Check the maximum trans-<br>mission speed for each one-<br>touch dialing (only for regis-<br>tration in maintenance fea-<br>tures). |
| 10   | Error in F code TX                                                                                          | Failure in remote machine                                      | 0  |    |    | Check the status of the remote machine.                        |                                                                                                    |
| 11   | Error in F code RX                                                                                          | Failure in remote machine                                      | 0  |    |    | Check the status of the remote machine.                        |                                                                                                    |

#### 8.2.2 Terminal alarm

| Code | Description                                   | Cause                                                                                                    | Re | Li | Lo | Remedy                                                         |
|------|-----------------------------------------------|----------------------------------------------------------------------------------------------------|----|----|----|----------------------------------------------------------------|
| 45   | Memory overflow or nearly<br>full             | Memory overflows or<br>nearly full                                                                                             |    |    | 0  | Reset the terminal alarm and ask the remote end for resending. |
| 46   | <ul> <li>Document jamming</li> </ul>          | Feeding is not working<br>continuously.                                                                                        |    |    | 0  | Reload a document.                                             |
|      |                                               | Jamming in a long<br>document or in the<br>middle of a page<br>(Feeding is not com-<br>pleted even if feeding<br>exceeds 1 m.) |    |    | o  | Reload a document.                                             |
| 47   | <ul> <li>"No print paper" or "Side</li> </ul> | Out of print paper                                                                                                    |    |    | 0  | Load print paper.                                              |
|      | cover opened" were<br>detected                | Side cover was<br>opened while RX                                                                                              |    |    | 0  | Close the side cover.                                          |

#### 8.2.3 Communication errors (TX)

| Code | Code Description Ca                                                                                                    |                                              |    |    |    | Remedy                                |  |
|------|----------------------------------------------------------------------------------------------------|----------------------------------------------|----|----|----|---------------------------------------|--|
| Code | Description                                                                                                    | Cause                                        | Re | Li | Lo | Remedy                                |  |
| 33   | <ul> <li>Protocol failure in V.34<br/>sequence</li> </ul>                                                                                                    | Failure in remote machine                    | 0  |    |    | Try another remote machine.           |  |
|      |                                                                                                    | Line failure                                 |    | 0  |    | Try another line.                     |  |
| 70   | <ul> <li>Busy tone while waiting for<br/>initial identification signal</li> </ul>                                                                                                    | Failure in remote<br>machine                 | 0  |    |    | Try another remote machine.           |  |
|      | <ul> <li>Timeout or modem failure<br/>while detecting 2nd dialing<br/>tone</li> <li>Cannot dial due to dialing/<br/>ringing conflict</li> <li>T1 timeout while waiting<br/>for initial identification sig-<br/>nal when FAX signal is not<br/>detected</li> </ul> | Line failure                                 |    | 0  |    | Try another line.                     |  |
| 71   | <ul> <li>T1 timeout while waiting<br/>for initial identification sig-</li> </ul>                                                                                                    | Failure in remote machine                    | 0  |    |    | Try another remote machine.           |  |
|      | <ul> <li>nal atter FAX signal is detected</li> <li>Detected reverse polarity while waiting for initial identification signal</li> </ul>                                                                                                    | Line failure                                 |    | 0  |    | Try BACK to BACK commu-<br>nication.  |  |
| 72   | <ul> <li>Received DCN in phase B<br/>while waiting for com-<br/>mands other than DCN</li> </ul>                                                                                                    | Interruption or failure<br>in remote machine | 0  |    |    | Check the remote system and retry TX. |  |

| Code | Description                                                                                                    | Cause                                                   | Da      | 1: | 1 - | Remedy                                                                                          |
|------|----------------------------------------------------------------------------------------------------|---------------------------------------------------------|---------|----|-----|-------------------------------------------------------------------------------------------------|
| 74   | Received DIS or DTC 3                                                                                                    | Failure in remote                                       | ке<br>0 |    | LO  | Try another remote machine.                                                                     |
|      | times while waiting for<br>response to TCF                                                                                                    | machine                                                 | -       |    |     | <b>—</b>                                                                                        |
|      | <ul> <li>No response even after</li> </ul>                                                                                                    |                                                         |         | 0  | -   | Iry another line.                                                                               |
|      | sending TSI/DCS and                                                                                                    | Failure in FAXU board                                   |         |    | 0   | Replace FAXU board                                                                              |
|      | <ul><li>TCF 3 times</li><li>Received FTT twice even<br/>TCF has lowest speed</li></ul>                                                                                  | Failure in MFBU board                                   |         |    | 0   | Replace MFBU board                                                                              |
| 76   | <ul> <li>Reverse polarity while<br/>waiting for signal other</li> </ul>                                                                                                 | Failure in remote<br>machine                            | 0       |    |     | Check the remote system and retry TX.                                                           |
|      | than initial identification                                                                                                    | Line failure                                            |         | 0  |     | If same error is experienced<br>several times, set the soft<br>switch to (MODE 082 Bit 3)<br>0. |
| 77   | <ul> <li>No response to post mes-<br/>sage (T4 timeout)</li> </ul>                                                                                                    | Failure in remote<br>machine                            | 0       |    |     | Try another remote machine.                                                                     |
|      | <ul> <li>5 minute timeout in RNR,<br/>RR sequence (T5 timeout)</li> </ul>                                                                                               | No RTC detection in<br>remote machine (line<br>failure) |         | 0  |     | Try another line.                                                                               |
| 78   | <ul> <li>Received DCN while wait-<br/>ing for response to post<br/>message</li> </ul>                                                                                   | Interruption or failure<br>in remote machine            | 0       |    |     | Check the status of the remote machine and retry TX.                                            |
| 79   | <ul> <li>Received PIP for post<br/>message (For response to<br/>EOP or PPS-EOP, com-<br/>munication is normal even<br/>though error code is dis-<br/>played)</li> </ul> | Failure in remote<br>machine                            | o       |    |     | Check the status of the remote machine.                                                         |
| 7A   | <ul> <li>Received RTN for post<br/>message (where RTN</li> </ul>                                                                                                    | Failure in remote machine                               | 0       |    |     | Check the status of the remote machine.                                                         |
|      | reception is regarded as                                                                                                    | Line failure                                            |         | 0  |     | Check the line.                                                                                 |
|      | <ul> <li>Retry out of resending<br/>error</li> <li>PPR frame error</li> </ul>                                                                                           | Failure in TX level                                     |         |    | 0   | Check TX level.                                                                                 |
| 7C   | <ul> <li>Received CRP 3 times for<br/>TCF</li> </ul>                                                                                                    | Failure in remote<br>machine                            | 0       |    |     | Try another remote machine.                                                                     |
|      | <ul> <li>Received CRP 3 times for<br/>post message</li> <li>Received CRP 3 times for<br/>DTC of polling reception</li> </ul>                                            | Line failure                                            |         | 0  |     | Try another line.                                                                               |
| 7D   | <ul> <li>RX command error (with-<br/>out cutting off carrier)</li> </ul>                                                                                                | Failure in remote machine                               | 0       |    |     | Check the status of the remote machine.                                                         |
| 7F   | <ul> <li>No remote machine<br/>response after changing<br/>mode (T1 timeout)</li> </ul>                                                                                 | Failure in remote<br>machine                            | 0       |    |     | Check the status of the remote machine.                                                         |
| 8F   | <ul> <li>Received PIN for post<br/>message</li> </ul>                                                                                                    | Failure in remote machine                               | 0       |    |     | Check the status of the remote machine.                                                         |

#### 8.2.4 Communication errors (RX)

| Code | Description                                                                                                    | Cause                                        | Re Li Lo |   | Lo | Remedy                                               |  |
|------|----------------------------------------------------------------------------------------------------|----------------------------------------------|----------|---|----|------------------------------------------------------|--|
| 33   | <ul> <li>Protocol failure in V.34<br/>sequence</li> </ul>                                                                                                    | Failure in remote machine                    | 0        |   |    | Try another remote machine.                          |  |
|      |                                                                                                    | Line failure                                 |          | 0 |    | Try another line.                                    |  |
| 91   | <ul> <li>T1 timeout while waiting<br/>for initial identification sig-</li> </ul>                                                                                        | Failure in remote machine                    | 0        |   |    | Try another remote machine.                          |  |
|      | nal                                                                                                    | Line failure                                 |          | 0 |    | Try another line.                                    |  |
| 92   | • Received DCN while wait-<br>ing for commands other<br>than DCN in phase B                                                                                             | Interruption or failure<br>in remote machine | 0        |   |    | Check the status of the remote machine and retry TX. |  |
| 95   | <ul> <li>Detected low speed flag<br/>followed by 10 sec. time-</li> </ul>                                                                                               | Failure in remote<br>machine                 | 0        |   |    | Try another remote system.                           |  |
|      | out while waiting for detec-<br>tion of image signal carrier<br>(HMCD ON)                                                                                               | Line failure                                 |          | 0 |    | Try another line.                                    |  |
| 96   | <ul> <li>Carrier disconnected for<br/>15 seconds while receiv-</li> </ul>                                                                                               | Error in remote<br>machine                   | 0        |   |    | Ask for resending.                                   |  |
|      | ing G3 image signal                                                                                                    | Failure in remote machine                    | 0        |   |    | Try another remote machine.                          |  |
|      |                                                                                                    | Line failure                                 |          | 0 |    | Try another line.                                    |  |
| 97   | T2 timeout while waiting<br>for post message                                                                                                    | Error in remote machine                      | 0        |   |    | Try another remote machine.                          |  |
|      | <ul> <li>T2 timeout while waiting<br/>for DCN after receiving<br/>last page</li> <li>No response from remote<br/>system after changing<br/>mode (T2 timeout)</li> </ul> | Accidental RTC detec-<br>tion (line failure) |          | 0 |    | Try another line.                                    |  |
| 98   | <ul> <li>Received DCN while wait-<br/>ing for command other<br/>than DCN in phase D</li> </ul>                                                                          | Interruption or failure<br>in remote machine | 0        |   |    | Ask for resending.                                   |  |
| 99   | Received PRI-Q as post<br>message (Communica-<br>tion is regarded as nor-<br>mal even with error<br>message)                                                            | Failure in remote<br>machine                 | 0        |   |    | Check the status of the remote machine.              |  |
| 9A   | <ul> <li>Cannot decode line cor-<br/>rectly for 35 seconds while</li> </ul>                                                                                             | Failure in remote machine                    | 0        |   |    | Try another remote machine.                          |  |
|      | receiving ECM image sig-                                                                                                    | Line failure                                 |          | 0 |    | Try another line.                                    |  |
|      | nai                                                                                                    | Failure in FAXU board                        |          |   | 0  | Replace FAXU board                                   |  |
|      |                                                                                                    | Failure in MFBU board                        |          |   | 0  | Replace MFBU board                                   |  |
| 9C   | Received CRP 3 times     while waiting for initial                                                                                                    | Failure in remote machine                    | 0        |   |    | Try another remote machine.                          |  |
|      | identification signal                                                                                                    | Failure in FAXU board                        |          |   | 0  | Replace FAXU board                                   |  |
|      |                                                                                                    | Failure in MFBU board                        |          |   | 0  | Replace MFBU board                                   |  |
|      |                                                                                                    | Line failure                                 |          | 0 |    | Try another line.                                    |  |

| Code | Description                                                                                                    | Cause                     | Re Li Lo |   | Lo | Remedy                                                        |
|------|----------------------------------------------------------------------------------------------------|---------------------------|----------|---|----|---------------------------------------------------------------|
| 9D   | <ul> <li>RX command error (with-<br/>out cutting off carrier)</li> </ul>                                                       | Failure in remote machine | 0        |   |    | Check the status of the remote machine.                       |
| 9F   | <ul> <li>Interrupted page reception<br/>by EOR-Q or EOR-PRI-Q</li> </ul>                                                       | Failure in remote machine | 0        |   |    | Try another remote machine.                                   |
|      | signal from sender in ECM<br>procedure (next page may<br>be received completely<br>because ECM procedure<br>runs continuously) | Line failure              |          | 0 |    | Reduce the initial transmis-<br>sion speed and try resending. |

#### 8.2.5 Malfunction

| Code | Description                                       | Cause                                                            |    |          |   | Remedy                                        |
|------|---------------------------------------------------|------------------------------------------------------------------|----|----------|---|-----------------------------------------------|
|      |                                                   |                                                                  | Re | Re Li Lo |   |                                               |
| B0   | Power source off                                  | Power source switch<br>was turned off                            |    |          | 0 | None.                                         |
|      |                                                   | Power source failure                                             |    |          | 0 | None.                                         |
|      |                                                   | Defective power<br>source supply unit                            |    |          | 0 | Replace the power source supply unit.         |
| B2   | System failure (Examples; image data conver-      | Warm restart switch<br>was pressed                               |    |          | 0 | None.                                         |
|      | sion failure and error in                         | Failure in FAXU board                                            |    |          | 0 | Replace FAXU board                            |
|      | sequence uning)                                   | Failure in MFBU board                                            |    |          | 0 | Replace MFBU board                            |
|      |                                                   | Line failure                                                     |    | 0        |   | Check line noise and recep-<br>tion level.    |
| B4   | Modem failure                                     | Document was not<br>loaded for polling<br>reception in V.34 mode | 0  |          |   | Check the document loaded in the remote side. |
|      |                                                   | Line failure                                                     |    | 0        |   | Check line noise and recep-<br>tion level.    |
|      |                                                   | Failure in FAXU board                                            |    |          | 0 | Replace FAXU board                            |
|      |                                                   | Failure in MFBU board                                            |    |          | 0 | Replace MFBU board                            |
| B5   | Modem failure (modem failure in V.8 sequence at   | Line failure                                                     |    | 0        |   | Check line noise and recep-<br>tion level.    |
|      | RX)                                               | Failure in FAXU board                                            |    |          | 0 | Replace FAXU board                            |
|      |                                                   | Failure in MFBU board                                            |    |          | 0 | Replace MFBU board                            |
| B6   | • Modem failure (modem failure in V.8 sequence at | Line failure                                                     |    | 0        |   | Check line noise and recep-<br>tion level.    |
|      | RX)                                               | Failure in FAXU board                                            |    |          | 0 | Replace FAXU board                            |
|      |                                                   | Failure in MFBU board                                            |    |          | 0 | Replace MFBU board                            |
| B7   | System failure (Examples; image data conver-      | Warm restart switch<br>was pressed                               |    |          | 0 | None.                                         |
|      | sion failure, error in                            | Failure in FAXU board                                            |    |          | 0 | Replace FAXU board                            |
|      | sequence uning/                                   | Failure in MFBU board                                            |    |          | 0 | Replace MFBU board                            |
|      |                                                   | Line failure                                                     |    | 0        |   | Check line noise and reception level.         |

| Error code | Possible cause                                                                                                    | Action to be taken                                                                                                    |
|------------|----------------------------------------------------------------------------------------------------|----------------------------------------------------------------------------------------------------|
| E4DXXX     | The machine cannot connect to a mail server as the SMTP server address has not been set.                                                                                                    | Set an SMTP server address.                                                                                                    |
| E5AXXX     | The machine cannot transmit the document as the DNS settings are incorrect.                                                                                                    | Check the DNS settings.                                                                                                    |
| E5DXXX     | The machine cannot transmit the document<br>with the E-mail address or the destination<br>E-mail address because it has not been<br>specified or is incorrect.                                          | Check the settings and the destination E-<br>mail address.                                                                                                    |
| E6FXXX     | Transmission was attempted and data was too large to be transmitted.                                                                                                    | The document may not be transmitted even<br>if the loading of data is successful.<br>Set the quality to Fine or Standard and try<br>again.                                                                                               |
| E7XXXX     | SMTP authentication failed.                                                                                                    | Confirm SMTP authentication account and password.                                                                                                    |
| EAXXXX     | A LAN cable has not been connected, or you<br>failed to communicate with the SMTP server.<br>You tried to transmit the document to an<br>incorrect destination address.<br>(The protocol error on SMTP) | Check if the LAN cable has been correctly<br>connected, if the SMTP server is ready for<br>communication, if the network settings such<br>as subnet mask setting are correct, or if the<br>E-mail address of the destination is correct. |
| EAX212     | SMTP authentication required.                                                                                                    | Enable SMTP authentication settings.                                                                                                    |
| EABF4F     | The machine has invalid settings for POP3 before SMTP.                                                                                                    | Check the POP server settings for adminis-<br>trator maintenance.                                                                                                    |
| EABF50     | The machine failed to authenticate POP3 before SMTP.                                                                                                    | Check the account and the password of POP3.                                                                                                    |

# 8.2.6 Internet Fax transmission / Scan to E-mail

95 🛦

# 8.2.7 Internet Fax reception

| Error code                 | Possible cause                                                                                                    | Action to be taken                                                                                          |
|----------------------------|----------------------------------------------------------------------------------------------------|----------------------------------------------------------------------------------------------------|
| E40XXX                     | The machine cannot connect to a mail<br>server as the POP3 server address has not<br>been set correctly.<br>The machine cannot connect to a mail<br>server as the server has failed.                                                                          | Check the POP3 server address.<br>Check that the POP3 server is operating<br>normally.                      |
| E50XXX<br>E51XXX<br>E52XXX | The machine cannot receive a document as<br>the POP3 User Name or Password has not<br>been set or is incorrect.                                                                                                    | Check the settings.                                                                                         |
| E60XXX<br>E61XXX           | The data received in POP3 cannot be<br>printed.<br>A mail with an attached file whose format is<br>not TIFF-F, a mail whose text contains a line<br>exceeding 1000 characters, or mail of large<br>data size is received.<br>A mail with no data is received. | Confirm with the sender.                                                                                    |
| E7XXXX                     | APOP authentication failed.                                                                                                    | Confirm POP3 account and password.                                                                          |
| ECXXXX                     | A LAN cable has not been connected, or<br>failed to communicate with the POP3 server.<br>The User Name or Password has not been<br>registered in the server.<br>They are different from the settings in the<br>machine.<br>(The protocol error on POP)        | Check if the LAN cable has been correctly<br>connected. Check if the POP3 server set-<br>tings are correct. |

## 8.2.8 IP address Fax transmission

| Error code | Possible cause                                                                                                    | Action to be taken                                                                                                    |
|------------|----------------------------------------------------------------------------------------------------|----------------------------------------------------------------------------------------------------|
| E5AXXX     | The machine cannot transmit the document as the DNS settings are incorrect.                                                                                    | Check the DNS settings.                                                                                                    |
| E6FXXX     | Transmission was attempted and data was too large to be transmitted.                                                                                           | The document may not be transmitted even<br>if the loading of data is successful. Set the<br>quality to Fine or Standard and try again.                                                                                                  |
| E7XXXX     | SMTP authentication failed.                                                                                                    | Confirm SMTP authentication account and password.                                                                                                    |
| EAXXXX     | A LAN cable has not been connected, or you failed to communicate with the SMTP server. You tried to transmit the document to an incorrect destination address. | Check if the LAN cable has been correctly<br>connected, if the SMTP server is ready for<br>communication, if the network settings such<br>as subnet mask setting are correct, or if the<br>E-mail address of the destination is correct. |
| EAX212     | SMTP authentication required.                                                                                                    | Enable SMTP authentication settings.                                                                                                    |

A

#### 8.2.9 IP Relay

| Error code | Possible cause                                                                                                    | Action to be taken                                                                                 |
|------------|----------------------------------------------------------------------------------------------------|----------------------------------------------------------------------------------------------------|
| E4FFFE     | The fixed time passed without confirmation<br>of transmission by the relay machine.<br>(Result notification was not received from<br>the IP relay machine within the fixed time.)                                                                    | Confirm whether the other party received.                                                          |
| E53XXX     | The machine cannot transmit the document<br>by gateway transmission because the desti-<br>nation E-mail address is incorrect.                                                                                                    | Confirm with the sender.                                                                           |
| E65XXX     | The data that could not be sent by gateway transmission was going to be sent. A mail with an attached file whose format is not TIFF-F, a mail whose text contains a line exceeding 1000 characters, or mail of large data size was going to be sent. | Confirm with the sender.                                                                           |
| E7XXXX     | SMTP authentication failed.                                                                                                    | Confirm the IP relay settings.                                                                     |
| EBXXXX     | The machine could not receive the transmit-<br>ted data for the gateway transmission.                                                                                                    | Check whether the mail server is in the state that it can communicate. Check the network settings. |
| FFF003     | Awaiting result notification of IP relay.                                                                                                    | Wait until the IP relay machine completes transmission.                                            |

#### 8.2.10 Full mode communication

| Error code | Possible cause                                                                                                    | Action to be taken                        |
|------------|----------------------------------------------------------------------------------------------------|-------------------------------------------|
| E4FFFC     | The fixed time passed without confirmation<br>of reception by the destination machine.<br>(MDN response was not received within the<br>fixed time.) | Confirm whether the other party received. |
| E4FFFD     | The administrative quantity for awaiting results has been exceeded.                                                                                 | Confirm whether the other party received. |
| E4FFFF     | An abnormality was notified by the MDN/<br>DSN response.                                                                                            | Resend the document.                      |
| FFF001     | The destination machine correctly received. (Received MDN response.)                                                                                | Unnecessary                               |

# 8.2.11 Scan to FTP transmission

| Error code | Possible cause                        | Action to be taken                                                                                                   |
|------------|---------------------------------------|----------------------------------------------------------------------------------------------------|
| ED0101     | User name length error.               | Confirm whether the length of the user<br>name is at least one character and not<br>greater than the maximum length. |
| ED0102     | Password length error.                | Confirm whether the length of the password<br>is at least one character and not greater<br>than the maximum length.  |
| ED0103     | Server address is illegal.            | Confirm whether the IP address of the FTP server is at least one character.                                          |
| ED0201     | Socket generation error.              | Confirm the settings.                                                                                                |
| ED0202     | Connection timeout.                   | Confirm whether the machine can be con-<br>nected.                                                                   |
| ED0203     | DNS error.                            | Confirm the DNS settings.                                                                                            |
| ED0204     | Server cannot be used.                | Confirm whether the FTP server at the TX destination is started.                                                     |
| ED0205     | Other timeout.                        | Confirm the connection status and settings.                                                                          |
| ED0301     | TX error.                             | Confirm the settings.                                                                                                |
| ED0302     | RX error.                             | Confirm the settings.                                                                                                |
| ED0303     | Communication timeout.                | Confirm whether the connection is discon-<br>nected.                                                                 |
| ED0304     | Other socket communication error.     | Confirm the settings.                                                                                                |
| ED0401     | Render malfunction.                   |                                                                                                    |
| ED0501     | Suspension due to suspension request. | Re-send the suspended job.                                                                                           |
| EDFFFF     | Other malfunction.                    | Confirm the connection status and settings.                                                                          |

### 8.2.12 Scan to SMB Transmission

| Error code | Possible cause                   | Action to be taken                                                             |
|------------|----------------------------------|--------------------------------------------------------------------------------|
| EE09C6     | No response by destination PC.   | Confirm the address, server existence, and network condition.                  |
| EE09C7     | Login failed.                    | Confirm whether the user name and pass-<br>word are correct.                   |
| EE09C8     | No destination folder.           | Confirm whether the specified folder is correct.                               |
| EE09C9     | Disk is full.                    | Confirm whether capacity is available on the disk of the TX destination (SMB). |
| EE09CA     | Command timeout.                 | Re-send.                                                                       |
| EE09CB     | No access authority.             | Confirm whether the TX destination folder is shared.                           |
| EE09CF     | Lower module is not initialized. | Re-start the machine.                                                          |
| EE0AC0     | Render error.                    |                                                                                |

A

#### 8.3 Diagnosis by symptoms

• Possible causes of various problems and their remedies are shown below. Carry out troubleshooting according to this table.

| Symptom                           | Item<br>No. | Cause                                                                                                    | Remedy |                                                                                                    |  |
|-----------------------------------|-------------|----------------------------------------------------------------------------------------------------|--------|----------------------------------------------------------------------------------------------------|--|
| Received                          | 1           | Printed image is excessively                                                                                                    | YES    | Go to item 2.                                                                                                    |  |
| image is<br>stretched with<br>ADF |             | stretched in the copy mode?<br>NOTE<br>• The following causes may be<br>possible (improper docu-<br>ment handling): special<br>paper such as very thick<br>paper, non-carbon print<br>paper, carbon print paper. | NO     | Failure in remote terminal (improper<br>document handling, error in the trans-<br>mission unit of the remote terminal).                                                                       |  |
|                                   | 2           | Is an image received from the                                                                                                    | YES    | Go to item 3.                                                                                                    |  |
|                                   |             | service center also stretched?                                                                                                    | NO     | Go to item 5.                                                                                                    |  |
|                                   | 3           | Any improvement after replacing                                                                                                    | YES    | Replace MFBS board.                                                                                                    |  |
|                                   |             | MFBU board?                                                                                                    | NO     | Go to item 4.                                                                                                    |  |
|                                   | 4           | Any improvement after replacing                                                                                                    | YES    | Replace the printer control board.                                                                                                    |  |
|                                   |             | the printer control board?                                                                                                    | NO     | Go to item 5.                                                                                                    |  |
|                                   | 5           | Is the contact of feed roller gears                                                                                                    | YES    | Go to item 6.                                                                                                    |  |
|                                   |             | OK?                                                                                                    | NO     | Replace the feed roller gear unit.                                                                                                    |  |
|                                   | 6           | Any paper dust on feed rollers or                                                                                                    | YES    | Clean up rollers.                                                                                                    |  |
|                                   |             | pick-up rollers?                                                                                                    | NO     | Go to item 7.                                                                                                    |  |
|                                   | 7           | Is the pulling out force of feed roll-<br>ers normal?                                                                                                    | YES    | Replace the machine.                                                                                                    |  |
|                                   |             |                                                                                                    | NO     | Replace the leaf spring.                                                                                                    |  |
| Received                          | 1           | Printed image is excessively shrunk in the copy mode?                                                                                                    | YES    | Go to item 2.                                                                                                    |  |
| image is<br>shrunk too<br>much.   |             |                                                                                                    | NO     | Failure in the remote terminal (improper document handling, error in the transmission unit of the remote terminal).                                                                           |  |
|                                   | 2           | Is an image from the service cen-                                                                                                    | YES    | Go to item 4.                                                                                                    |  |
|                                   |             | ter also shrunk?                                                                                                    | NO     | Go to item 3.                                                                                                    |  |
|                                   | 3           | Any improvement after checking                                                                                                    | YES    | END                                                                                                    |  |
|                                   |             | the reading unit?                                                                                                    | NO     | Go to item 4.                                                                                                    |  |
|                                   | 4           | Any improvement after replacing                                                                                                    | YES    | Replace MFBU board.                                                                                                    |  |
|                                   |             | MFBU board?                                                                                                    | NO     | Go to item 5.                                                                                                    |  |
|                                   | 5           | Any improvement after replacing                                                                                                    | YES    | Replace the printer control board.                                                                                                    |  |
|                                   |             | the printer control board?                                                                                                    | NO     | Replace the machine.                                                                                                    |  |
| Received                          | 1           | Is copied image or a test image                                                                                                    | YES    | Go to item 2.                                                                                                    |  |
| Image is too<br>light or faded.   |             | <ul> <li>also too light or faded?</li> <li>NOTE</li> <li>The following causes may be possible (improper setting of document contrast): a document with small blue characters or file lines</li> </ul>            | NO     | Failure in the remote side (improper<br>setting of document contrast, improper<br>document handling, poor line condi-<br>tion, and error in the transmission unit<br>of the remote terminal). |  |

#### 8. Troubleshooting

| Symptom                          | Item<br>No. | Cause                                                                                                    |     | Remedy                                                                                                    |
|----------------------------------|-------------|----------------------------------------------------------------------------------------------------|-----|----------------------------------------------------------------------------------------------------|
| Received                         | 2           | Any improvement after replacing                                                                                                    | YES | Replace the imaging unit.                                                                                                    |
| image is too<br>light or faded.  |             | the imaging unit?                                                                                                    | NO  | For details see main service manual<br>"Image quality problem".                                                                         |
| Received<br>image is<br>squeezed | 1           | Are characters of copied image or<br>a test image also squeezed?<br>Improper setting of document<br>contrast: Received image of small<br>characters or blue copies with<br>"contrast" switch set "Darker".<br>Error in remote machine:<br>The following causes are possi-<br>ble:<br>A. Failure in board of scanner<br>unit<br>B. Improper adjustment of opti-<br>cal focus<br>C. Dew on optical lenses (Pro-<br>ceed antidew procedure.) | YES | Failure in the remote side (improper<br>setting of document contrast, and error<br>in the transmission unit of the remote<br>terminal). |
|                                  |             |                                                                                                    | NO  | Go to item 2.                                                                                                    |
|                                  | 2           | Any improvement after replacing                                                                                                    | YES | Replace the imaging unit.                                                                                                    |
|                                  |             | the imaging unit?                                                                                                    | NO  | For details see main service manual<br>"Image quality problem".                                                                         |
| Clock mal-<br>functions          | 1           | Improper operation?                                                                                                    | YES | Refer User's Guide for operation.                                                                                                    |
|                                  |             |                                                                                                    | NO  | Go to item 2.                                                                                                    |
|                                  | 2           | Any improvement after replacing RAMU board?                                                                                                    | YES | Replace RAMU board.                                                                                                    |
|                                  |             |                                                                                                    | NO  | Go to item 3.                                                                                                    |
|                                  | 3           | Any improvement after replacing                                                                                                    | YES | Replace MFBU board.                                                                                                    |
|                                  |             | MFBU board?                                                                                                    | NO  | Replace the machine.                                                                                                    |
| Neither                          | 1           | Is an alarm message on screen?                                                                                                    | YES | Correct the failure and reset the alarm.                                                                                                |
| "Sending" nor                    |             |                                                                                                    | NO  | Go to item 2.                                                                                                    |
| are displayed.                   | 2           | Is the external telephone on hook?                                                                                                    | YES | Go to item 3.                                                                                                    |
|                                  |             |                                                                                                    | NO  | Set the external telephone off-hook then press the communication switch.                                                                |
|                                  | 3           | Are you printing something such as report?                                                                                                    | YES | Proceed to communication after com-<br>pleting print jobs.                                                                              |
|                                  |             |                                                                                                    | NO  | Go to item 4.                                                                                                    |
|                                  | 4           | Any improvement after replacing                                                                                                    | YES | Replace operating panel.                                                                                                    |
|                                  |             | operating panel?                                                                                                    | NO  | Go to item 5.                                                                                                    |
|                                  | 5           | Any improvement after replacing the cable between operating                                                                                                    | YES | Replace the cable between operating panel and BCRU board.                                                                               |
|                                  |             | panel and BCRU board?                                                                                                    | NO  | Go to item 6.                                                                                                    |
|                                  | 6           | Any improvement after replacing FAXU board?                                                                                                    | YES | Replace FAXU board.                                                                                                    |
|                                  |             |                                                                                                    | NO  | Go to item 7.                                                                                                    |
|                                  | 7           | 7 Any improvement after replacing                                                                                                    | YES | Replace MFBU board.                                                                                                    |
|                                  | M           | MFBU board?                                                                                                    | NO  | Replace the machine.                                                                                                    |

| Symptom                                               | ltem<br>No. | Cause                                                                                                    | Remedy |                                                                                                    |
|-------------------------------------------------------|-------------|----------------------------------------------------------------------------------------------------|--------|----------------------------------------------------------------------------------------------------|
| Cannot go to<br>"Sending" nor<br>"Receiving"<br>modes | 1           | Is the password checked?                                                                                                    | YES    | Go to item 2                                                                                                    |
|                                                       |             |                                                                                                    | NO     | Go to item 3.                                                                                                    |
|                                                       | 2           | Is the password correct?                                                                                                    | YES    | Disable password check and Go to item 3.                                                                                                    |
|                                                       |             |                                                                                                    | NO     | Match the password.                                                                                                    |
|                                                       | 3           | <ul> <li>Try to communicate with the service center. Same problem?</li> <li>Possible causes:</li> <li>A. Fax/Scan button is not pressed.</li> <li>B. Both systems are in the transmission (or reception) mode.</li> </ul> | YES    | Go to item 4.                                                                                                    |
|                                                       |             |                                                                                                    | NO     | END<br>Possible causes are line trouble, trouble<br>or improper operation in the remote ter-<br>minal, or the remote FAX is not con-<br>nected. |
|                                                       | 4           | Are the transmission level and equalizer of the service center set properly?                                                                                                    | YES    | Go to item 5.                                                                                                    |
|                                                       |             |                                                                                                    | NO     | Set them properly.                                                                                                    |
|                                                       | 5           | Did you check the mode (TX or RX) of the remote side?                                                                                                    | YES    | Go to item 6.                                                                                                    |
|                                                       |             |                                                                                                    | NO     | Confirm it by phone.                                                                                                    |
|                                                       | 6           | Any improvement after replacing MFBU - FAX cable?                                                                                                    | YES    | Replace MFBU - FAX cable.                                                                                                    |
|                                                       |             |                                                                                                    | NO     | Go to item 7.                                                                                                    |
|                                                       | 7           | Any improvement after replacing                                                                                                    | YES    | Replace FAXU board.                                                                                                    |
|                                                       |             | FAXU board?                                                                                                    | NO     | Go to item 8.                                                                                                    |
|                                                       | 8           | Any improvement after replacing MFBU board?                                                                                                    | YES    | Replace MFBU board.                                                                                                    |
|                                                       |             |                                                                                                    | NO     | Go to item 9.                                                                                                    |
|                                                       | 9           | Any improvement after replacing operating panel?                                                                                                    | YES    | Replace operating panel.                                                                                                    |
|                                                       |             |                                                                                                    | NO     | Go to item 10.                                                                                                    |
|                                                       | 10          | Any improvement after replacing<br>the cable between operating<br>panel and MFBU board?                                                                                                    | YES    | Replace the cable between operating panel and MFBU board.                                                                                       |
|                                                       |             |                                                                                                    | NO     | Replace the machine.                                                                                                    |
| Automatic                                             | 1           | Did you select the automatic reception mode?                                                                                                    | YES    | Go to item 2                                                                                                    |
| reception dis-<br>abled                               |             |                                                                                                    | NO     | Select the automatic reception mode.                                                                                                    |
|                                                       | 2           | Is the external telephone in on-<br>hook status?                                                                                                    | YES    | Go to item 3.                                                                                                    |
|                                                       |             |                                                                                                    | NO     | Set the external telephone on-hook.                                                                                                    |
|                                                       | 3           | Any improvement after replacing MFBU - FAX cable?                                                                                                    | YES    | Replace MFBU - FAX cable.                                                                                                    |
|                                                       |             |                                                                                                    | NO     | Go to item 4.                                                                                                    |
|                                                       | 4           | Any improvement after replacing FAXU board?                                                                                                    | YES    | Replace FAXU board.                                                                                                    |
|                                                       |             |                                                                                                    | NO     | Go to item 5.                                                                                                    |
|                                                       | 5           | Any improvement after replacing MFBU board?                                                                                                    | YES    | Replace MFBU board.                                                                                                    |
|                                                       |             |                                                                                                    | NO     | Go to item 6.                                                                                                    |
|                                                       | 6           | Any improvement after replacing operating panel?                                                                                                    | YES    | Replace operating panel.                                                                                                    |
|                                                       |             |                                                                                                    | NO     | Go to item 7.                                                                                                    |
|                                                       | 7           | Any improvement after replacing<br>the cable between operating<br>panel and BCRU board?                                                                                                    | YES    | Replace the cable between operating panel and BCRU board.                                                                                       |
|                                                       |             |                                                                                                    | NO     | Replace the machine.                                                                                                    |

#### 8. Troubleshooting

| Symptom                                          | ltem<br>No. | Cause                                                                                   | Remedy |                                                           |
|--------------------------------------------------|-------------|-----------------------------------------------------------------------------------------|--------|-----------------------------------------------------------|
| Cannot send<br>dial number<br>from 10 key<br>pad | 1           | Is the external telephone in on-<br>hook status?                                        | YES    | Go to item 2                                              |
|                                                  |             |                                                                                         | NO     | Set the handset on-hook.                                  |
|                                                  | 2           | Is the line type specified cor-<br>rectly?                                              | YES    | Go to item 3.                                             |
|                                                  |             |                                                                                         | NO     | Specify the line type (MF, 10, 20 PPS) correctly.         |
|                                                  | 3           | Did you enter by 10-key full dial-<br>ing?                                              | YES    | Go to item 5.                                             |
|                                                  |             |                                                                                         | NO     | Go to item 4.                                             |
|                                                  | 4           | Did you register the phone num-<br>ber?                                                 | YES    | Go to item 5.                                             |
|                                                  |             |                                                                                         | NO     | Register the phone number.                                |
|                                                  | 5           | Any improvement after replacing<br>MFBU - FAX cable?                                    | YES    | Replace the MFBU - FAX cable.                             |
|                                                  |             |                                                                                         | NO     | Go to item 6.                                             |
|                                                  | 6           | Any improvement after replacing FAXU board?                                             | YES    | Replace FAXU board.                                       |
|                                                  |             |                                                                                         | NO     | Go to item 7.                                             |
|                                                  | 7           | Any improvement after replacing MFBU board?                                             | YES    | Replace MFBU board.                                       |
|                                                  |             |                                                                                         | NO     | Go to item 8.                                             |
|                                                  | 8           | Any improvement after replacing operating panel?                                        | YES    | Replace operating panel.                                  |
|                                                  |             |                                                                                         | NO     | Go to item 9.                                             |
|                                                  | 9           | Any improvement after replacing<br>the cable between operating<br>panel and BCRU board? | YES    | Replace the cable between operating panel and BCRU board. |
|                                                  |             |                                                                                         | NO     | Replace the machine.                                      |
| Cannot moni-<br>tor communi-                     | 1           | Is the sound volume switch OFF?                                                         | YES    | Select a sound volume switch other than OFF.              |
| cation                                           |             |                                                                                         | NO     | Go to item 2                                              |
|                                                  | 2           | Is S/W SW set line monitoring?                                                          | YES    | Go to item 3.                                             |
|                                                  |             |                                                                                         | NO     | Set S/W SW.                                               |
|                                                  | 3           | Any improvement after replacing the speaker?                                            | YES    | Replace the speaker.                                      |
|                                                  |             |                                                                                         | NO     | Go to item 4.                                             |
|                                                  | 4           | Any improvement after replacing FAXU board?                                             | YES    | Replace FAXU board.                                       |
|                                                  |             |                                                                                         | NO     | Go to item 5.                                             |
|                                                  | 5           | Any improvement after replacing MFBU board?                                             | YES    | Replace MFBU board.                                       |
|                                                  |             |                                                                                         | NO     | Go to item 6.                                             |
|                                                  | 6           | Any improvement after replacing operating panel?                                        | YES    | Replace operating panel.                                  |
|                                                  |             |                                                                                         | NO     | Go to item 7.                                             |
|                                                  | 7           | Any improvement after replacing<br>the cable between speaker and<br>BCRU board?         | YES    | Replace the cable between speaker and BCRU board.         |
|                                                  |             |                                                                                         | NO     | Replace the machine.                                      |
| Symptom                                                     | Item<br>No.      | Cause                                                                                                    | Remedy |                        |
|-------------------------------------------------------------|------------------|----------------------------------------------------------------------------------------------------|--------|------------------------|
| Image mem-                                                  | 1                | Proceed to the following proce-                                                                                                    | YES    | Normal                 |
| ory (memory<br>stored for TX<br>image) is not<br>backed up. | 2<br>3<br>4<br>5 | <ul> <li>dure. Is the image memory<br/>backed up?</li> <li>A. TX: Disconnect the line cable<br/>and proceed a quick memory<br/>transmission. Turn OFF the<br/>power switch while waiting<br/>for the answer. Turn ON the<br/>power and check if data is<br/>stored in the image memory.</li> <li>B. RX: Turn OFF the power<br/>switch while proceeding<br/>memory reception without<br/>printing paper. Turn ON the<br/>power again and check if<br/>data is stored in the image<br/>memory.</li> </ul> | NO     | Go to item 2           |
|                                                             |                  | Is the connector of BCRU board connected?                                                                                                    | YES    | Go to item 3.          |
|                                                             |                  |                                                                                                    | NO     | Connect the connector. |
|                                                             |                  | Is the battery voltage appropri-<br>ate? (1.2 V or more)<br>Is the battery full charged?<br>(Approx. 24 hr)                                                                                                    | YES    | Go to item 6.          |
|                                                             |                  |                                                                                                    | NO     | Go to item 4.          |
|                                                             |                  |                                                                                                    | YES    | Go to item 5.          |
|                                                             |                  |                                                                                                    | NO     | Charge the battery.    |
|                                                             |                  | Any improvement after replacing the battery?                                                                                                    | YES    | Replace the battery.   |
|                                                             |                  |                                                                                                    | NO     | Go to item 6.          |
|                                                             | 6                | Any improvement after replacing                                                                                                    | YES    | Replace MFBU board.    |
|                                                             | 7                | MFBU board?                                                                                                    |        | Go to item 7.          |
|                                                             |                  | Any improvement after replacing                                                                                                    | YES    | Replace RAMU board.    |
|                                                             |                  | RAMU board?                                                                                                    | NO     | Replace the machine.   |

FK-507

#### 8.4 Troubleshooting of network function

FK-507

#### 8.4.1 Error indications (Icons): POP3 reception anomalies

| ltem<br>No. | Condition                                                                 | Possible cause                           | Action to be taken                                                                                                    |
|-------------|---------------------------------------------------------------------------|------------------------------------------|----------------------------------------------------------------------------------------------------|
| 1           | When the icon is dis-<br>played at the bottom of<br>the operation screen. | Failed to receive a document using POP3. | Confirm that the POP3 user name,<br>POP3 password, and POP3 server<br>address are correctly specified in<br>[Admin.] - [Network Setting]. |

### A.4.2 Internet Fax Transmission / Scan to E-mail

|   | ltem<br>No. | Condition                                                       | Possible cause                                                                                                | Action to be taken                                                                                                    |
|---|-------------|-----------------------------------------------------------------|----------------------------------------------------------------------------------------------------|----------------------------------------------------------------------------------------------------|
|   | 1           | Transmission is unsuc-<br>cessful.                              | The connection has some defects.                                                                              | Check the LAN cable.<br>(whether it is Category 5 type)<br>Check the LED indicator and connec-<br>tion at the network hub or switch.                                                                                                    |
|   |             |                                                                 | The user tried to transmit a docu-<br>ment, even though the E-mail<br>address has not been registered<br>yet. | Register the E-mail address.                                                                                                    |
|   |             |                                                                 | The required settings have not been registered in the machine.                                                | Make the required network settings.                                                                                                    |
|   |             |                                                                 | The LAN cable is disconnected.                                                                                | Replace the LAN cable.                                                                                                    |
|   |             |                                                                 | Other unknown causes.                                                                                         | Check the error details in the [Type]<br>menu of [Job List], and refer to the<br>error code.                                                                                                    |
|   | 2           | The document can be transmitted, but the image is not displayed | The destination machine does<br>not support the function for pro-<br>cessing the transmitted image.           | Retry the transmission using a size/<br>quality/coding system supported by<br>the destination machine.                                                                                                    |
|   |             | on the terminal unit or PC at the destination.                  | The document was transmitted<br>without inserting a transmission<br>document text.                            | Depending on the mailing software, it<br>may not be possible to view the<br>attached file when a mail with only the<br>attached file and no text is received.<br>In such a case, insert text into the<br>document to be transmitted and retry. |
| À |             |                                                                 | The TX mode is mistakenly set to PC E-mail.                                                                   | Change the TX mode to internet fax.                                                                                                    |
|   | 3           | Transmission cancella-<br>tion has failed.                      | It may take some time to cancel<br>an internet facsimile transmis-<br>sion.                                   | Wait for a while until it is canceled.                                                                                                    |

Δ

# 8.4.3 IP address Fax Transmission

| ltem<br>No. | Condition                          | Possible cause                                                                  | Action to be taken                                                                                                    |
|-------------|------------------------------------|---------------------------------------------------------------------------------|----------------------------------------------------------------------------------------------------|
| 1           | Transmission is unsuc-<br>cessful. | The connection has some defects.                                                | Check the LED indicator and connec-<br>tion at the network hub or switch.                                                                       |
|             |                                    | The volume of the image data is<br>so large that the recipient is<br>timed out. | <ul><li>Ask the recipient to delay the time<br/>until the time-out occurs.</li><li>Reduce the volume of the image<br/>data and retry.</li></ul> |
|             |                                    | The required settings have not been registered in the machine.                  | Make the required network settings.                                                                                                    |
|             |                                    | The LAN cable is disconnected.                                                  | Replace the LAN cable.                                                                                                    |
|             |                                    | Other unknown causes.                                                           | Check the error details in the [Type]<br>menu of [Job List] and refer to the<br>error code.                                                     |
| 2           | Cannot receive.                    | Domain is not set correctly.                                                    | Confirm "DNS Settings" of "Network Settings".                                                                                                   |

## 8.4.4 Internet Fax reception

| Item<br>No. | Condition                                               | Possible cause                                                                                                    | Action to be taken                                                                                                    |
|-------------|---------------------------------------------------------|----------------------------------------------------------------------------------------------------|----------------------------------------------------------------------------------------------------|
| 1           | The reception func-<br>tion does not work.              | The connection has some defects.                                                                                            | Check the LED indicator and connec-<br>tion at the network hub or switch.                                                                                                    |
|             |                                                         | The automatic check for receipt is set to OFF.                                                                              | Set an interval between automatic checks.                                                                                                    |
|             |                                                         | The required settings have not been registered in the machine.                                                              | Make the required network settings.                                                                                                    |
|             |                                                         | The same POP3 User Name is<br>used for another E-mail software<br>or for another user.                                      | The same POP3 User Name should<br>not be used elsewhere, or for other E-<br>mail software.                                                                                                    |
|             |                                                         | The LAN cable is disconnected.                                                                                              | Replace the LAN cable.                                                                                                    |
| 2           | Documents are<br>received but not<br>printed out.       | Data that is not supported is attached, or a mail with no data is received.                                                 | Ask the sender to send the document in TIFF-F or text file format.                                                                                                    |
|             |                                                         | The printing of the received docu-<br>ment was not specified.                                                               | To print a received document, specify<br>Print in received document handling<br>process.                                                                                                    |
|             |                                                         | Memory full                                                                                                    | Print the stored documents to reduce<br>the memory usage, and then ask the<br>sender to retransmit.                                                                                                    |
|             |                                                         | Other unknown causes                                                                                                    | Check the error details in the [Type]<br>menu of [Job List] and refer to the<br>error code.                                                                                                    |
| 3           | The machine receives<br>(print) data in binary<br>code. | Data in a format other than MIME<br>is attached or a mail is received<br>via a server that does not support<br>MIME format. | When the format of the attached data<br>is other than MIME, binary codes are<br>printed out as they are in the text.<br>(This is not a machine failure.)<br>Ask the sender to send the data in the<br>MIME format. |

FK-507

#### 8. Troubleshooting

| ltem<br>No. | Condition                                                | Possible cause                                                                                                    | Action to be taken                                                                                                    |
|-------------|----------------------------------------------------------|----------------------------------------------------------------------------------------------------|----------------------------------------------------------------------------------------------------|
| 4           | The machine receives<br>the same document<br>repeatedly. | The size of the mail is so large<br>that the connection with the<br>server is timed out before the<br>document reception is com-<br>pleted. | <ul> <li>Delete the mail in question from the server by receiving it alternatively via a PC.</li> <li>Ask the sender to reduce the mail size and retry.</li> </ul> |
| 5           | Transmission cancel-<br>lation has failed.               | It may take some time to cancel an internet facsimile reception.                                                                            | Wait for a while until it is canceled.                                                                                                    |

#### 8.4.5 IP Relay

| ltem<br>No. | Condition                                 | Possible cause                                                                                                    | Action to be taken                                                    |
|-------------|-------------------------------------------|----------------------------------------------------------------------------------------------------|-----------------------------------------------------------------------|
| 1           | This machine does not receive the data.   | Required software settings are not set completely.                                                                              | Make the required network settings.                                   |
|             |                                           | Transmission data is too large to<br>be transmitted and the fax has<br>not been received because of<br>restriction of a server. | Make data size small by reducing the number of pages, and retransmit. |
| 2           | Fax is not transmitted from this machine. | Communication mode of the gateway transmission is not set correctly.                                                            | Touch [Allow] for Gateway TX and set<br>communication mode correctly. |

## A 8.4.6 Scan to FTP

| Item<br>No. | Condition                        | Possible cause                      | Action to be taken                                                                                              |
|-------------|----------------------------------|-------------------------------------|----------------------------------------------------------------------------------------------------|
| 1           | Cannot send with<br>Scan to FTP. | Refer to communication error codes. | Check the details of the communica-<br>tion error in the [Type] menu of [Job<br>List] and refer to error codes. |
|             |                                  | The LAN cable is broken.            | Replace the LAN cable.                                                                                          |
|             |                                  | No destination directory.           | Create the directory.                                                                                           |
|             |                                  | User Name or Password is incorrect. | Confirm the settings.                                                                                           |

## A.4.7 Scan to SMB

| Item<br>No. | Condition                        | Possible cause                              | Action to be taken                                                                                              |
|-------------|----------------------------------|---------------------------------------------|----------------------------------------------------------------------------------------------------|
| 1           | Cannot send with<br>Scan to SMB. | Refer to communication error codes.         | Check the details of the communica-<br>tion error in the [Type] menu of [Job<br>List] and refer to error codes. |
|             |                                  | The LAN cable is broken.                    | Replace the LAN cable.                                                                                          |
|             |                                  | No destination directory.                   | Create the directory.                                                                                           |
|             |                                  | Read-only directory.                        | Make it writable.                                                                                               |
|             |                                  | User Name or Password is incor-<br>rect.    | Confirm the settings.                                                                                           |
|             |                                  | The access is limited by the fire-<br>wall. | A Windows PC may be set with a fire-<br>wall. Change the setting.                                               |

FK-507

#### 8.4.8 Assistant tool for C200

| Item<br>No. | Condition                                                                                         | Possible cause                                                                                                    | Action to be taken                                                                                                    |
|-------------|---------------------------------------------------------------------------------------------------|----------------------------------------------------------------------------------------------------|----------------------------------------------------------------------------------------------------|
| 1           | The Assistant tool for C200 cannot be con-                                                        | No IP address is set to the machine.                                                                                                    | Set an IP address.                                                                                                    |
|             | nected.                                                                                           | The wrong URL setting in browser.                                                                                                    | Enter the IP address of the machine in URL.                                                                                                    |
|             |                                                                                                   | The wrong settings in browser.                                                                                                    | For some network configurations, connec-<br>tion settings may be required to access the<br>machine. For more information, consult<br>with the network administrator. |
|             |                                                                                                   | If proxy setting is done in<br>browser and the proxy server<br>does not identify the IP<br>address of this machine,<br>Assistant tool for C200 screen<br>cannot be displayed. | In the proxy setting of the browser, add the IP address of this machine in the exception column not using the proxy server.                                          |
|             |                                                                                                   | The LAN cable is discon-<br>nected.                                                                                                    | Replace the LAN cable.                                                                                                    |
| 2           | Login fails.                                                                                      | Login operation was previ-<br>ously done by using a differ-<br>ent user name and password<br>and the previous login cre-<br>dentials are cached by the<br>browser.            | Some browsers hold the user name and<br>password once login succeeds. Close the<br>browser and start it again.                                                       |
| 3           | Screen is not dis-                                                                                | The browser size is too small.                                                                                                    | Increase the browser size.                                                                                                    |
|             | played properly.                                                                                  | Font size is wrong.                                                                                                    | Set proper font sizes for PC and browser.                                                                                                    |
| 4           | Items not included in device configuration are displayed.                                         | Items not included in device<br>configuration will become<br>invalid at registration. This<br>does not affect the actual reg-<br>istration.                                   | -                                                                                                    |
| 5           | Half-sized dots are<br>displayed on the<br>screen.                                                | Some browsers display them.                                                                                                    | -                                                                                                    |
| 6           | Part of deleted char-<br>acters remains on<br>the screen.                                         | Operations may be different<br>for some browsers.                                                                                                    | Update the display or reload it in the browser.                                                                                                    |
| 7           | Digits of the input/<br>display area and<br>available number of<br>characters are differ-<br>ent. | For some browsers, the input<br>area can be scrolled. If not, it<br>does not affect the actual reg-<br>istration.                                                             | -                                                                                                    |
| 8           | Some characters<br>cannot be registered<br>or displayed.                                          | Some OS cannot register or display certain characters.                                                                                                    | -                                                                                                    |
| 9           | The Assistant tool for C200 cannot register<br>or display the space<br>character.                 | Space entered at the end of a word may become invalid.                                                                                                    | -                                                                                                    |

#### 8. Troubleshooting

| Item<br>No. | Condition                                                                                                    | Possible cause                                                                                  | Action to be taken                                                                                                    |
|-------------|----------------------------------------------------------------------------------------------------|-------------------------------------------------------------------------------------------------|----------------------------------------------------------------------------------------------------|
| 10          | Input data is cleared<br>when a registration<br>error occurs.                                                                         | For some browsers, items dis-<br>played with "*" such as pass-<br>word may be cleared.          | -                                                                                                    |
| 11          | Entered data is<br>cleared when a regis-<br>tration error occurs                                                                      | Depending on the browser,<br>items displayed with "*"<br>including passwords may be<br>cleared. | _                                                                                                    |
| 12          | When clicking [Apply]<br>or [Log-out], the page<br>is not refreshed,<br>however "Cannot<br>open page." is dis-<br>played              | Depending on the browser settings, it may be displayed.                                         | If using Internet Explorer, click [Tools] -<br>[Internet Options] - [General], and set<br>"Temporary Internet Files" to [Confirm<br>Pages]. |
| 13          | When refreshing the<br>browser display,<br>although you have<br>not logged out,<br>"Administrator is<br>logged in" is dis-<br>played. | Depending on the browser<br>settings, it may be displayed.                                      | If using Internet Explorer, click [Tools] -<br>[Internet Options] - [General], and set<br>"Temporary Internet Files" to [Confirm<br>Pages]. |

FK-507

#### 8.4.9 Others (Network device related)

| Item<br>No. | Condition                                                                                  | Possible cause                                                      | Action to be taken                                                                                                    |
|-------------|--------------------------------------------------------------------------------------------|---------------------------------------------------------------------|----------------------------------------------------------------------------------------------------|
| 1           | When the power                                                                             | Failure in PKG connection                                           | Reattach MEMU/1 or MEMU/2.                                                                                                    |
|             | [ERROR!!] displays<br>on the touch panel<br>screen.                                        | Uniteror                                                            | Replace MEMU/1 or MEMU/2.                                                                                                    |
| 2           | "Registering in net-<br>work. Other opera-<br>tions halted. Please<br>wait". is displayed. | Administrator is logging in<br>from the Assistant tool for<br>C200. | Wait until the administrator finishes the operation and logs out.<br>In case that the administrator has closed the browser without logout operation, ask the administrator to log out from the Assistant tool for C200. |

Blank Page